Державна служба геології та надр України Державне науково-виробниче підприємство «Державний інформаційний геологічний фонд України» (ДНВП «Геоінформ України»)

#### **ДЕРЖАВНИЙ РЕЄСТР АРТЕЗІАНСЬКИХ СВЕРДЛОВИН**

## Внесення інформації до Державного реєстру артезіанських свердловин ІНСТРУКЦІЯ ВОДОКОРИСТУВАЧА

### Зміст

|     | Перелік скорочень                                               | 3  |
|-----|-----------------------------------------------------------------|----|
| 1   | Вступ                                                           | 4  |
|     | Функціональні частини Реєстру                                   | 5  |
| 1.1 | Публічна частина Реєстру.                                       | 5  |
| 1.2 | Приватна частина Реєстру (Кабінет водокористувача)              | 5  |
| 2   | Налаштування веб-браузера для забезпечення доступу до Реєстру   | 7  |
| 3   | Реєстрація свердловини                                          | 12 |
| 3.1 | Розділ «Свердловини»                                            | 14 |
| 3.2 | Розділ «Описи свердловин»                                       | 16 |
| 4   | Введення інформації до розділів опису артезіанської свердловини | 17 |
| 4.1 | Розділ «1.Загальні дані»                                        | 19 |
|     | Підрозділ «Про свердловину»                                     | 19 |
|     | Підрозділ «Тип води»                                            | 24 |
|     | Підрозділ «Стан свердловини»                                    | 27 |
|     | Підрозділ «Дослідження»                                         | 30 |
| 4.2 | Розділ «2.Спеціальний дозвіл»                                   | 33 |
| 4.3 | Розділ «З.Спеціальне водокористування»                          | 36 |
| 4.4 | Розділ «4.Зона суворого режиму»                                 | 39 |
| 4.5 | Розділ «5.Опис порід»                                           | 43 |
| 4.6 | Розділ «6.Обсадка свердловини»                                  | 46 |
| 4.7 | Розділ «7.Обладнання»                                           | 48 |
|     | Підрозділ «Марка насосу»                                        | 49 |
|     | Підрозділ «Фільтри»                                             | 51 |
|     | Підрозділ «Засоби вимірювання»                                  | 53 |
| 4.8 | Розділ «8.Інші відомості»                                       | 55 |
| 4.9 | Розділ «Додатки»                                                | 57 |
|     | Приклад опису артезіанської свердловини                         | 60 |
| 5   | Перевірка введення інформації до Реєстру                        | 61 |

#### Перелік скорочень

| Скорочення      | Опис                                               |
|-----------------|----------------------------------------------------|
| БД              | База даних                                         |
| ДНВП «Геоінформ | Державне науково-виробниче підприємство            |
| України»        | «Державний інформаційний геологічний фонд України» |
| CHDHON          | Єдиний державний реєстр підприємств та організацій |
| ЄДРПОУ          | України                                            |
| Кабінет         | Особистий електронний кабінет водокористувача      |
| Реєстр          | Державний реєстр артезіанських свердловин          |
| ПІБ             | Прізвище, ім'я, по батькові                        |

Позначення, які використовуються:

- назви електронних форм, сторінок, закладок та полів введення даних виділяються синім кольором, жирним шрифтом і беруться в лапки (наприклад, поле «Про свердловину»);

- назви кнопок беруться у квадратні дужки й виділяються синім кольором та жирним шрифтом (наприклад, кнопка [Список значень]);

- важлива додаткова інформація щодо пункту, який описується виділяється синім кольором та курсивом (наприклад, Зверніть увагу! Коректування на даній сторінці неможливе).

#### Вступ

Державний реєстр артезіанських свердловин ведеться відповідно до Постанови Кабінету Міністрів України «Про затвердження Порядку державного обліку артезіанських свердловин, облаштування їх засобами вимірювання об'єму видобутих підземних вод» від 08.10 2012 р. № 963.

Державний реєстр артезіанських свердловин (далі – Реєстр) - це сукупність програмно-технічних та телекомунікаційних засобів, що забезпечують збирання, оброблення, накопичення, зберігання та поширення інформації щодо водозабірних свердловин.

Реєстр створено для забезпечення реалізації державної політики щодо раціонального використання підземних вод для потреб населення і галузей економіки, підприємств, установ, організацій і громадян.

Державний реєстр артезіанських свердловин розміщується за адресою <u>waterwells-ua.info</u>.

Реєстр ведеться українською мовою.

Реєстр складається із двох функціональних частин: публічної та приватної - електронного кабінету водокористувача (далі - Кабінет).

До публічної (загальнодоступної) частини Реєстру мають доступ усі користувачі Інтернету без обмежень (рис. 1). Кабінет водокористувача – приватна частина Реєстру, доступ до якої є регламентованим та використовується для адміністрування та наповнення Реєстру.

Дана інструкція призначена для водокористувача, який самостійно заповнює інформацію по свердловині у Реєстрі.

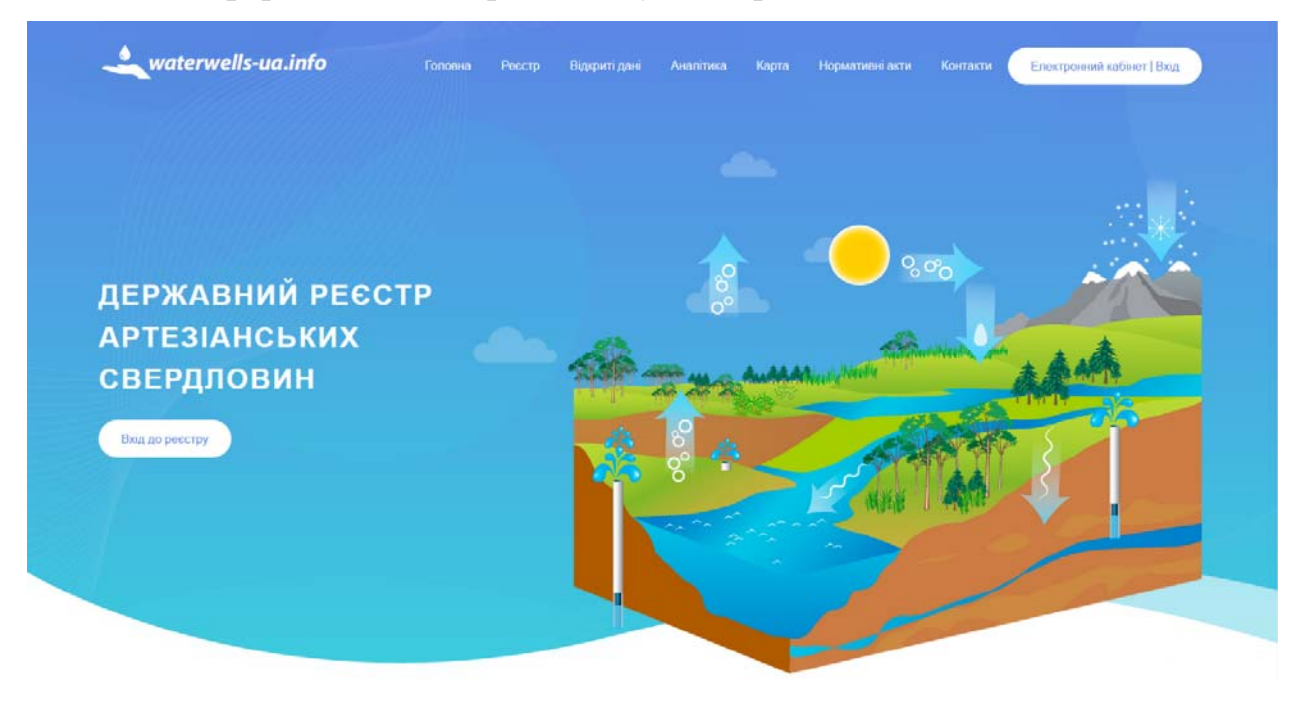

Рис. 1 Головна сторінка Державного Реєстру артезіанських свердловин

#### 1. Функціональні частини Реєстру

#### 1.1 Публічна частина Реєстру

Доступ до публічної частини Реєстру є відкритим і здійснюється без проходження процедури авторизації та ідентифікації особи.

Публічна частина Реєстру забезпечує:

- формування та виконання запитів до бази даних, перегляд та друкування інформації про свердловини;
- надання інформації у формі відкритих даних для подальшої її автоматизованої обробки;
- надання аналітичної інформації щодо артезіанських свердловин;
- доступ до даних Реєстру на базі геоінформаційної системи. Інформацію з Реєстру можливо отримати:
- по власнику (водокористувачу) артезіанської свердловини: найменування власника, код ЄДРПОУ, юридична адреса, перелік артезіанських свердловин зареєстрованих за власником (водокористувачем). Пошук інформації здійснюється користувачем за найменуванням водокористувача або кодом ЄДРПОУ;
- по артезіанській свердловині пошук здійснюється за окремими показниками, відповідно до форми «Опис артезіанської свердловини».

## 1.2 Приватна частина Ресстру (електронний Кабінет водокористувача)

Приватна частина забезпечує:

- реєстрацію водокористувача та свердловини у Реєстрі за водокористувачем;
- введення інформації по свердловині;
- скасування реєстрації свердловини за водокористувачем.

#### Реєстрація водокористувача та свердловини у Реєстрі за водокористувачем

Доступ до Кабінету надається водокористувачу чи уповноваженій особі за електронним цифровим підписом засобами інтегрованої системи електронної ідентифікації <u>id.gov.ua</u> (далі – ICEI).

Вхід зареєстрованих водокористувачів до Кабінету здійснюється після успішного завершення ідентифікації засобами ІСЕІ. При цьому, користувач одразу перенаправляється на сторінку Кабінету, де він має можливість виконувати всі необхідні дії, що передбачені правами, наданими йому при реєстрації в системі. Водокористувач:

- реєструється у Реєстрі;
- реєструє паспорт свердловини;
- завантажує додатки.
   Введення інформації по свердловині

Введення інформації до Реєстру виконується відповідно до розділів «Опис артезіанської свердловини»: загальні відомості про водокористувача, загальні дані про артезіанську свердловину, дані про спеціальний дозвіл на користування надрами, дані про дозвіл на спеціальне водокористування, відомості щодо зони суворого режиму (І пояс санітарної охорони), опис порід (геологічний розріз), обсадка артезіанської свердловини, обладнання артезіанської свердловини, інші відомості про артезіанську свердловину (опис у вільній формі).

Завантажуються додатки: паспорт та опис артезіанської свердловини, акти про тампонаж чи ліквідацію свердловини, тощо.

Введена інформація по свердловині отримує статус «на перевірці».

Адміністратор Реєстру:

- перевіряє інформацію по свердловині;
- підтверджує реєстрацію або у разі виявлення недоліків, направляє водокористувачу обґрунтовані зауваження до пакету документів.

У випадку виявлення недоліків водокористувач:

- виправляє недоліки щодо введеної інформації;
- направляє електронний лист Адміністратору про усунення недоліків.

При статусі «на перевірці» та «в опрацюванні» свердловина не є зареєстрованою у Реєстрі та не значиться в аналітичних документах.

#### Скасування реєстрації свердловини за водокористувачем

Водокористувач, який в подальшому не планує експлуатувати свердловину, самостійно скасовує реєстрацію (ставить ознаку «скасувати»).

Інформація по свердловині залишається у Реєстрі та може бути використана іншим водокористувачем. Для надбання вільної свердловини у користування водокористувач надсилає Адміністратору Реєстру дозвільні документи (спеціальний дозвіл на водокористування, спеціальний дозвіл на користування надрами, акт приймання-передачі майна, тощо) на верифікацію. Адміністратор перевіряє документи та в разі їх достовірності надає можливість водокористувачу виконувати всі необхідні дії, що передбачені його правами, наданими йому при реєстрації в системі.

# 2. Налаштування роботи форми «Реєстр артезіанських свердловин»

1. Встановити Java Runtime Environment версії 8 відповідно до ОС.

https://www.java.com/ru/download/manual.jsp

2. Встановити браузер Firefox.

https://www.mozilla.org/uk/firefox/new/

3. Додати до змінної оточення Path шлях до Firefox.

В файловому провіднику викликати властивості комп'ютера:

| ~ [ | Этот ком   | freecoll ove                               |
|-----|------------|--------------------------------------------|
| >   | Видео      | Свернуть                                   |
| >   | 🗄 Докум    | 💎 Управление                               |
| >   | 👃 Загруз   | Открепить от начального экрана             |
| >   | 📰 Изобр    | Подключить сетевой диск                    |
| >   | Музык      | Открыть в новом окне                       |
| >   | 📃 Рабоч    | Закрепить на панели быстрого доступа       |
| >   | 🏪 Локал    | отолючить сетевой диск                     |
| >   | 🕳 Локал    | Добавить новый элемент в сетевое окружение |
| >   | 🔐 CD-ди    | Удалить                                    |
| >   | 🕳 Elemer   | Переименовать                              |
| >   | 🛫 ggis (\' | Свойства                                   |

Вибрати «Додаткові параметри»:

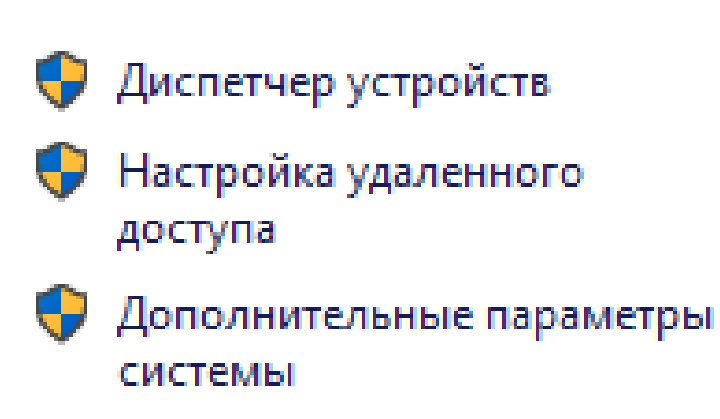

#### Вибрати «Змінні оточення»:

| Переменная           | Значение                                                        | 1 |
|----------------------|-----------------------------------------------------------------|---|
| ComSpec              | C:\Windows\system32\cmd.exe                                     |   |
| JAVA_HOME            | C:\Program Files (x86)\Cologne Data GmbH\forms12c demo          | ł |
| NUMBER_OF_PROCESSORS | 4                                                               |   |
| ORACLE_HOME          | D:\app\oracle\product\12.1.0\dbhome_2                           |   |
| OS                   | Windows_NT                                                      |   |
| Path                 | C:\Program Files (x86)\Common Files\Oracle\Java\javapath;C:\Pro |   |
| PATHEXT              | .COM:.EXE:.BAT:.CMD:.VBS:.VBE:.JS:.JSE.WSF:.WSH:.MSC            | 1 |

#### Вибрати «Редагувати» та додати до змінної Path шлях до Firefox:

| Изменить переменную среды                                                         | ×        |
|-----------------------------------------------------------------------------------|----------|
|                                                                                   |          |
| C:\Program Files (x86)\Common Files\Oracle\Java\Javapath<br>%SystemRoot%\system32 | Создать  |
| %SystemRoot%                                                                      | Изменить |
| %SystemRoot%\System32\Wbem                                                        |          |
| %SYSTEMROOT%\System32\WindowsPowerShell\v1.0\                                     | Обзор    |
| %SYSTEMROOT%\System32\OpenSSH\                                                    |          |
| C:\Program Files\Mozilla Firefox                                                  | Удалить  |
|                                                                                   |          |
|                                                                                   |          |

4. Відкрити Firefox та викликати в меню налаштувань Firefox пункт «Налаштування».

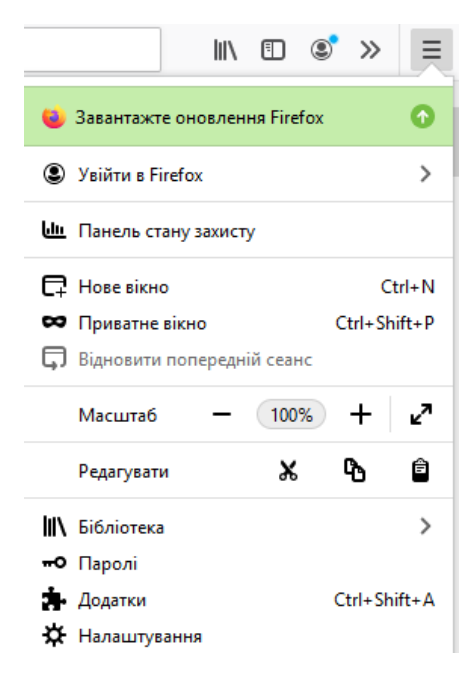

Далі перейти до «Приватність і безпека»:

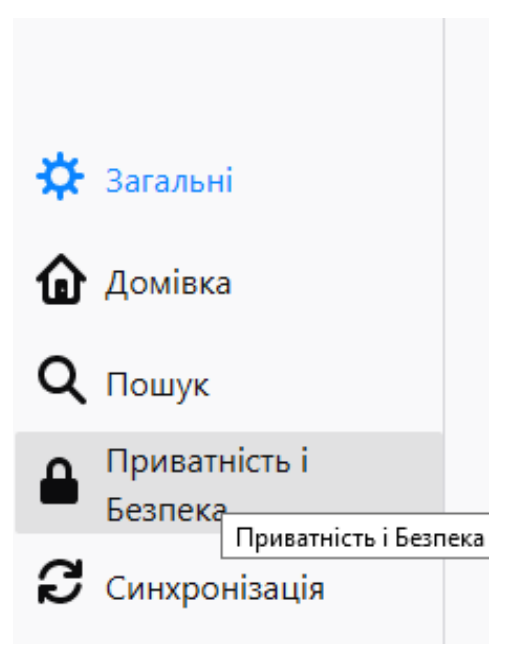

Зняти відмітку про блокування вікон, що виринають:

<u>Б</u>локувати виринаючі вікна

5. Викликати тестову форму.

https://geoappl.kiev.ua:4445/forms/frmservlet?config=art

Зберегти файл frmservlet.jnlp, а потім відкрити його в теці «Завантаження» за допомогою javaws.exe,який розташований зазвичай в

JAVA\_HOME\ jre1.8.0\_271\bin\javaws

Наприклад

\Program files\java\jre1.8.0\_281\bin\javaws

Локальный диск (C:) > Program Files > Java > jre1.8.0\_281 > bin >

| Имя                                                                     | Дата изменения                                        | Tı     |
|-------------------------------------------------------------------------|-------------------------------------------------------|--------|
| 📧 java-rmi.exe                                                          | 21.01.2021 9:49                                       | П      |
| 🕌 javaw.exe                                                             | 21.01.2021 9:49                                       | П      |
| 🛓 javaws.exe                                                            | 21.01.2021 9:49                                       | Π      |
| <ul> <li>java-rmi.exe</li> <li>javaw.exe</li> <li>javaws.exe</li> </ul> | 21.01.2021 9:49<br>21.01.2021 9:49<br>21.01.2021 9:49 | Г<br>Г |

6. Викликати форму та натиснути Run.

|                                               |                                         |                                                                                                    | × |
|-----------------------------------------------|-----------------------------------------|----------------------------------------------------------------------------------------------------|---|
| Do you want                                   | to run this                             | application?                                                                                                    |   |
|                                               | Name:                                   | OracleForms                                                                                                    |   |
| <u>(</u> )                                    | Publisher:                              | Oracle America, Inc.                                                                                             |   |
| E                                             | Locations:                              | https://geoappl.kiev.ua:4445                                                                                     |   |
|                                               |                                         | Launched from downloaded JNLP file                                                                               |   |
| This application will<br>information at risk. | run with unrestri<br>Run this applicati | cted access which may put your computer and personal<br>ion only if you trust the locations and publisher above. |   |
| Do not show thi                               | s again for this ap                     | op from the publisher above                                                                                      |   |
| More Infor                                    | mation                                  | Run Cance                                                                                                    | 1 |
| <                                             |                                         |                                                                                                    | 1 |

Результат роботи тестової форми:

| Kelcome to Oracle Fusion Middleware Forms Services |      |
|----------------------------------------------------|------|
| Installed successfully!                            |      |
| Oracle Fusion Middleware                           | 1/2  |
| Forms Services                                     |      |
| 12.2.1.4.0                                         |      |
|                                                    |      |
|                                                    | Exit |

7. Викликати в меню налаштувань Firefox пункт «Налаштування» «Загальні».

Для пункту «Програми» оберіть як Firefox оброблятиме файли типу JNLP. Вибрати «Використовувати JAVA (TM) Launcher»

Оберіть, як Firefox оброблятиме файли, які ви завантажуєте з Інтернету, або програми, якими ви користуєтесь під час перегляду.

| 🔎 Пошук типів файлів чи програм    |                                       |
|------------------------------------|---------------------------------------|
| Тип вмісту                         | ▲   Дія                               |
| 🗐 Документ Microsoft Word          | 🕄 Завжди питати                       |
| 🕙 Документ Microsoft Word 97-2003  | 🔋 Завжди питати                       |
| 🕙 Лист Microsoft Excel             | 🔋 Завжди питати                       |
| 🕙 Лист Microsoft Excel 97-2003     | 🔋 Завжди питати                       |
| 📳 Электронная таблица OpenDocument | 🔋 Завжди питати                       |
| ਭ JAR файл                         | 🔋 Завжди питати                       |
| jnlp                               | 🔲 Використовувати Java(TM) Web Launch |
| JNLP File                          | 📧 Використовувати Java(TM) Web Lau 🗸  |

8. Виклик форми для введення інформації по свердловині виконується з електронного Кабінету водокористувача у розділі «Реєстр артезіанських свердловин». На повідомлення про помилку натиснути ОК.

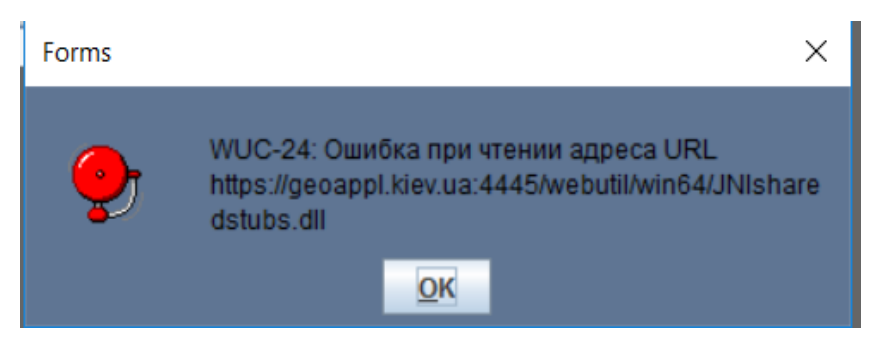

#### 3. Реєстрація свердловин

Вхід зареєстрованих водокористувачів до Кабінету здійснюється після успішного завершення ідентифікації засобами ICEI.

Після цього, водокористувачу відкривається сторінка «Описи свердловин» Кабінету (рис. 3.1).

| 🔔 днвп  | "Геоінформ України                           | 1"                      |                                          |                                             |                             | -                                     |                       |        |
|---------|----------------------------------------------|-------------------------|------------------------------------------|---------------------------------------------|-----------------------------|---------------------------------------|-----------------------|--------|
| Держа   | омилка <u>уу</u> шооw<br>авний реєстр артезі | анських свердловин      |                                          | ***********************                     |                             |                                       |                       | জর ≝র× |
|         | ЕЛЕКТРОННИЙ                                  | КАБІНЕТ                 | Виконавець                               | При                                         | клад                        |                                       |                       |        |
|         | Водокористивац                               | Прикара                 |                                          |                                             |                             |                                       |                       |        |
| Св      | ердловини                                    | Описи сверд             | повин                                    |                                             |                             |                                       |                       |        |
|         |                                              |                         | `                                        |                                             |                             |                                       |                       |        |
|         |                                              |                         |                                          |                                             |                             |                                       |                       |        |
|         | ¥? 🗔                                         | * 3                     | ۲ C                                      | вердлов                                     | вини                        |                                       |                       |        |
|         | Номер<br>свердловини                         | Дата складання<br>опису | Дата останнього<br>коректування<br>опису | Дата реєстрації<br>за водокористу-<br>вачем | Дата внесення<br>до реєстру | Системний<br>номер<br>(ідентифікатор) | Статус<br>свердловини |        |
| [       |                                              |                         |                                          |                                             |                             |                                       |                       |        |
|         |                                              |                         |                                          |                                             |                             |                                       |                       |        |
|         |                                              |                         |                                          |                                             |                             |                                       |                       |        |
|         |                                              |                         |                                          |                                             |                             |                                       |                       |        |
|         |                                              |                         |                                          |                                             |                             |                                       |                       |        |
|         |                                              |                         | _                                        |                                             |                             |                                       |                       |        |
|         |                                              | _                       | _                                        |                                             |                             | _                                     |                       | _      |
|         |                                              |                         | _                                        |                                             |                             |                                       |                       | _      |
|         |                                              |                         |                                          | _                                           |                             |                                       |                       | _      |
|         |                                              | ]                       | ]                                        |                                             |                             |                                       |                       |        |
|         |                                              |                         |                                          |                                             |                             |                                       |                       |        |
|         |                                              |                         |                                          |                                             |                             |                                       |                       |        |
|         |                                              |                         |                                          |                                             |                             |                                       |                       |        |
|         |                                              |                         |                                          |                                             |                             |                                       |                       |        |
| Record: | 1/3                                          |                         |                                          |                                             |                             |                                       |                       |        |

Рис.3.1 Приклад сторінки кабінету водокористувача

Водокористувач починає реєструвати свердловину, де він має можливість виконувати всі необхідні дії, що передбачені правами, наданими йому при реєстрації в системі з розділу «Свердловини».

#### 3.1 Розділ «Свердловини»

Екранна форма розділу «Свердловини» наведена на рисунку 3.2.

| 🕼 ДНВП "Геоінформ України"                                                                                         |       |
|----------------------------------------------------------------------------------------------------|-------|
| Вихід Помилка <u>W</u> indow                                                                                       |       |
| С Державний ресстр артезіанських свердловин                                                                        | N N N |
| ЕЛЕКТРОННИИ КАБІНЕТ Виконавець Приклад                                                                             |       |
| додатки до паспортів завантажуються в останню директорію, зверніться до аміністратора.<br>Водокористувач : Приклад |       |
| Свердловини Описи свердловин                                                                                       |       |
|                                                                                                    |       |
|                                                                                                    |       |
| №2<br>Системний номер                                                                                              |       |
| у суларти (ідентифікатор)                                                                                          |       |
|                                                                                                    |       |
|                                                                                                    |       |
|                                                                                                    |       |
| за водокористувачем                                                                                                |       |
|                                                                                                    |       |
|                                                                                                    |       |
|                                                                                                    |       |
|                                                                                                    |       |
|                                                                                                    |       |
|                                                                                                    |       |
|                                                                                                    |       |
|                                                                                                    |       |
|                                                                                                    |       |
|                                                                                                    |       |
|                                                                                                    |       |
|                                                                                                    |       |
| Record: 1/1                                                                                                    |       |

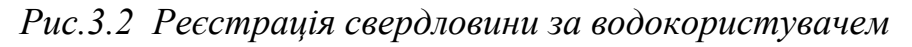

На сторінці доступні наступні запити:

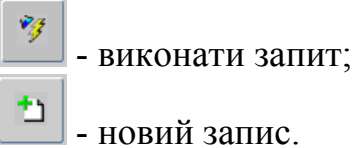

Для реєстрації нової свердловини скористайтеся кнопкою [1] [Новий запис]. Відкриється діалогове вікно «Нова свердловина» для внесення номера свердловини за паспортом (рис. 3.3):

| 🛃 ДНВП "Геоінформ України"                                                                                         |
|----------------------------------------------------------------------------------------------------|
| Вихід Помилка <u>W</u> indow                                                                                       |
| 🕞 Державний ресстр артезіанських свердповин                                                                        |
| ЕЛЕКТРОННИЙ КАБІНЕТ Виконавець Приклад                                                                             |
| Додатки до паспортів завантажуються в останню директорію. Зверніться до Аміністратора.<br>Водокористувач : Приклад |
| Свердло нич                                                                                                    |
| Ном в а паспортом                                                                                                  |
|                                                                                                    |
|                                                                                                    |
|                                                                                                    |

Рис.3.3 Діалогове вікно «Нова свердловина»

На сторінці доступні наступні операції:

- зберегти (використовується для збереження внесених даних);

- відмовитись.

6

| 💰 ДНВП "Геоінформ України"                              |                                       |
|---------------------------------------------------------|---------------------------------------|
| Вихід Помилка <u>W</u> indow                            |                                       |
| 🚡 Державний реєстр артезіанських свердловин             | >>>>>>>>>>>>>>>>>>>>>>>>>>>>>>>>>>>>> |
| ЕЛЕКТРОННИЙ КАБІНЕТ Виконавець Приклад                  |                                       |
| Водокористувач : Прикрад                                |                                       |
| Свердловини Описи свердловин                            |                                       |
|                                                         |                                       |
|                                                         |                                       |
| Системний номер (пентифікатор) 102883                   |                                       |
|                                                         |                                       |
|                                                         |                                       |
| Номер за паспортом 1645                                 |                                       |
|                                                         |                                       |
| Зареєстровано                                           |                                       |
| за водокористувачем 31147353 ПРИВАТНА АГРОФІРМА "ГРАНТ" |                                       |
|                                                         |                                       |
|                                                         |                                       |
|                                                         |                                       |
|                                                         |                                       |
|                                                         |                                       |
|                                                         |                                       |
|                                                         |                                       |
|                                                         |                                       |
|                                                         |                                       |
|                                                         |                                       |
|                                                         |                                       |
|                                                         |                                       |
|                                                         |                                       |
| Record. 1/1                                             |                                       |

Рис. 3.4 Надання системного номеру (ідентифікатор)

На сторінці доступні наступні запити:

- ввести запит;

- новий запис;

ڬ - видалити запис.

Після внесення номера свердловини за паспортом свердловині надається системний номер (ідентифікатор) та підтягується інформація, яка зареєстрована за водокористувачем (рис. 3.4).

Для подальшого вводу інформації по свердловинах водокористувач повертається до розділу «Опис свердловин».

#### 3.2 Розділ «Описи свердловин»

При наданні системного номеру свердловині (ідентифікатора), їй надається статус «в опрацюванні» (рис. 3.5).

| НВП "Геоінформ України"          |                         |                   |                 |                             |                          |               |               |
|----------------------------------|-------------------------|-------------------|-----------------|-----------------------------|--------------------------|---------------|---------------|
| д <u>П</u> омилка <u>W</u> indow |                         |                   |                 |                             |                          |               |               |
| ржавний ресстр артезіа           | нських свердловин       | 00000000000000000 | 000000000000000 |                             |                          |               | 00 <b>±</b> 7 |
|                                  |                         |                   |                 |                             |                          |               |               |
| Водокористувач                   | : Приклад               |                   |                 |                             |                          |               |               |
| Свердловини                      | Описи сверди            | товин             |                 |                             |                          |               |               |
|                                  |                         |                   |                 |                             |                          |               |               |
|                                  |                         |                   |                 |                             |                          |               |               |
| ¥2 📮                             | × × 9                   | c                 | верлло          | вини                        |                          |               |               |
|                                  |                         |                   | всі дло         | D VI II VI                  |                          |               |               |
|                                  |                         | Дата останнього   | Дата реєстрації | 5                           | Системний                |               |               |
| свердловини                      | Дата складання<br>опису | коректування      | за водокористу- | Дата внесення<br>до реєстру | номер<br>(ілентифікатор) | свердловини   |               |
|                                  |                         | опису             | вачем           |                             | ()4(                     |               |               |
| 1/1                              |                         |                   | 18-10-2021      |                             | 102840                   | на перевірці  |               |
| 1/2                              |                         |                   | 18-10-2021      |                             | 102841                   | на перевірці  |               |
| hg-5678                          | 11-11-2020              | 11-10-2021        | 11-10-2021      |                             | 102808                   | на перевірці  |               |
| nd-435                           |                         |                   | 10-10-2021      |                             | 102800                   | в Реєстрі     |               |
| new_pasp                         |                         |                   | 18-10-2021      |                             | 102843                   | в опрацюванні |               |
| sd-298                           |                         |                   | 11-10-2021      |                             | 102807                   | в опрацюванні |               |
|                                  |                         |                   |                 |                             |                          |               |               |
|                                  |                         |                   |                 |                             |                          |               |               |
|                                  |                         |                   |                 |                             |                          |               |               |
|                                  |                         |                   |                 |                             |                          |               |               |
|                                  |                         |                   |                 |                             |                          |               |               |
|                                  |                         |                   |                 |                             |                          |               |               |
|                                  |                         |                   |                 |                             |                          |               |               |
|                                  |                         |                   |                 |                             |                          |               |               |
|                                  |                         |                   |                 |                             |                          |               |               |
| ord: 5/6                         |                         |                   |                 |                             |                          |               |               |

Рис.3.5 Сторінка кабінету водокористувача

Функціональні кнопки виконують наступні дії:

ввести запит;

\*

- перехід до розділів опису свердловин;
- скасування реєстрації свердловин;
  - передати на перевірку, після занесення даних по свердловині.

Наведена таблиця «Свердловини» складається з атрибутів:

- номер свердловини;
- дата складання опису;
- дата останнього коректування опису;
- дата реєстрації за водокористувачем;
- дата внесення до реєстру;
- системний номер (ідентифікатор);
- статус свердловини.

(Зверніть увагу! Після передачі даних по свердловині на перевірку Адміністратору Реєстру, водокористувачу неможливе коректування інформації по свердловині).

#### 4. Введення інформації до розділів опису артезіанської свердловини

На сторінці Кабінету **«Описи свердловин»** виберіть з таблиці **«Свердловини»** (рис. 4.1) потрібну артезіанську свердловину (активна свердловина у списку має світло-сірий колір) з ознакою стану свердловини «в опрацюванні».

| ихід   | <u>Помилка W</u> indow                |                    |                                 | <u></u>                            |                         |                               | · · · · · · · · · · · · · · · · · · ·  |       |
|--------|---------------------------------------|--------------------|---------------------------------|------------------------------------|-------------------------|-------------------------------|----------------------------------------|-------|
| и держ | савнии ресстр артезіа<br>Е ПЕКТРОННИЙ | анських свердловин | Bureneseu                       |                                    | *********************** | ***************************** | ······································ | ••••• |
|        |                                       |                    |                                 |                                    |                         |                               |                                        |       |
|        | Водокористувач                        | : Приклад          |                                 |                                    |                         |                               |                                        |       |
| C      | вердловини                            | Описи сверди       | повин                           |                                    |                         |                               |                                        |       |
|        |                                       |                    |                                 |                                    |                         |                               |                                        |       |
|        |                                       |                    | - 1                             |                                    |                         |                               |                                        |       |
|        | ×3 🔤                                  | * 🔌 🔮              | •                               | СВЕРДЛО                            | вини                    |                               |                                        |       |
|        |                                       |                    |                                 |                                    |                         |                               |                                        |       |
|        | Номер                                 | Дата складання     | Дата останнього<br>коректування | Дата реєстрації<br>за водокористу- | Дата внесення           | Системний<br>номер            | Статус                                 |       |
|        | свердловини                           | опису              | опису                           | вачем                              | до реєстру              | (ідентифікатор)               | свердловини                            |       |
|        | 1/1                                   |                    |                                 | 18-10-2021                         | -                       | 102840                        | из перерірці                           |       |
|        | 1/2                                   | -                  | -                               | 18-10-2021                         | -                       | 102841                        | на перевірці                           |       |
|        | ha 5678                               | 11 11 2020         | 11 10 2021                      | 11 10 2021                         | -                       | 102041                        | на перевірці                           | _     |
|        | ng-5070                               | 11-11-2020         | 11-10-2021                      | 10 10 2021                         | -                       | 102800                        | в Восстрі                              |       |
|        | now paced                             |                    | 1                               | 18 10 2021                         | -                       | 102843                        |                                        | -     |
|        | new_pasp                              |                    |                                 | 11 10 2021                         |                         | 102043                        | в опрацюванні                          | _     |
|        | su-290                                |                    |                                 | 11-10-2021                         | _                       | 102007                        | в опрацюванні                          | _     |
|        |                                       |                    | -                               |                                    |                         |                               |                                        | _     |
|        |                                       |                    | -                               | _                                  | _                       |                               |                                        | _     |
|        |                                       |                    | -                               | _                                  | _                       |                               |                                        | _     |
|        |                                       | ]                  | ]                               |                                    | ]                       |                               |                                        |       |
|        |                                       |                    |                                 |                                    |                         |                               |                                        |       |
|        |                                       |                    |                                 |                                    |                         |                               |                                        |       |
|        |                                       |                    |                                 |                                    |                         |                               |                                        |       |
|        |                                       |                    |                                 |                                    |                         |                               |                                        |       |

#### Рис.4.1 Вибір свердловини

Натисніть кнопку [Розділи опису свердловини].

Відкриється сторінка «**Розділи опису артезіанської свердловини**», де вказаний її системний номер (ідентифікатор) та номер паспорту (рис. 4.2).

| Водокористувач : П                                        | Додатки до паспортів завантажуються в<br>Кока-Копа Беверіджиз Україна Лімітед"<br>Описи свердлови | останню директорію. Зверн  | пься до Аміністратора. |          |
|-----------------------------------------------------------|---------------------------------------------------------------------------------------------------|----------------------------|------------------------|----------|
| Розділи опису артезіанської свердло<br>1. Загальні поції. | вини 101360 номер паспорта 10с                                                                    |                            | locoinvouus            |          |
| 2. Специальный позвіл                                     | The casepproverse in a solution                                                                   | Склалаціяфолмації          | to cultive and         |          |
| 3. Спеціальна водокористування                            | 3 1                                                                                               | Character in the character |                        |          |
| 4 JOHA Суворого режиму                                    |                                                                                                   |                            |                        |          |
| 5. Опис порід                                             | Дата складання опису                                                                              |                            |                        |          |
| 6. Обсадка свердловини                                    | Дата початку експлуатації                                                                         |                            |                        |          |
| 7. Обладнання                                             | Тип артезіанської свердловини                                                                     |                            |                        |          |
| 8. Інші відомості                                         | Призначення артезіанської                                                                         |                            |                        | 8        |
| Додатки                                                   | свердловини<br>Спосіб буріння                                                                     |                            |                        | <u> </u> |
|                                                           | Адміністративна<br>прив'язка                                                                      |                            |                        |          |
|                                                           | Опис попоження на місцевості                                                                      | 1                          |                        |          |
|                                                           | Географічні<br>координати<br>С WGS-84                                                             | Формат<br>С Градуси        | ПнШ                    | сд       |
|                                                           | СК-42<br>Водоносний горизонт,<br>що експлуатується                                                | @ град./мін./сек.          |                        |          |

Рис.4.2 Розділи опису артезіанської свердловини

(Наприклад: опис артезіанської свердловини з системним номером 101360 та номером паспорта 10с)

На сторінці **«Розділи опису артезіанської свердловини»** відображені розділи: «1.Загальні дані», «2.Спеціальний дозвіл», «3.Спеціальне водокористування», «4.Зона суворого режиму», «5.Опис порід», «6.Обсадка свердловини», «7.Обладнання», «8.Інші відомості», «Додатки».

**Розділ «1.Загальні дані»** складається з чотирьох закладок (підрозділів):

- Закладка «Про свердловину».
- Закладка «Тип води».
- Закладка «Стан свердловини».
- Закладка «Дослідження».

Розпочніть введення інформації з підрозділу «Про свердловину».

#### 4.1 Розділ «1.Загальні дані»

#### Підрозділ «Про свердловину»

Екранна форма підрозділу «**Про свердловину**» наведена на рисунку 4.3.

| 🛃 ДНВП "Геоінформ України"      |                      |                                                                                                    |                        |                       |                                        |                |            |             |        | _ <b>0</b> X |
|---------------------------------|----------------------|----------------------------------------------------------------------------------------------------|------------------------|-----------------------|----------------------------------------|----------------|------------|-------------|--------|--------------|
| Вихід Помилка <u>W</u> indow    |                      |                                                                                                    |                        |                       |                                        |                |            |             |        |              |
| 🛃 Державний реєстр артезіанські |                      |                                                                                                    |                        |                       |                                        |                |            |             |        | ≚ ⊼ X        |
|                                 |                      |                                                                                                    |                        |                       |                                        |                |            |             |        |              |
|                                 | Додатки до г         | паспортів завант                                                                                                    | ажуються в             | останню директорію. З | Звернітьс                              | я до Аміністра | тора.      |             |        |              |
| Водокористувач :                | ПРАТ "ЧОРНОМОРС      | СЬКИИ ПАЛИВНИ                                                                                                    | ИИ ТЕРМІН              | АЛ"                   |                                        |                |            |             |        |              |
| Водокористувачі                 | Свердловини          | Описи св                                                                                                    | ердлови                | ин                    |                                        |                |            |             |        |              |
| Розділи опису артезіанської све | ердловини 102440 ном | иер паспорта 512                                                                                                    | 23(1)                  |                       |                                        |                |            |             |        |              |
| 1. Загальні дані                | Про сверд/           | повину 🗌 Ті                                                                                                    | ип води                | Стан свердловини      | Досл                                   | підження       |            |             |        |              |
| 2. Спеціальний дозвіл           |                      |                                                                                                    |                        | Складач інформа       | ації                                   |                |            |             |        |              |
| 3. Спеціальне водокористування  |                      | Дата складання опису                                                                                                    |                        | пужби охорони навк    | олишньо                                | го середовиц   | ца Купріяш | кіна Олена  | Волод  | имирівна     |
| 4. Зона суворого режиму         |                      |                                                                                                    |                        | 26-07-2021            |                                        |                |            |             |        |              |
| 5. Опис порід                   |                      |                                                                                                    |                        | 20-07-2021            |                                        |                |            |             |        |              |
| 6. Обсадка свердловини          | Дата                 | Дата початку експлуатації                                                                                                    |                        | 10-03-2004            |                                        |                |            |             |        |              |
| 7. Обладнання                   | Тип артезіа          | анської свердлов                                                                                                    | вини                   | 2                     | Експлуа                                | атаційний      |            |             |        |              |
| 8. Інші відомості               | Призна               | ачення артезіано<br>свердло                                                                                                    | ської<br>ВИНИ          | <8600>Водопостач      | ання                                   |                |            |             |        | θ            |
| Додатки                         |                      | Спосіб                                                                                                    | буріння                | 5055                  | Буріння                                | ударно-оберт   | гальне     |             |        |              |
|                                 | Адмі                 | іністративна                                                                                                    | UA51                   | 100370010020298       | м. Чорноморськ < територіальна громада |                |            |             |        |              |
|                                 | п                    | рив'язка                                                                                                    |                        |                       | Чорном                                 | орська >< раі  | іон Одеськ | кий >< обла | сть    |              |
|                                 | Опис поло            | ження на місцев                                                                                                    | ості                   | територія підприємо   | тва                                    | a 2            |            |             |        |              |
|                                 |                      |                                                                                                    |                        | [                     |                                        |                |            |             |        |              |
|                                 | Feor                 | рафічні<br>пинати                                                                                                    |                        | Формат                |                                        | ПнШ            |            |             | СхД    |              |
|                                 | KOOP                 | (in and in a constant of the second second sec | WGS-84                 | О Градуси             |                                        | 46.3466        | 667        | 30.         | 616667 |              |
|                                 |                      | 0                                                                                                    | СК-42                  | 🖲 град./мін./се       | к.                                     | 46 20          | 48.000     | 30 3        | 7      | 0.000        |
|                                 |                      | Водоносний<br>що експл                                                                                                    | горизонт,<br>уатується | 265                   | < N1S3                                 | > Водоносни    | ій верхньо | сарматськи  | й тери | генно- 🛋     |
|                                 | A                    | бсолютна відмітк                                                                                                    | а устя, м              | 3                     | карбона                                | тний горизонт  |            |             |        |              |
|                                 |                      |                                                                                                    |                        |                       |                                        |                |            |             |        |              |

#### Рис.4.3 Закладка «Про свердловину»

На сторінці доступні наступні операції:

- повернутись до опису свердловин;

- коректувати.

Ъ

1

1

Для внесення чи коректування інформації скористайтеся кнопкою

#### [Коректувати].

Відкривається екранна форма «1.Загальні дані» (рис. 4.4).

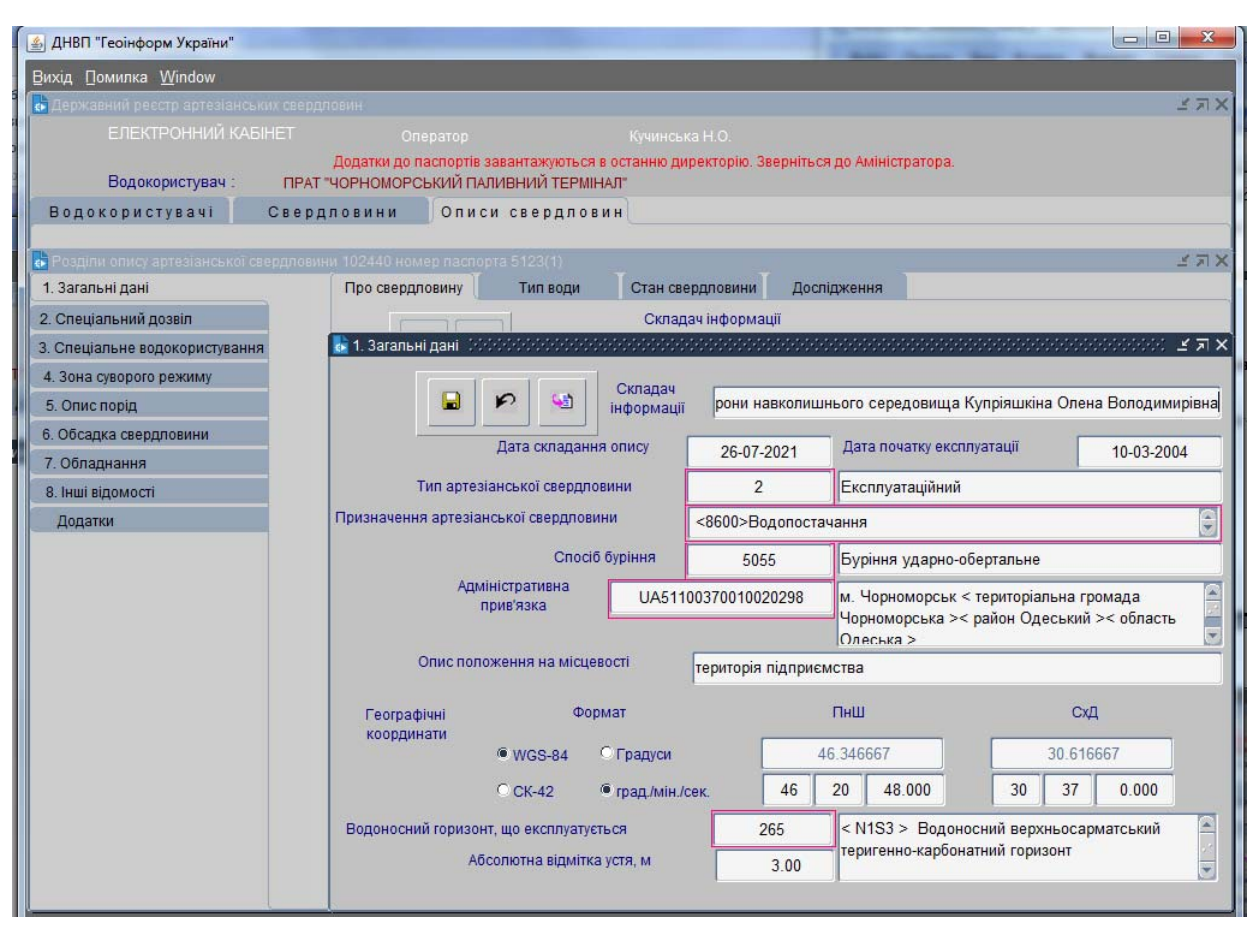

Рис.4.4 Екранна форма для введення даних до розділу «1.Загальні дані»

На сторінці доступні наступні операції:

- зберегти. Використовується для збереження внесених даних;

🗭 - відмовитись; 😋

список значень.

Зверніть увагу! Кнопку 🔛 [Список значень] використовуємо для полів,

#### обведених рожевим кольором. В інші поля значення вводяться вручну.

Достовірність інформації забезпечується введення однотипної списками значень, які формуються 3 відповідних класифікаторів (адміністративна область, адміністративний район, територіальна громада тощо, призначення та тип води за використанням, стан свердловини, опис порід, тип фільтру тощо). При установці курсору на такому полі, значення вибирається зі списку. Виклик списку відбувається при натисканні на кнопку

#### 🧕 [Список значень].

Список значень за структурою відображення інформації є спискомтаблицею (рис. 4.5 та рис. 4.6).

| Код | Назва водоносного горизонту                                                        |
|-----|------------------------------------------------------------------------------------|
| 1   | < Q > Водоносний четвертинний горизонт                                             |
| 2   | < DPQ > Водоносний четвертинний горизонт эсувних відкладів                         |
| 3   | < ADQ > Водоносний четвертинний алювіально-делювіальний горизонт                   |
| 4   | < AQ > Водоносний четвертинний алювіальний горизонт                                |
| 5   | < PDQ > Водоносний четвертинний пролювіально-делювіальний горизонт                 |
| 6   | < MQ > Водоносний четвертинний морський горизонт                                   |
| 7   | < LMQ > Водоносний четвертинний лиманно-морський горизонт                          |
| 8   | < АМQ > Водоносний четвертинний алювіально-морський горизонт                       |
| 9   | < VDQ > Водопроникний локально-водоносний четвертинний еолово-делювіальний го.     |
| 10  | < GRDAQ > Водоносний четвертинний гравітаційно-делювіально-алювіальний горизон     |
| 11  | < Q > Водотривкий четвертинний горизонт                                            |
| 12  | < Q > Водопрониклий локально-водоносний четвертинний горизонт                      |
| 13  | < A,FQ > Водоносний горизонт в алювіальних та флювіогляціальних четвертинних відкл |
| 21  | < Q4 > Водоносний сучасний горизонт                                                |
| 22  | < EQ4 > Водоносний сучасний елювіальний горизонт                                   |

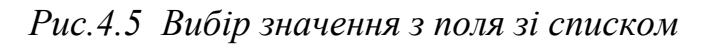

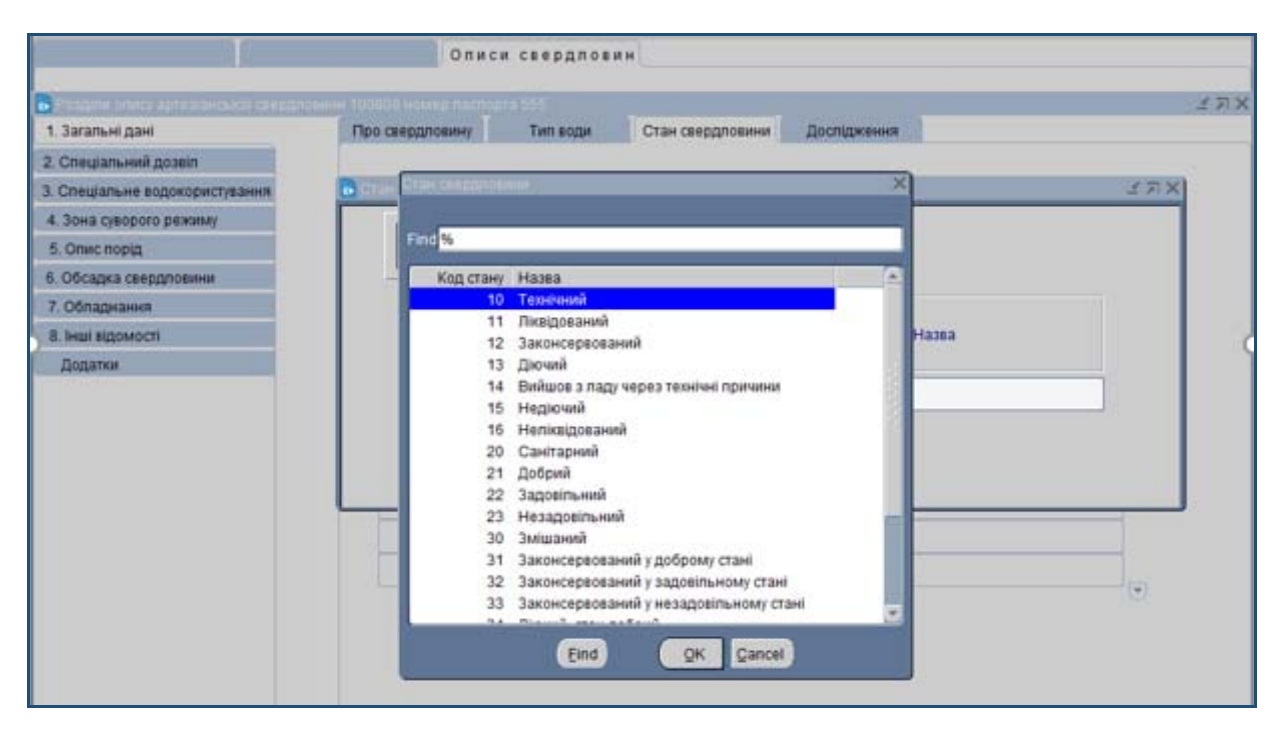

Рис.4.6 Приклад списку значень.

Просування по списку здійснюється за допомогою слайдера. Знайдене значення переноситься у відповідне поле даних натисканням кнопки «ОК».

У закладці «Про свердловину» заповніть наступні поля даних:

«Складач інформації» - введіть вручну повне найменування особи чи підприємства, які склали опис.

«Дата складання опису» - введіть вручну дату складання опису, використовуючи формат дати ДД-ММ-РРРР.

«Дата початку експлуатації» - впишіть дату початку експлуатації артезіанської свердловини, використовуючи формат дати ДД-ММ-РРРР.

«Тип артезіанської свердловини» - поле заповнюється після натискання кнопки [Список значень] та вибору потрібного значення зі списку.

«Призначення артезіанської свердловини» - поле заповнюється після натискання кнопки [Список значень] та вибору потрібного значення зі списку.

«Спосіб буріння» - поле заповнюється після натискання кнопки [[Список значень] та вибору потрібного значення зі списку.

«Адміністративна прив'язка» - поле заповнюється після натискання кнопки

**Ш** [Список значень] та вибору потрібного значення зі списку. Вибір території здійснюється послідовно, поступово звужуючи перелік. Так, спочатку визначається адміністративна область, потім автоматично видається список адміністративних районів області. Для вибраного району автоматично формується та відображається список територіальних громад. Аналогічно пропонується список населених пунктів вибраної територіальної громади. Для міст, які мають райони всередині міста, пропонується для вибору список районів міста. Обмеження вибору адміністративної прив'язки здійснюється в наступному списку натиском клавіші «Cancel».

«Опис положення на місцевості» - введіть текст вручну у довільній формі.

«**Географічні координати**» - виберіть систему та формат географічних координат за допомогою перемикача та введіть значення.

«Водоносний горизонт, що експлуатується» - поле заповнюється після натискання кнопки [Список значень] та вибору потрібного значення зі списку.

«Абсолютна відмітка устя, м» - введіть вручну значення абсолютної відмітки устя.

Після заповнення всіх потрібних полів, щоб підтвердити внесену інформацію, необхідно натиснути кнопку **Зберегти].** Внесена інформація відобразиться у закладці «Про свердловину» (рис. 4.6).

| 🛃 ДНВП "Геоінформ України"                                |                                                                    |                                                                  |                                                    |                                                                                           |                                                             |  |  |
|-----------------------------------------------------------|--------------------------------------------------------------------|------------------------------------------------------------------|----------------------------------------------------|-------------------------------------------------------------------------------------------|-------------------------------------------------------------|--|--|
| Вихід Помилка <u>W</u> indow                              |                                                                    |                                                                  |                                                    |                                                                                           |                                                             |  |  |
| 🛃 Державний реєстр артезіанськ                            |                                                                    |                                                                  |                                                    |                                                                                           | ⊻ א ×                                                       |  |  |
| ЕЛЕКТРОННИЙ КАБІ                                          |                                                                    |                                                                  |                                                    |                                                                                           |                                                             |  |  |
|                                                           | Додатки до паспортів зава                                          | нтажуються в                                                     | останню директорію. З                              | верніться до Аміністратора.                                                               |                                                             |  |  |
| Водокористувач :                                          | ПРАТ "ЧОРНОМОРСЬКИИ ПАЛИЕ                                          | ІНИИ ТЕРМІНА                                                     | <del>\</del> \\                                    |                                                                                           |                                                             |  |  |
| Водокористувачі                                           | Свердловини Описи (                                                | свердлови                                                        | н                                                  |                                                                                           |                                                             |  |  |
| 🛃 Розділи опису артезіанської сво                         | ердловини 102442 номер паспорта :                                  | 5126(3)                                                          |                                                    |                                                                                           | × R 1 20000000000000000000000000000000000                   |  |  |
| 1. Загальні дані                                          | Про свердловину                                                    | Тип води                                                         | Стан свердловини                                   | Дослідження                                                                               |                                                             |  |  |
| 2. Спеціальний дозвіл                                     |                                                                    |                                                                  | Складач інформа                                    | ації                                                                                      |                                                             |  |  |
| 3. Спеціальне водокористування<br>4. Зона суворого режиму | <u> </u>                                                           |                                                                  |                                                    | олишнього середовища Купрія                                                               | шкіна Олена Володимирівна                                   |  |  |
| 5. Опис порід                                             | Дата складан                                                       | ня опису                                                         | 26-07-2021                                         |                                                                                           |                                                             |  |  |
| 6. Обсадка свердловини                                    | Дата початку експ                                                  | Дата початку експлуатації                                        |                                                    |                                                                                           |                                                             |  |  |
| 7. Обладнання                                             | Тип артезіанської свердл                                           | товини                                                           | 2                                                  | Експлуатаційний                                                                           |                                                             |  |  |
| 8. Інші відомості                                         | Призначення артезіа                                                | знської                                                          | <8600>Водопостач                                   | 600>Водопостачання                                                                        |                                                             |  |  |
| Додатки                                                   | Сверд                                                              | ловини                                                           | 5055                                               |                                                                                           |                                                             |  |  |
|                                                           | Amainictocation                                                    |                                                                  | 100270010020200                                    |                                                                                           |                                                             |  |  |
|                                                           | прив'язка                                                          | UAST                                                             | 100370010020298                                    | м. чорноморськ < територіалы<br>Чорноморська >< район Одесі<br>Олеська >                  | на громада<br>ький >< область                               |  |  |
|                                                           | Опис положення на місь                                             | цевості                                                          | на території підприє                               | мства                                                                                     |                                                             |  |  |
|                                                           | Географічні<br>координати                                          |                                                                  | Формат                                             | ПнШ                                                                                       | Схд                                                         |  |  |
|                                                           |                                                                    | @ WGS-84                                                         | ○ Градуси                                          | 46.349444                                                                                 | 30.644167                                                   |  |  |
|                                                           |                                                                    | О CK-42                                                          | 🖲 град./мін./се                                    | c 46 20 58.000                                                                            | 30 38 39.000                                                |  |  |
|                                                           | Водоносні<br>що екс                                                | ли горизонт,<br>плуатується                                      | 265                                                | < N1S3 > Водоносний верхны                                                                | осарматський теригенно- 🖳                                   |  |  |
|                                                           | Абсолютна відм                                                     | іітка устя, м                                                    | 3                                                  | карбонатний горизонт                                                                      | ~                                                           |  |  |
|                                                           |                                                                    |                                                                  |                                                    |                                                                                           |                                                             |  |  |
|                                                           |                                                                    |                                                                  |                                                    |                                                                                           |                                                             |  |  |
|                                                           | Географічні<br>координати<br>Водоносні<br>що екс<br>Абсолютна відм | WGS-84<br>С СК-42<br>ий горизонт,<br>плуатується<br>ітка устя, м | Формат<br>С Градуси<br>© град./мін./се<br>265<br>3 | ПНШ<br>46.349444<br>с. 46 20 58.000<br>< N1S3 > Водоносний верхны<br>карбонатний горизонт | СхД<br>30.644167<br>30 38 39.000<br>осарматський теригенно- |  |  |

| <i>Puc.</i> 4.7 | Приклад  | збереженої   | інформації  |
|-----------------|----------|--------------|-------------|
|                 | 11000000 | 300000000000 | inpopinciqu |

Для відміни внесених даних натисніть кнопку [Відмовитись] – всі внесені дані про свердловину будуть втрачені. Для коректування даних у окремих полях натисніть кнопку [Коректувати], внесіть зміни у відповідні поля та натисніть кнопку [Зберегти].

#### Підрозділ «Тип води»

Екранна форма підрозділу **«Тип води за використанням»** наведена на рисунку 4.8.

| 🛃 ДНВП "Геоінформ України"               |                                                       | _ |      | $\times$ |
|------------------------------------------|-------------------------------------------------------|---|------|----------|
| <u>В</u> ихід Помилка <u>W</u> indow     |                                                       |   |      | 6        |
| 🛃 Державний реєстр артезіанських свердло | зин                                                   |   |      | КУX      |
| ЕЛЕКТРОННИЙ КАБІНЕТ                      |                                                       |   |      |          |
| Водокористувач : ДНВП "Г                 | еоінформ України"                                     |   |      |          |
| Ĭ                                        | Описи свердловин                                      |   |      |          |
|                                          |                                                       |   |      |          |
| Розділи опису артезіанської свердловини  | 100808 номер паспорта 555                             |   |      | ч л х    |
| 1. Загальні дані                         | Про свердловину Пип води Стан свердловини Дослідження |   |      |          |
| 2. Спеціальний дозвіл                    |                                                       |   |      |          |
| 3. Спеціальне водокористування           |                                                       |   |      |          |
| 4. Зона суворого режиму                  |                                                       |   |      |          |
| 5. Опис порід                            |                                                       |   |      |          |
| 6. Обсадка свердловини                   |                                                       |   |      |          |
| 7. Обладнання                            |                                                       |   |      |          |
| 8. Інші відомості                        | Дата дослідження Типи води за використанням           |   |      |          |
| Додатки                                  |                                                       |   |      |          |
|                                          |                                                       |   |      |          |
|                                          |                                                       |   |      |          |
|                                          |                                                       |   |      |          |
|                                          |                                                       |   | - 22 |          |
|                                          |                                                       |   |      |          |
|                                          |                                                       |   |      |          |
|                                          |                                                       |   |      | <b>_</b> |
|                                          |                                                       |   |      |          |

Рис.4.8 Закладка «Тип води»

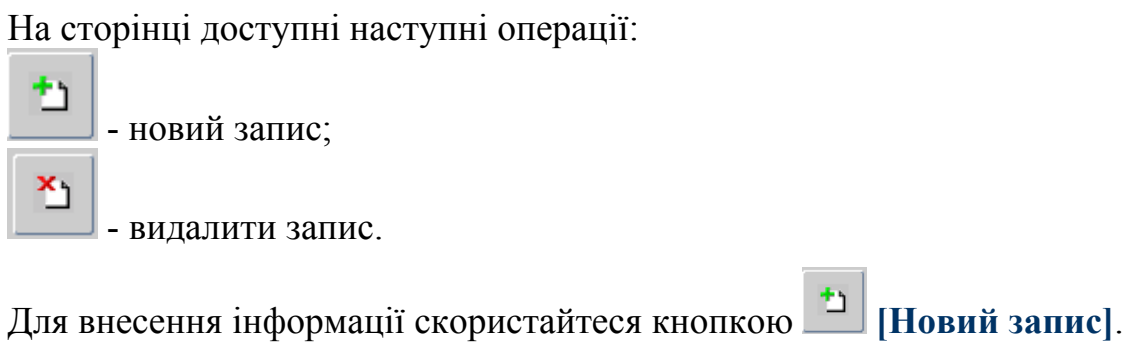

Для внесення інформації скористайтеся кнопкою [] [Новий запис Відкриється діалогове вікно «Тип води» (рис. 4.8).

| Вихід Помилка Window                                |                                                       | -     |
|-----------------------------------------------------|-------------------------------------------------------|-------|
| в держивний ресстр артейбноног                      | a creppnower                                          | 17X   |
| ЕЛЕКТРОННИЙ КАБІН                                   |                                                       |       |
| Водокористувач :                                    | ДНВП "Геоінформ України"                              |       |
| Jan Jan                                             | Описи свердловин                                      |       |
| <ul> <li>Резділи опису артезіанської сво</li> </ul> | рдловини 100808 номер паспорта 555                    | 2 FIX |
| 1. Загальні дані                                    | Про свердловину Тип води Стан свердловини Дослідження |       |
| 2. Спеціальний дозвіл                               |                                                       |       |
| 3. Спеціальне водокористування                      | ि her solge 🛛 🕹 म्र. 🕹                                |       |
| 4. Зона суворого режиму                             |                                                       |       |
| 5. Опис порід                                       |                                                       |       |
| 6. Обсадка свердловини                              |                                                       |       |
| 7. Обладнання                                       |                                                       |       |
| 8. Інші відомості                                   | Дата дослідження Типи води за використанням           |       |
| Додатки                                             |                                                       |       |
|                                                     |                                                       | 5     |
|                                                     |                                                       |       |
|                                                     |                                                       |       |
|                                                     |                                                       |       |
|                                                     |                                                       | 2     |
|                                                     |                                                       |       |

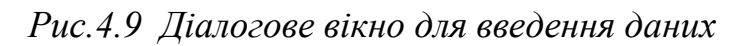

У діалоговому вікні доступні наступні операції:

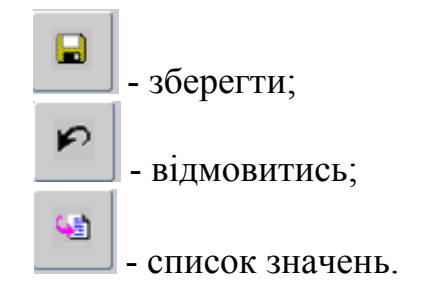

Введіть вручну дату досліджень.

Поле **«Тип води за використанням»** відображає код та назву типу води за використанням і може містити до семи значень. Курсор необхідно встановити на полі **«Тип води за використанням»**. Кожне значення типу води за використанням відбирається та заповнюється після натискання кнопки [Список значень] та вибору потрібного значення зі списку

(рис. 4.10).

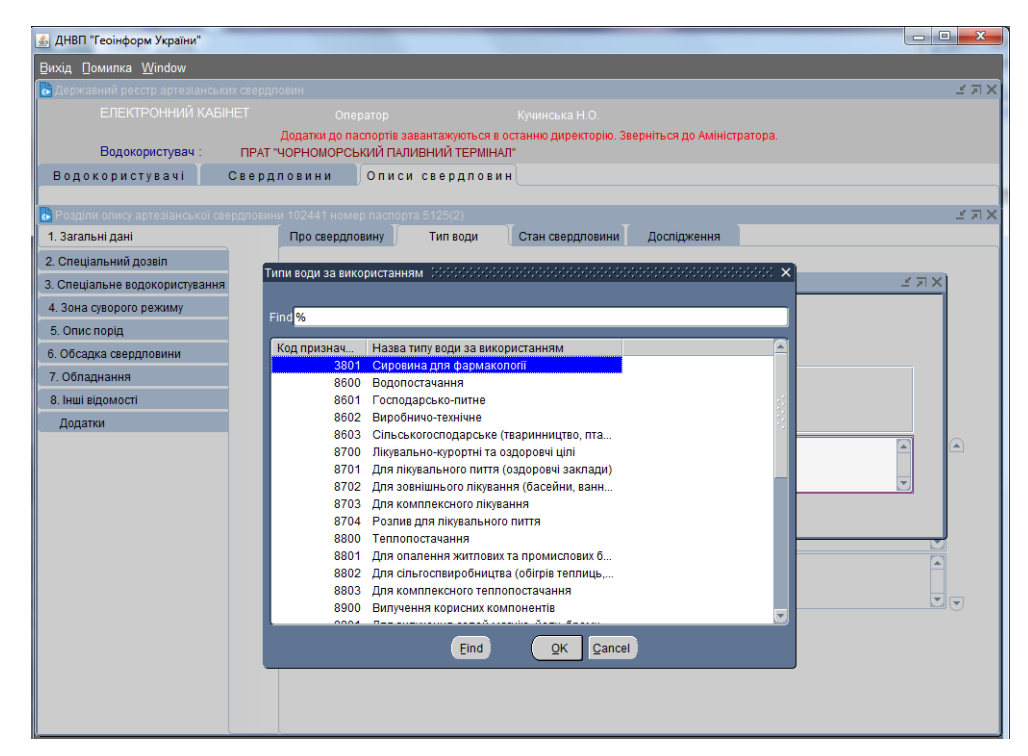

Рис.4.10 Приклад вибору типу води за використанням

Після заповнення всіх потрібних полів, щоб підтвердити внесену інформацію, необхідно натиснути кнопку [Зберегти]. Внесена інформація відобразиться у закладці «Тип води» (рис. 4.11).

У випадку помилки у діалоговому вікні, для відміни внесених даних, натисніть кнопку [Відмовитись] та поверніться на попередню закладку.

| Б Державний ресстр артезіанських све  | рдловин                                                       |                                                |                             | ×⊿×      |
|---------------------------------------|---------------------------------------------------------------|------------------------------------------------|-----------------------------|----------|
|                                       |                                                               |                                                |                             |          |
| Водокористувач : П                    | Додатки до паспортів завант<br>Кока-Кола Беверіджиз Україна Л | тажуються в останню директорію. Зв<br>Лімітед" | верніться до Аміністратора. |          |
|                                       | Описи св                                                      | зердловин                                      |                             |          |
|                                       |                                                               |                                                |                             |          |
| 🔁 Розділи опису артезіанської свердло | вини 100647 номер паспорта 8ю                                 |                                                |                             | N R N    |
| 1. Загальні дані                      | Про свердловину Т                                             | ип води Стан свердловини                       | Дослідження                 |          |
| 2. Спеціальний дозвіл                 |                                                               |                                                |                             |          |
| 3. Спеціальне водокористування        |                                                               |                                                |                             |          |
| 4. Зона суворого режиму               | +> X>                                                         |                                                |                             |          |
| 5. Опис порід                         |                                                               |                                                |                             |          |
| 6. Обсадка свердловини                |                                                               |                                                |                             |          |
| 7. Обладнання                         |                                                               |                                                |                             |          |
| 8. Інші відомості                     | Лата поспілження                                              | Типи воли за с                                 | MKODMCT2HURM                |          |
| Додатки                               | Mara Moonthicemen                                             | 11111 0001 00 0                                | ancopherannam               |          |
|                                       | 06-02-2020                                                    | <8601>Господарсько-питне                       |                             |          |
|                                       |                                                               |                                                |                             | 22       |
|                                       | 2                                                             |                                                |                             | <u> </u> |
|                                       | 20-11-2020                                                    | <8601>Господарсько-питне                       |                             | â (d     |
|                                       |                                                               |                                                |                             | -        |
|                                       |                                                               |                                                |                             |          |
|                                       |                                                               | -                                              |                             | 1        |
|                                       |                                                               |                                                |                             |          |
|                                       |                                                               |                                                |                             |          |
|                                       |                                                               |                                                |                             |          |
|                                       |                                                               |                                                |                             |          |
|                                       |                                                               |                                                |                             |          |
|                                       |                                                               |                                                |                             |          |
|                                       |                                                               |                                                |                             |          |

Рис.4.11 Приклад збережених показників

Видалити запис можливо за допомогою кнопки 🛄 [Видалити запис].

#### Підрозділ «Стан свердловини»

Екранна форма підрозділу «Стан свердловини» наведена на рисунку 4.13.

| 🍰 ДНВП "Геоінформ України"                   |                                                       |          |       |
|----------------------------------------------|-------------------------------------------------------|----------|-------|
| <u>В</u> ихід <u>П</u> омилка <u>W</u> indow |                                                       |          |       |
| 🔂 Державний ресстр артезіанських свер        | адловин                                               |          | × ⊼ ۲ |
| ЕЛЕКТРОННИЙ КАБІНЕТ                          |                                                       |          |       |
| Водокористувач : дне                         | ЭП "Геоінформ України"                                |          |       |
| 1                                            | Олиси свердловин                                      |          |       |
| • Розділи опису артезіанської свердлов       | аини 100808 номер паспорта 555                        |          | N N N |
| 1. Загальні дані                             | Про свердловину Тип води Стан свердловини Дослідження |          |       |
| 2. Спеціальний дозвіл                        |                                                       |          |       |
| 3. Спеціальне водокористування               |                                                       |          |       |
| 4. Зона суворого режиму                      | 1 🖈 🍸                                                 |          |       |
| 5. Опис порід                                |                                                       |          |       |
| 6. Обсадка свердловини                       |                                                       |          |       |
|                                              | Код стану                                             |          |       |
| Додатки                                      | Дата дослідження свердловини Назва                    |          |       |
|                                              |                                                       |          |       |
|                                              |                                                       | <b>^</b> |       |
|                                              |                                                       |          |       |
|                                              |                                                       | (i       |       |
|                                              |                                                       | E        |       |
|                                              |                                                       |          |       |
|                                              |                                                       |          |       |
|                                              |                                                       |          |       |

Рис.4.13 Закладка «Стан свердловини»

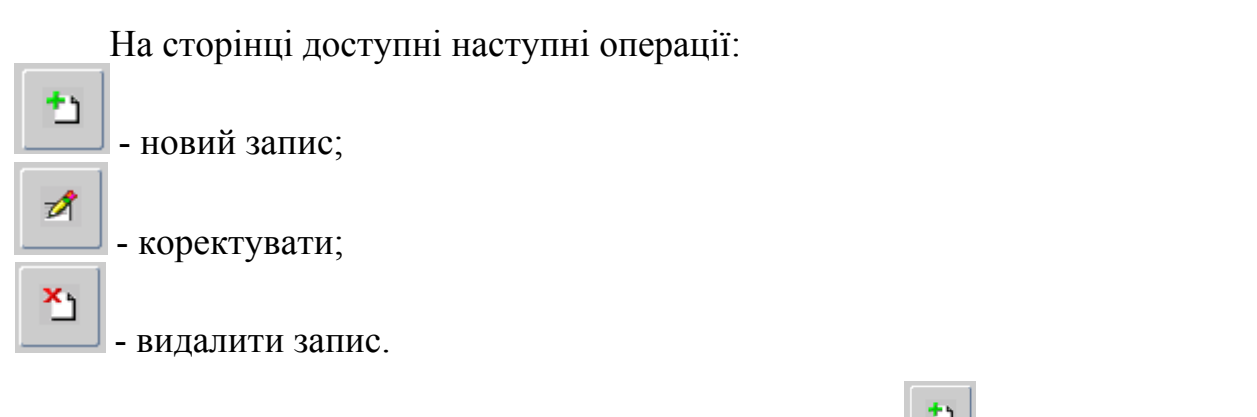

Для внесення інформації скористайтеся кнопкою [1] [Новий запис]. Відкриється діалогове вікно «Стан свердловини» (рис. 4.14).

| 🔓 Державний ресстр артезіанських свер | одловин                                                                    |                             |                            | <u> </u> |
|---------------------------------------|----------------------------------------------------------------------------|-----------------------------|----------------------------|----------|
| ЕЛЕКТРОННИЙ КАБІНЕТ                   |                                                                            |                             |                            |          |
| Водокористувач : П                    | Додатки до паспортів завантажують<br>(ока-Кола Беверіджиз Україна Лімітед" | ся в останню директорію. Зв | ерніться до Аміністратора. |          |
|                                       | Описи свердл                                                               | овин                        |                            |          |
|                                       |                                                                            |                             |                            |          |
| Розділи опису артезіанської свердлов  | ини 100647 номер паспорта 8ю                                               | Ϊα-                         |                            | 1111     |
| 1. Загальні дані                      | Про свердловину Тип води                                                   | Стан свердловини            | Дослідження                |          |
| 2. Спеціальний дозвіл                 |                                                                            |                             |                            |          |
| 3. Спеціальне водокористування        | Стан свердповини                                                           |                             |                            | L N X    |
| 4. Зона суворого режиму               |                                                                            |                             |                            |          |
| 5. Опис порід                         |                                                                            |                             |                            |          |
| 6. Обсадка свердловини                |                                                                            |                             |                            |          |
| 7. Обладнання                         |                                                                            | Код стану                   |                            |          |
| 8. Інші відомості                     | Дата дослідження                                                           | свердловини                 | Назва                      |          |
| Додатки                               |                                                                            |                             |                            |          |
|                                       |                                                                            |                             |                            |          |
|                                       |                                                                            |                             |                            |          |
|                                       |                                                                            |                             |                            |          |
|                                       |                                                                            |                             |                            |          |
|                                       |                                                                            | 4                           |                            |          |
|                                       |                                                                            |                             |                            |          |
|                                       |                                                                            |                             |                            |          |
|                                       |                                                                            |                             |                            | •        |
|                                       |                                                                            |                             |                            |          |
|                                       |                                                                            |                             |                            |          |
|                                       |                                                                            |                             |                            |          |
|                                       |                                                                            |                             |                            |          |
|                                       |                                                                            |                             |                            |          |

Рис.4.14 Діалогове вікно «Стан свердловини»

У діалоговому вікні доступні наступні операції:

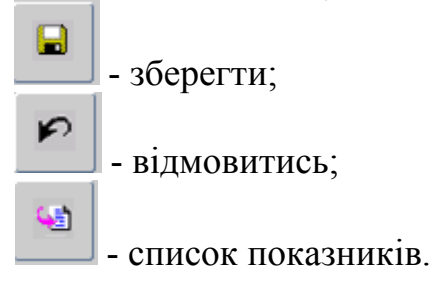

Ведіть вручну дату проведення дослідження.

Натисніть кнопку [Список показників] та заповніть поле «Код стану свердловини», вибравши потрібне значення зі списку (рис. 4.15).

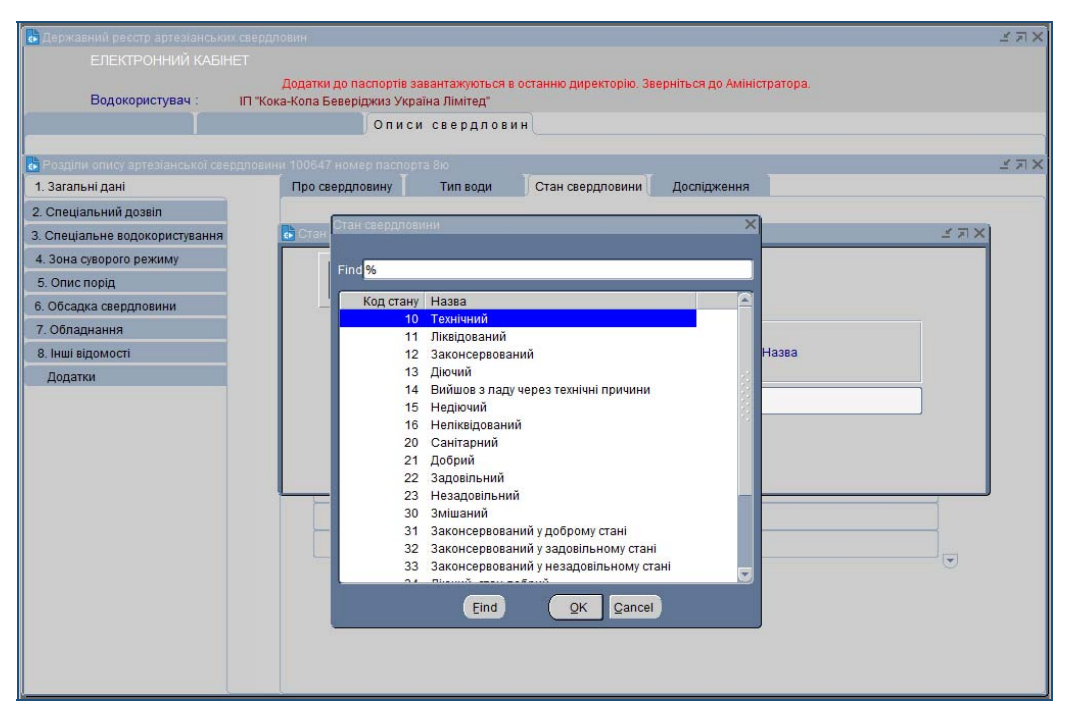

Рис.4.15 Список показників «Технічний стан водопунктів»

Після заповнення всіх потрібних полів, щоб підтвердити внесену інформацію, необхідно натиснути кнопку [Зберегти].

Внесена інформація відобразиться у закладці «Стан свердловини» (рис. 4.16).

У випадку помилки у діалоговому вікні, для відміни внесених даних, натисніть кнопку [Відмовитись] та поверніться на попередню закладку.

| <ul> <li>Державний ресстр артезганськи</li> </ul> |                                                                                 |                           |                             |      |
|---------------------------------------------------|---------------------------------------------------------------------------------|---------------------------|-----------------------------|------|
|                                                   |                                                                                 |                           |                             |      |
| Водокористувач :                                  | Додатки до паспортів завантажуютьс<br>ІП "Кока-Кола Беверіджиз Україна Лімітед" | я в останню директорію. З | верніться до Аміністратора. |      |
|                                                   | Описи свердле                                                                   | вин                       |                             |      |
|                                                   |                                                                                 |                           |                             |      |
| 💿 Розділи опису артезіанської свег                | одловини 100647 номер паспорта 8ю<br>Т                                          |                           |                             | ≚ л× |
| 1. Загальні дані                                  | Про свердловину Тип води                                                        | Стан свердловини          | Дослідження                 |      |
| 2. Спеціальний дозвіл                             |                                                                                 |                           |                             |      |
| 3. Спеціальне водокористування                    |                                                                                 |                           |                             |      |
| 4. Зона суворого режиму                           | +1 -# X1                                                                        |                           |                             |      |
| 5. Опис порід                                     |                                                                                 |                           |                             |      |
| 6. Обсадка свердловини                            |                                                                                 |                           |                             |      |
| 7. Обладнання                                     |                                                                                 |                           |                             |      |
| 8. Інші відомості                                 |                                                                                 | Код стану                 | Lienne                      |      |
| Додатки                                           | дата дослідження с                                                              | вердловини                | Назва                       |      |
|                                                   | 06-02-2020                                                                      | 13 Діюч                   | чий                         |      |
|                                                   | 20-11-2020                                                                      | 13 Діюч                   | чий                         |      |
|                                                   |                                                                                 |                           |                             |      |
|                                                   |                                                                                 |                           |                             |      |
|                                                   |                                                                                 |                           |                             | č    |
|                                                   |                                                                                 |                           |                             |      |
|                                                   |                                                                                 |                           |                             |      |
|                                                   |                                                                                 |                           |                             |      |

Рис.4.16 Приклад збереженої інформації

#### Підрозділ «Дослідження»

Екранна форма підрозділу «Дослідження» наведена на рисунку 4.17.

| 🍰 ДНВП "Геоінформ України"                   |                                   |                    |                                       | _   | $\times$  |
|----------------------------------------------|-----------------------------------|--------------------|---------------------------------------|-----|-----------|
| <u>В</u> ихід <u>П</u> омилка <u>W</u> indow |                                   |                    |                                       |     | 6         |
| 🛃 Державний реєстр артезіанськи              |                                   |                    |                                       |     | зя×       |
|                                              |                                   |                    |                                       |     |           |
| Водокористувач :                             | ДНВП "Геоінформ України"          |                    |                                       |     |           |
|                                              | Описи свердловин                  |                    |                                       |     |           |
|                                              |                                   |                    |                                       |     | <br>K T M |
| 1. Загальні дані                             | Про сверловину Тип воли Стан свер | ловини Лослілження |                                       |     | - 11      |
| 2. Спеціальний позвіл                        |                                   |                    | · · · · · · · · · · · · · · · · · · · |     |           |
| 3. Спеціальне водокористування               |                                   |                    |                                       |     |           |
| 4. Зона суворого режиму                      |                                   |                    |                                       |     |           |
| 5. Опис порід                                | 1 🔁 🖉 🎦                           |                    |                                       |     |           |
| 6. Обсадка свердловини                       |                                   |                    |                                       |     |           |
| 7. Обладнання                                |                                   | _                  |                                       |     |           |
| 8. Інші відомості                            | Глибина свердловини               | Лата               | Значен                                | ня. |           |
| Додатки                                      | Дебіт (Q)                         | дослідження        | M                                     |     |           |
|                                              | Зниження рівня (S)                |                    |                                       |     |           |
|                                              | Статичний рівень                  |                    |                                       |     | <u>•</u>  |
|                                              | Питомий дебіт (Q/S)               |                    |                                       |     |           |
|                                              | Загальна жорсткість               | -                  |                                       |     |           |
|                                              | Карбонатна жорсткість             | -                  |                                       |     |           |
|                                              | Мінералізація                     |                    |                                       |     |           |
|                                              | Сухий залишок                     |                    |                                       |     | 0         |
|                                              |                                   |                    |                                       |     |           |
|                                              |                                   |                    |                                       |     |           |

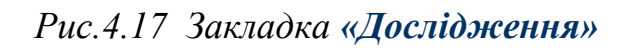

На сторінці доступні наступні операції:

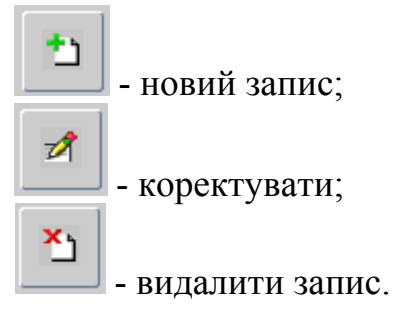

На сторінці містяться наступні результати досліджень:

- глибина свердловини, м;
- дебіт (Q), м<sup>3</sup>/добу;
- зниження рівня (S), м ;
- статичний рівень, м;
- питомий дебіт (Q/S), м<sup>3</sup>/добу;
- загальна жорсткість, мг-екв/дм<sup>3</sup>;
- карбонатна жорсткість, мг-екв/дм<sup>3</sup>;
- мінералізація, г/дм<sup>3</sup>, мг/дм<sup>3</sup>;
- сухий залишок, г/дм<sup>3</sup>, мг/дм<sup>3</sup>.

Зверніть увагу! Показники вводяться на дату проведення досліджень.

За допомогою курсору виберіть показник, активний рядок у списку має світло-сірий колір, (рис. 4.18).

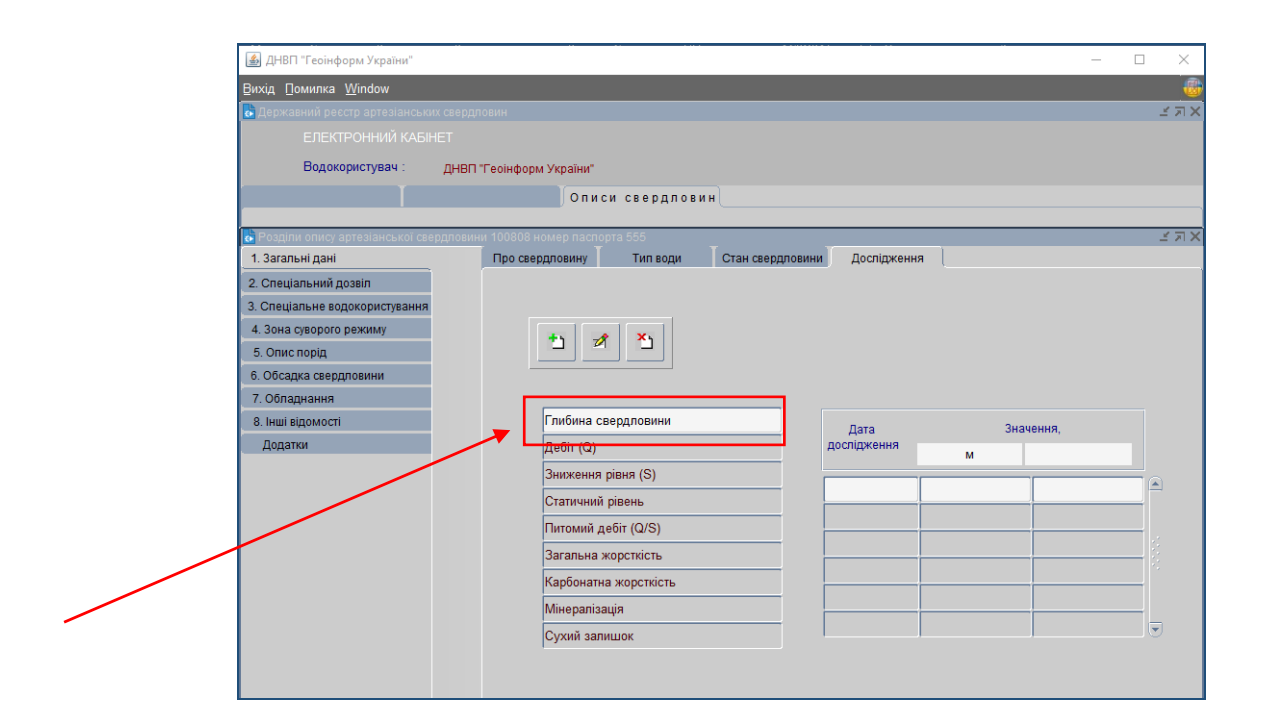

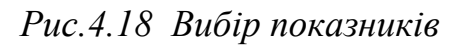

Для внесення інформації скористайтеся кнопкою [] [Новий запис]. Відкриється діалогове вікно «Дослідження» з назвою показника, який вибрали для введення (рис. 4.19):

|                                    | Додатки до паспортів завантажуються в останню директорію. Зверніться до Аміністра<br>Лого Кало Бароніличи Уклаїни Піністра | атора.     |
|------------------------------------|----------------------------------------------------------------------------------------------------|------------|
| Водокористувач . П                 | Описи свердловин                                                                                                    |            |
|                                    |                                                                                                    |            |
| Розділи опису артезіанської свердл | овини 100647 номер паспорта 8ю<br>Т Т Т Т                                                                                  | <u>م د</u> |
| . Загальні дані                    | Про свердловину Тип води Стан свердловини Доспідження                                                                      |            |
| . Спеціальний дозвіл               |                                                                                                    | ( = x)     |
| . Спеціальне водокористування      | <ul> <li>дослідження - Гливина свердловини</li> </ul>                                                                      | ≥ ×IX      |
| 4. Зона суворого режиму            |                                                                                                    |            |
| 5. Опис порід                      |                                                                                                    |            |
| і. Обсадка свердловини             |                                                                                                    |            |
| 7. Обладнання                      |                                                                                                    |            |
| В. Інші відомості                  | Лата поспілження                                                                                                    |            |
| Додатки                            | M                                                                                                    |            |
|                                    |                                                                                                    |            |
|                                    |                                                                                                    |            |
|                                    |                                                                                                    |            |
|                                    |                                                                                                    |            |
|                                    |                                                                                                    |            |
|                                    | Карбонатна жорсткість                                                                                                    |            |
|                                    | Мінералізація                                                                                                    |            |
|                                    | Сухий залишок                                                                                                    |            |
|                                    |                                                                                                    |            |
|                                    |                                                                                                    |            |
|                                    |                                                                                                    |            |

Рис.4.19 Діалогове вікно для введення показників

#### У діалоговому вікні доступні наступні операції:

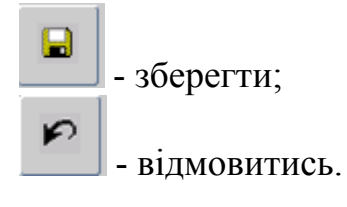

Введіть вручну дату проведення дослідження та значення показника.

Після заповнення усіх потрібних полів, щоб підтвердити внесену інформацію, необхідно натиснути кнопку [Зберегти].

Внесена інформація відобразиться у закладці «Дослідження» (рис. 4.20).

У випадку помилки у діалоговому вікні, для відміни внесених даних, натисніть кнопку [Відмовитись] та поверніться на попередню закладку.

| 🔓 Державний ресстр артезіанських с | вердловин                                                                                    |                                |           | × اھ ۲         |
|------------------------------------|----------------------------------------------------------------------------------------------|--------------------------------|-----------|----------------|
| ЕЛЕКТРОННИЙ КАБІНЕТ                |                                                                                              |                                |           |                |
| Водокористувач : и                 | Додатки до паспортів завантажуються в останню ди<br>П "Кока-Кола Беверіджиз Україна Лімітед" | иректорію. Зверніться до Аміні | стратора. |                |
|                                    | Описи свердловин                                                                             |                                |           |                |
| Розпіли опису аптеріанської сверлі | повини 100547 номер паспорта Яю                                                              |                                |           | <u> শ্বা</u> স |
| 1. Загальні дані                   | Про свердловину Тип води Стан св                                                             | ердловини Дослідження          |           |                |
| 2. Спеціальний дозвіл              |                                                                                              |                                |           |                |
| 3. Спеціальне водокористування     |                                                                                              |                                |           |                |
| 4. Зона суворого режиму            | +1 -8 ×1                                                                                     |                                |           |                |
| 5. Опис порід                      |                                                                                              |                                |           |                |
| 6. Обсадка свердловини             |                                                                                              |                                |           |                |
| 7. Обладнання                      |                                                                                              |                                |           |                |
| 8. Інші відомості                  | Глибина свердловини                                                                          | Дата                           | Значення, |                |
| Додатки                            | Дебіт (Q)                                                                                    | дослідження                    | м         |                |
|                                    | Зниження рівня (S)                                                                           |                                | 204.000   |                |
|                                    | Статичний рівень                                                                             | 06-02-2020                     | 384.000   |                |
|                                    | Питомий дебіт (Q/S)                                                                          | 20-11-2020                     | 384.000   |                |
|                                    | Загальна жорсткість                                                                          |                                |           |                |
|                                    | Карбонатна жорсткість                                                                        |                                |           |                |
|                                    | Мінералізація                                                                                |                                |           |                |
|                                    | Сухий залишок                                                                                |                                |           |                |

Рис.4.20 Приклад внесених даних

При відсутності інформації по результатах досліджень відповідне поле не заповнюється.

#### 4.2 Розділ «2.Спеціальний дозвіл»

Екранна форма розділу **«2.Спеціальний дозвіл**» наведена на рисунку 4.21.

| <ul> <li>ДнВП Теоінформ України"</li> <li>Вихід [омилка Window</li> <li>Вихід [омилка Window</li> <li>Водокористуван ДнВП Теоінформ України"</li> <li>Описи свердловин</li> <li>Описи свердловин</li> <li>Описи сверди</li> <li>Описи сверди</li></ul>                                                                                                    |                                      |                                   |                   |          |          |          |
|----------------------------------------------------------------------------------------------------|--------------------------------------|-----------------------------------|-------------------|----------|----------|----------|
| Вихід []омилка: Щілdow<br>Верхаавний ресстр артезіанських свердловин<br>ЕЛЕКТРОННИЙ КАБІНЕТ<br>Водокористувач : ДНВП Теоінформ Украіни"<br>Оли си свердловини<br>Роздили олису артезіанської свердровини 100808 номер паспорта 555<br>1. Загальні дані<br>2. Спеціальний дозвіл<br>3. Спеціальний дозвіл<br>3. Спеціальний дозвіл<br>3. Спеціальний дозвіл<br>3. Спеціальний дозвіл<br>3. Обладка свердловини<br>7. Обладнання<br>8. Інші відомості<br>Додатки<br>Вид користування надрами<br>8. Інші відомості<br>Додатки<br>Власник<br>Дата надання<br>Сонака дії<br>Ознака дії<br>Адміністративна прив'язка<br>Адреса власника                                                                                                    | 🍰 ДНВП "Геоінформ України"           |                                   |                   | _        |          | $\times$ |
| В державний ресстр артезіанських свердловин<br>EЛЕКТРОННИЙ КАБІНЕТ<br>Водокористувач : ДНВП Теоінформ України"<br>О п и с и свер дл о в и н<br>В Роздили опису свртезіанської светерловини 100808 номер паспорта 555<br>1. Загальні дані<br>2. Спеціальний дозвіл<br>3. Спеціальний дозвіл<br>3. Спеціальний дозвіл<br>3. Спеціальний дозвіл<br>3. Спеціальний дозвіл<br>3. Опис порід<br>6. Обсадка свердловини<br>7. Обладнання<br>Вид користування надрами<br>Вид користування надрами<br>В Інші відомості<br>Додатки<br>В пасник<br>Дата надання<br>Сонака дії<br>Ознака дії<br>Адміністративна прив'язка<br>Адреса власника                                                                                                    | <u>В</u> ихід Помилка <u>W</u> indow |                                   |                   |          |          |          |
| ЕЛЕКТРОННИЙ КАБІНЕТ Водокористувач: ДНВП "Теоінформ Украіни" Описи свердповини Описи свердповини Описи свердповини Спецальни адаія 3. Спецальния водокористувания 4. Зона средото режиму 5. Опис порід 8. Обсадка свердповини 7. Обладнання Вид користування надрами Номер спецдозволу Номер спецдозволу Дата надання Дата надання Дата наданна Дата н                                                                                                    | 🔂 Державний реєстр артезіанськи      |                                   |                   |          |          | зя×      |
| Водокористувач : ДНВП "Геонформ України"<br>Описи свердловин<br>Споленно онису артезіанської свердловини: 100000 номер паспорта 555<br>1. Загальні дані<br>2. Спеціальни водокористування<br>4. Зона суворото режиму<br>5. Опис порід<br>6. Обсадка свердловини<br>7. Обладнання<br>8. Інші відомості<br>Додатки Власник<br>Дата надання<br>4. Дата надання<br>4. Дата надана<br>4. Дата надання<br>4. Дата надання<br>4. Дата надання<br>4. Дата надання<br>4. Дата надання<br>4. Дата надання<br>4. Дата надання<br>4. Дата надання<br>4. Дата надана<br>4. Дата надання<br>4. Дата надання<br>4. Дата надана<br>4. Дата надана<br>4. Дата надання<br>4. Дата надання<br>4. Дата надання<br>4. Дата надання<br>4. Дата надання<br>4. Дата надана<br>4. Дата надана<br>4. Дата надана<br>4. Дата надана<br>4. Дата над |                                      |                                   |                   |          |          |          |
| Описи свердловин<br>В Роздини опису артезіанської свердловини 100808 номер паслорта 555<br>1. Загальні дані<br>2. Спеціальни водокористування<br>4. Зона соврдловини<br>7. Обладнання<br>8. Інші відомості<br>Додатки Вид користування надрами Вид користування надрами Дата надання<br>Ознака дії<br>Адміністративна прив'язка<br>Адреса власника                                                                                                    | Водокористувач :                     | ДНВП "Геоінформ України"          |                   |          |          |          |
|                                                                                                    |                                      | Описи с                           | вердловин         |          |          |          |
| 1. Загальні дані     2. Спеціальний дозвіл     3. Спеціальний дозвіл     3. Спеціальний дозвіл     3. Спеціальне водокористування     4. Зона суворого режиму     5. Опис порід     6. Обсадка свердловини     7. Обладизання     8. Інші відомості     Додатки     Вид користування надрами     Дата надання     Дата надання                                                                                                    | 🔥 Розділи опису артезіанської све    | ердловини 100808 номер паспорта 5 | 555               |          |          | зл×      |
| 2. Спеціальний дозвіл     3. Спеціальне водокористування     4. Зона суворого режиму     5. Опис порід     6. Обсадка севердловини     7. Обладизання     8. Інші відомості     Додатки     Вид користування надрами     Дата надання     Дата надання     Дата                                                                                                    | 1. Загальні дані                     |                                   |                   |          |          |          |
| <ul> <li>З. Спеціальне водокористування</li> <li>4. Зона суворого режиму</li> <li>Б. Ойсадка свердловини</li> <li>Побладкання</li> <li>Вид користування надрами</li> <li>Вид користування надрами</li> <li>Дата надання</li> <li>Дата надання</li> <li>Дата надання</li> <li>Дата надання</li> <li>Дата надання</li> <li>Дата надання</li> <li>Дата надання</li> <li>Термін дії</li> <li>Ознака дії</li> <li>Адреса власника</li> </ul>                                                                                                    | 2. Спеціальний дозвіл                |                                   |                   |          |          |          |
| 4. Зона суворого режиму         5. Опис порід         6. Обсадка свердловини         7. Обладнання         8. Інші відомості         Додатки         Власник         Дага надання         Дага надання         Дага надання         Ознака дії         Ознака дії         Адреса впасника                                                                                                    | 3. Спеціальне водокористування       |                                   |                   |          |          |          |
| 5. Опис порід     6. Обсадка свердловини     7. Обладизання     8. Інші відомості     Додатки     Вид користування надрами     Власник     Дата надання     Дата надання     Дата надання     Дата падання     Дата падання                                                                                                    | 4. Зона суворого режиму              |                                   |                   |          |          |          |
| 6. Обсадка свердловини     7. Обладнання     8. Інші відомості     Додатки     Вид користування надрами     Власник     Дата надання     Дата надання     Дата надання     Дата надання     Дата надання     Дата сверді дії     Дата надання     Дата надання     Дата сверді дії     Дата надання     Дата надання     Дата надан                                                                                                    | 5. Опис порід                        |                                   |                   |          |          |          |
| 7. Обладнання         Вид користування надрами           8. Інші відомості         Власник           Додатки         Власник           Дата надання         Термін дії           Дата надання         Термін дії           Ознака дії         Санака дії           Адреса власника         Санака дії                                                                                                    | 6. Обсадка свердловини               |                                   | Номер спецдозволу |          | <u> </u> |          |
| 8. Інші відомості         Власник           Додатки         Власник           Дата надання         Термін дії           Ознака дії         Санака дії           Адміністративна прив'язка         Санака дії           Адреса власника         Санака дії                                                                                                    | 7. Обладнання                        | Вид користування надрами          |                   |          |          |          |
| Додатки Власник Власник С С С С С С С С С С С С С С С С С С С                                                                                                    | 8. Інші відомості                    |                                   |                   |          |          |          |
| Дата надання<br>Ознака дії<br>Адміністративна прив'язка<br>Адреса власника                                                                                                    | Додатки                              | Власник                           |                   |          |          |          |
| Дата надання Термін дії<br>Ознака дії<br>Адміністративна прив'язка<br>Адреса власника                                                                                                    |                                      |                                   | *                 | 22<br>•  |          |          |
| Ознака дії Адміністративна прив'язка Салана салана салана                                                                                                    |                                      | Дата надання                      | Терміндії         |          |          |          |
| Адміністративна приє'язка                                                                                                    |                                      | Ознака дії                        |                   |          |          |          |
| Адреса власника                                                                                                    |                                      | Адміністративна прив'язка         |                   |          |          |          |
| Адреса власника                                                                                                    |                                      |                                   |                   |          |          |          |
| Адреса власника                                                                                                    |                                      |                                   |                   |          |          |          |
|                                                                                                    |                                      | Адреса власника                   |                   |          |          |          |
|                                                                                                    |                                      |                                   |                   |          |          |          |
| Причина анулювання                                                                                                    |                                      | Причина анулювання                |                   | <u> </u> | _        |          |
|                                                                                                    |                                      |                                   |                   |          | Ð        |          |

Рис.4.21 Екранна форма розділу «2.Спеціальний дозвіл»

На сторінці доступні наступні операції:

| <b>t</b> 0 | - HOB  | ий запис;   |            |       |        |                |         |
|------------|--------|-------------|------------|-------|--------|----------------|---------|
| Ľ          | - вида | алити запис |            |       |        |                |         |
|            | Для    | внесення    | інформації | у     | розділ | «2.Спеціальний | дозвіл» |
| скори      | стайте | еся кнопкон | о 🛄 [Нови  | й заі | пис].  |                |         |
|            | Б.     |             | •          |       |        |                | •       |

Відкриється діалогове вікно «2.Спеціальний дозвіл» (рис. 4.22):

| 🛃 2. Спеціальний дозвіл     |                   | × |
|-----------------------------|-------------------|---|
|                             |                   |   |
| Вид користування<br>надрами | Номер спецдозволу |   |

Рис.4.22 Діалогове вікно для введення інформації

У діалоговому вікні доступні наступні операції:

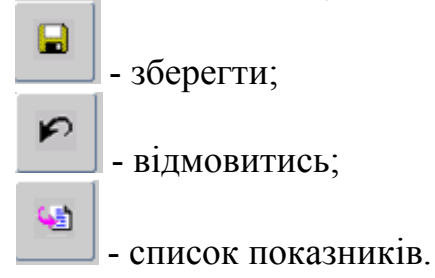

Введіть вручну номер спецдозволу.

Поле «Вид користування надрами» заповнюється після натискання кнопки [Список показників] зі списку (рис. 4.23).

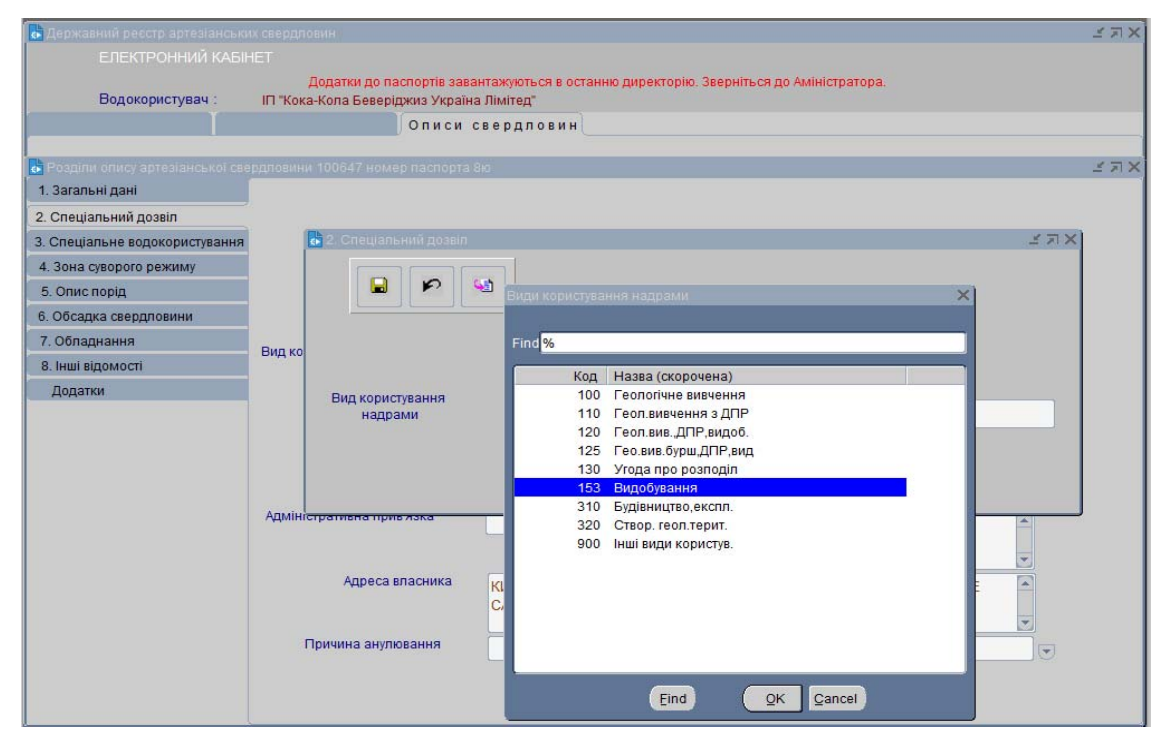

Рис.4.23 Список показників «Види користування надрами»

Після заповнення усіх потрібних полів, щоб підтвердити внесену інформацію, необхідно натиснути кнопку [Зберегти].

Внесена інформація відобразиться у закладці «2.Спеціальний дозвіл» (рис. 4.24).

У випадку помилки у діалоговому вікні, для відміни внесених даних, натисніть кнопку [Відмовитись] та поверніться на попередню закладку.

| Водокористувач :                                 | Додатки до паспортів зава<br>ІП "Кока-Кола Беверіджиз Україна | нтажуються в оста<br>з Лімітед" | нню директорію. Зверніться до Аміністратора.                       |          |
|--------------------------------------------------|---------------------------------------------------------------|---------------------------------|--------------------------------------------------------------------|----------|
| Ĭ                                                | Описи о                                                       | вердловин                       |                                                                    |          |
| Розділи опису артезіанської с<br>. Загальні дані | зердловини 100647 номер паспорта (                            | 310                             |                                                                    | 7        |
| Спеціальний дозвіл                               |                                                               |                                 |                                                                    |          |
| Спеціальне водокористування                      | A                                                             |                                 |                                                                    |          |
| . Зона суворого режиму                           |                                                               |                                 |                                                                    |          |
| і. Опис порід                                    | *1 *1                                                         |                                 |                                                                    |          |
| . Обсадка свердловини                            |                                                               | Номер спе                       |                                                                    | <u>.</u> |
| . Обладнання                                     | Вил користирация напрами                                      | 150                             | 4225                                                               |          |
| . Інші відомості                                 | вид користування надрами                                      | 153                             | Видобування                                                        |          |
| Додатки                                          | Власник                                                       | 21651322                        | ІНОЗЕМНЕ ПІДПРИЄМСТВО "КОКА-КОЛА БЕВЕРІДЖИЗ<br>УКРАЇНА ЛІМІТЕД"    |          |
|                                                  | Дата надання                                                  | 22-02-2007                      | Термін дії 31                                                      |          |
|                                                  | Ознака дії                                                    | 10                              | Дійсний                                                            |          |
|                                                  | Адміністративна прив'язка                                     | 3221255200                      |                                                                    |          |
|                                                  |                                                               |                                 |                                                                    |          |
|                                                  | Адреса власника                                               | КИЇВСЬКА ОБЈ<br>САНКТ-ПЕТЕР     | I., БРОВАРСЬКИЙ Р.Н., СМТ ВЕЛИКА ДИМЕРКА, ШОСЕ<br>БУРЗЬКЕ, 51-Й КМ |          |
|                                                  | Причина анулювання                                            |                                 |                                                                    | -        |

Рис.4.24 Приклад внесених даних

Зверніть увагу! У розділ «**2.Спеціальний дозвіл**» для артезіанської свердловини вноситься тільки номер спецдозволу та код виду користування надрами.

Далі за цими показниками із бази даних спеціальних дозволів підтягується для перегляду наступна інформація:

- код та назва власника спеціального дозволу;
- дата надання спецдозволу;
- термін дії спеціального дозволу;
- ознака дії (стан дії спеціального дозволу, який показує дійсний чи недійсний спеціальний дозвіл на поточний момент);
- адміністративна прив'язка;
- причина анулювання.

#### 4.3 Розділ «З.Спеціальне водокористування»

Екранна форма розділу **«З.Спеціальне водокористування»** наведена на рисунку 4.25.

| 🛃 ДНВП "Геоінформ України"                   |                                                                    |    | ×   |
|----------------------------------------------|--------------------------------------------------------------------|----|-----|
| <u>В</u> ихід <u>П</u> омилка <u>W</u> indow |                                                                    |    | 8   |
| 🛃 Державний реєстр артезіанські              | их свердловин                                                      | 17 | iΧ  |
| ЕЛЕКТРОННИЙ КАБІ                             |                                                                    |    |     |
| Водокористувач :                             | ДНВП "Геоінформ України"                                           |    |     |
| ĭ                                            | Описи свердловин                                                   |    |     |
| Розділи опису артезіанської све              | ардовини 100808 номер паспорта 555                                 | 17 | 1 X |
| 1. Загальні дані                             |                                                                    |    |     |
| 2. Спеціальний дозвіл                        |                                                                    |    |     |
| 3. Спеціальне водокористування               |                                                                    |    |     |
| 4. Зона суворого режиму                      |                                                                    |    |     |
| 5. Опис порід                                | Номер дозволу на спеціальне                                        |    |     |
| 6. Обсадка свердловини                       | водокористування                                                   |    |     |
| 7. Обладнання                                |                                                                    |    |     |
| 8. Інші відомості                            | Дата видачі дозволу на спеціальне водокористування                 |    |     |
| Додатки                                      | Термін дії дозволу на спеціальне водокористування, кількість років |    |     |
|                                              | Власника дозволу на спеціальне водокористування                    |    |     |
|                                              |                                                                    |    |     |
|                                              |                                                                    |    |     |
|                                              |                                                                    |    |     |
|                                              | Ліміт видобутку, тис. мЗ/рік Ліміт видобутку, мЗ/добу              |    |     |
|                                              |                                                                    |    |     |
|                                              |                                                                    |    |     |
|                                              |                                                                    |    |     |
|                                              |                                                                    |    |     |
|                                              |                                                                    |    |     |

Рис.4.25 Екранна форма розділу «З.Спеціальне водокористування»

На сторінці доступні наступні операції:

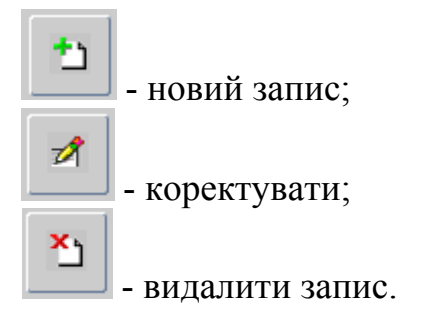

Для внесення інформації у розділ «З.Спеціальне водокористування» скористайтеся кнопкою [] [Новий запис].

Відкриється діалогове вікно **«З.Спеціальне водокористування»** (рис. 4.26).

| ДНВП "Геоінформ України"                                                                                    |                    |                                                                  |                                                   |                                | x     |
|----------------------------------------------------------------------------------------------------|--------------------|------------------------------------------------------------------|---------------------------------------------------|--------------------------------|-------|
| Вихід Помилка <u>W</u> indow                                                                                |                    |                                                                  |                                                   |                                |       |
| 🛃 Державний реєстр артезіанськ                                                                              |                    |                                                                  |                                                   |                                | зыx   |
| ЕЛЕКТРОННИЙ КАБІ                                                                                            |                    |                                                                  |                                                   |                                |       |
| Водокористувач :                                                                                            | Дода<br>ПРАТ "ЧОРН | атки до паспортів завантажуються в<br>ЮМОРСЬКИЙ ПАЛИВНИЙ ТЕРМІНА | останню директорію. Зверніться до Аміністра<br>мі | ropa.                          |       |
| Водокористувачі                                                                                             | Свердлови          | ини Описи свердлови                                              | н                                                 |                                |       |
| <ul> <li>Розділи опису артезіанської св</li> <li>1. Загальні дані</li> <li>2. Спеціальний дозвіл</li> </ul> | ердловини 102      | :441 номер паспорта 5125(2)                                      |                                                   |                                | ≚ न × |
| 3. Спеціальне водокористування                                                                              | <b>6</b> 3.        | Спеціальне водокористування                                      |                                                   | 2002/2002/2002/2002/2014 🗹 🛪 🗙 |       |
| 4. Зона суворого режиму<br>5. Опис порід                                                                    |                    | 9                                                                |                                                   |                                |       |
| 6. Обсадка свердловини                                                                                      |                    |                                                                  |                                                   |                                |       |
| 7. Обладнання                                                                                               |                    | Номер дозво                                                      | лу на спеціальне водокористування                 | 127/ОД/49д-21                  |       |
| 8. Інші відомості                                                                                           |                    |                                                                  |                                                   |                                |       |
| Додатки                                                                                                    | Терм               | Дата видачі дозвол                                               | іу на спеціальне водокористування                 | 22-06-2021                     |       |
|                                                                                                    |                    | Термін дії дозволу на спеціальне во                              | одокористування, кількість років                  | 3                              |       |
|                                                                                                    |                    | Код ЄДРПОУ або інд. код та                                       | назва власника дозволу на спеціальне водок        | сористування                   |       |
|                                                                                                    |                    | 31886323                                                         | ПРАТ "ЧОРНОМОРСЬКИЙ ПАЛИВНИЙ                      | ТЕРМІНАЛ"                      |       |
|                                                                                                    |                    | Ліміт видобутку, ти                                              | іс. м3/рік Ліміт видо                             | бутку, м3/добу                 |       |
|                                                                                                    |                    |                                                                  |                                                   | 167.424                        |       |
|                                                                                                    |                    |                                                                  |                                                   |                                |       |
|                                                                                                    |                    |                                                                  |                                                   |                                |       |
|                                                                                                    |                    |                                                                  |                                                   |                                |       |

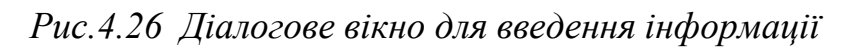

У діалоговому вікні доступні наступні операції:

- зберегти;

Ð

- відмовитись.

Вручну заповніть наступні поля:

- номер дозволу на спеціальне водокористування;
- дата видачі дозволу на спеціальне водокористування;

- термін дії дозволу на спеціальне водокористування, кількість років;

- ліміт видобутку, тис. м<sup>3</sup>/рік;
- ліміт видобутку, м<sup>3</sup>/добу.

Введіть код ЄДРПОУ або реєстраційний номер облікової картки платника податків фізичної особи – підприємця та назву власника дозволу у поле «Власник дозволу на спеціальне водокористування».

Після заповнення усіх потрібних полів, щоб підтвердити внесену інформацію, необхідно натиснути кнопку [Зберегти].

Внесена інформація відобразиться у закладці «З.Спеціальне водокористування» (рис. 4.27).

У випадку помилки у діалоговому вікні, для відміни внесених даних, натисніть кнопку [Відмовитись] та поверніться на попередню закладку.

| 🚺 Державний ресстр артезіанськ                      |                                                                                                    | L N N N N N N N N N N N N N N N N N N N |
|-----------------------------------------------------|----------------------------------------------------------------------------------------------------|-----------------------------------------|
| ЕЛЕКТРОННИЙ КАБІ                                    |                                                                                                    |                                         |
| Водокористувач :                                    | Додатки до паспортів завантажуються в останню директорію. Зверніться до Аміністратора.<br>IП "Кока-Кола Беверіджиз Україна Лімітед" |                                         |
| ĭ                                                   | Описи свердловин                                                                                                    |                                         |
| <ul> <li>Розділи опису артезіанської св.</li> </ul> | ердповини 100662 номер паспорта 7с                                                                                                  | ্র<br>শ্বাস                             |
| 1. Загальні дані                                    |                                                                                                    |                                         |
| 2 Спеціальний дозвіл                                |                                                                                                    |                                         |
| 3. Спеціальне водокористування                      |                                                                                                    |                                         |
| 4 Зона суворого режиму                              |                                                                                                    |                                         |
| 5. Опис порія                                       | 1 1 1 1 1 1 1 1 1 1 1 1 1 1 1 1 1 1 1                                                                                               |                                         |
| 6. Обсалка сверлловини                              | Номер дозволу на спеціальне водокористування 137/                                                                                   | КВ/49-л-17                              |
| 7. Облалнання                                       |                                                                                                    |                                         |
| 8. Інші відомості                                   | Дата видачі дозволу на спеціальне водокористування 30                                                                               | -11-2017                                |
| Додатки                                             | Термін пії позволу на спеціальне волокористування, кількість років                                                                  | 3                                       |
|                                                     |                                                                                                    |                                         |
|                                                     | Власник дозволу на спеціальне водокористування 2                                                                                    | 1651322                                 |
|                                                     | IП "Кока-Кола Беверіджиз Україна Лімітед"                                                                                           |                                         |
|                                                     |                                                                                                    |                                         |
|                                                     | Ліміт видобутку, тис. мЗ/рік Ліміт видобутку,                                                                                       | м3/добу                                 |
|                                                     |                                                                                                    | 240.200                                 |
|                                                     | 104                                                                                                    | 810.300                                 |
|                                                     |                                                                                                    |                                         |
|                                                     |                                                                                                    |                                         |

Рис.4.27 Приклад введеної інформації

#### 4.4 Розділ «4.Зона суворого режиму»

Екранна форма розділу **«4.3она суворого режиму»** наведена на рисунку 4.28.

| 🐱 Державний ресстр артезіанських с                    |                                                                                                    | ≚ ⊐ × |
|-------------------------------------------------------|----------------------------------------------------------------------------------------------------|-------|
| ЕЛЕКТРОННИЙ КАБІНЕ                                    |                                                                                                    |       |
| Водокористувач : І                                    | Додатки до паспортів завантажуються в останню директорію. Зверніться до Аміністратора.<br>П "Кока-Кола Беверіджиз Україна Лімітед" |       |
|                                                       | Описи свердловин                                                                                                    |       |
|                                                       |                                                                                                    |       |
| Розділи опису артезіанської сверд<br>1. Зогольні поні | ловини 100662 номер паспорта /с                                                                                                    | 2 XIX |
|                                                       |                                                                                                    |       |
| 2. Спеціальний дозвіл                                 |                                                                                                    |       |
| 4. Зона суворого режими                               |                                                                                                    |       |
| 5. Опис поріп                                         | 1 🖈 🎽                                                                                                    |       |
| 6. Обсалка сверлловини                                |                                                                                                    |       |
| 7. Обладнання                                         | Код та назва характеристики зони санітарної охорони                                                                                |       |
| 8. Інші відомості                                     |                                                                                                    |       |
| Додатки                                               |                                                                                                    |       |
|                                                       | Код та назва форми зони санітарної охорони                                                                                         |       |
|                                                       |                                                                                                    |       |
|                                                       | Розміл сацітальної зони м                                                                                                    |       |
|                                                       |                                                                                                    |       |
|                                                       |                                                                                                    |       |
|                                                       |                                                                                                    |       |
|                                                       | Огородичация                                                                                                    |       |
|                                                       | Отородження                                                                                                    |       |
|                                                       |                                                                                                    |       |
|                                                       |                                                                                                    |       |
|                                                       |                                                                                                    |       |
|                                                       |                                                                                                    |       |
|                                                       |                                                                                                    |       |

*Рис.4.28 Екранна форма розділ у «4.3она суворого режиму»* На сторінці доступні наступні операції:

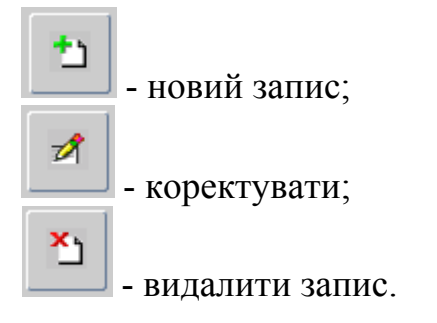

Для внесення інформації у розділ **«4.Зона суворого режиму»** скористайтеся кнопкою [1] [Новий запис].

Відкриється діалогове вікно «4.Зона суворого режиму» (рис. 4.29):

| 🍯 ДНВП "Геоінформ України"                                                                                  |              |                  |               |            |                |                                         |   |                  |            | -it. | ×   |
|----------------------------------------------------------------------------------------------------|--------------|------------------|---------------|------------|----------------|-----------------------------------------|---|------------------|------------|------|-----|
| Вихід ∏омилка <u>W</u> indow                                                                                |              |                  |               |            |                |                                         |   |                  |            |      | -   |
| 🔂 Держаєний ресстр артезіансь)                                                                              |              |                  |               |            |                |                                         |   |                  |            |      | 17X |
| ЕЛЕКТРОННИЙ КАБ                                                                                             |              |                  |               |            |                |                                         |   |                  |            |      |     |
| Водокористувач :                                                                                            | ДНВП "Гес    | оінформ України  | 0             |            |                |                                         |   |                  |            |      |     |
| Водокористувачі                                                                                             | Свердло      | вини Оп          | иси свер      | дловин     | •              |                                         |   |                  |            |      |     |
| <ul> <li>Розділи опис, артезіанської са</li> <li>1. Загальні дані</li> <li>2. Спеціальний дозвіл</li> </ul> | ердловини 10 | 00808 номер пас  | nopra 555     |            |                |                                         |   |                  |            |      | 27X |
| 3. Спеціальне водокористування                                                                              | . 💽          | 4. Зона суворого | режиму        | 1998       | adaddadda      | eletetetetetetetetetetetetetetetetetete |   | i de la dela del | ेर्ट ≝ ज × |      |     |
| 4. Зона суворого режиму                                                                                     |              |                  |               |            |                |                                         |   |                  |            |      |     |
| 5. Опис порід                                                                                               |              | ■ ¥              | 2 🥶           |            |                |                                         |   |                  |            |      |     |
| 6. Обсадка свердловини                                                                                      |              |                  |               |            |                |                                         |   |                  |            |      |     |
| 7. Обладнання                                                                                               |              | Код та назва     | характерис    | тики зони  | и санітарної о | хорони                                  |   |                  |            |      |     |
| 8. Інші відомості                                                                                           |              |                  |               |            |                |                                         |   |                  |            |      |     |
| Додатки                                                                                                    | ĸ            | Код та назва     | а форма зони  | и свнітарі | ної охорони    |                                         |   |                  | _          |      |     |
|                                                                                                    | F            | Розмір саніта    | арної зони, м | м          |                |                                         |   |                  | -          |      |     |
|                                                                                                    | c            | Огородженн       | я             |            |                |                                         | ¥ |                  |            |      |     |
|                                                                                                    |              |                  |               |            |                |                                         |   |                  |            | J    |     |

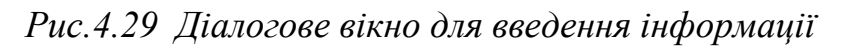

У діалоговому вікні доступні наступні операції:

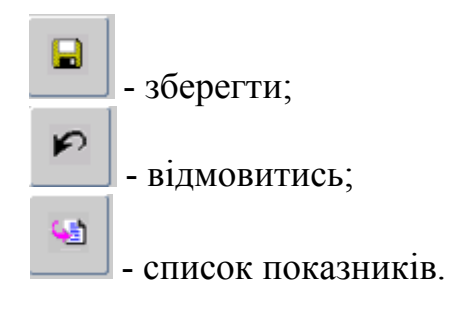

Показники «Код та назва характеристики зони санітарної охорони» вибираються зі списку «Характеристики зон санітарної охорони» (рис. 4.30), а показники «Код та назва форми зони санітарної охорони» вибираються зі списку «Форма зон санітарної охорони» (рис. 4.31).

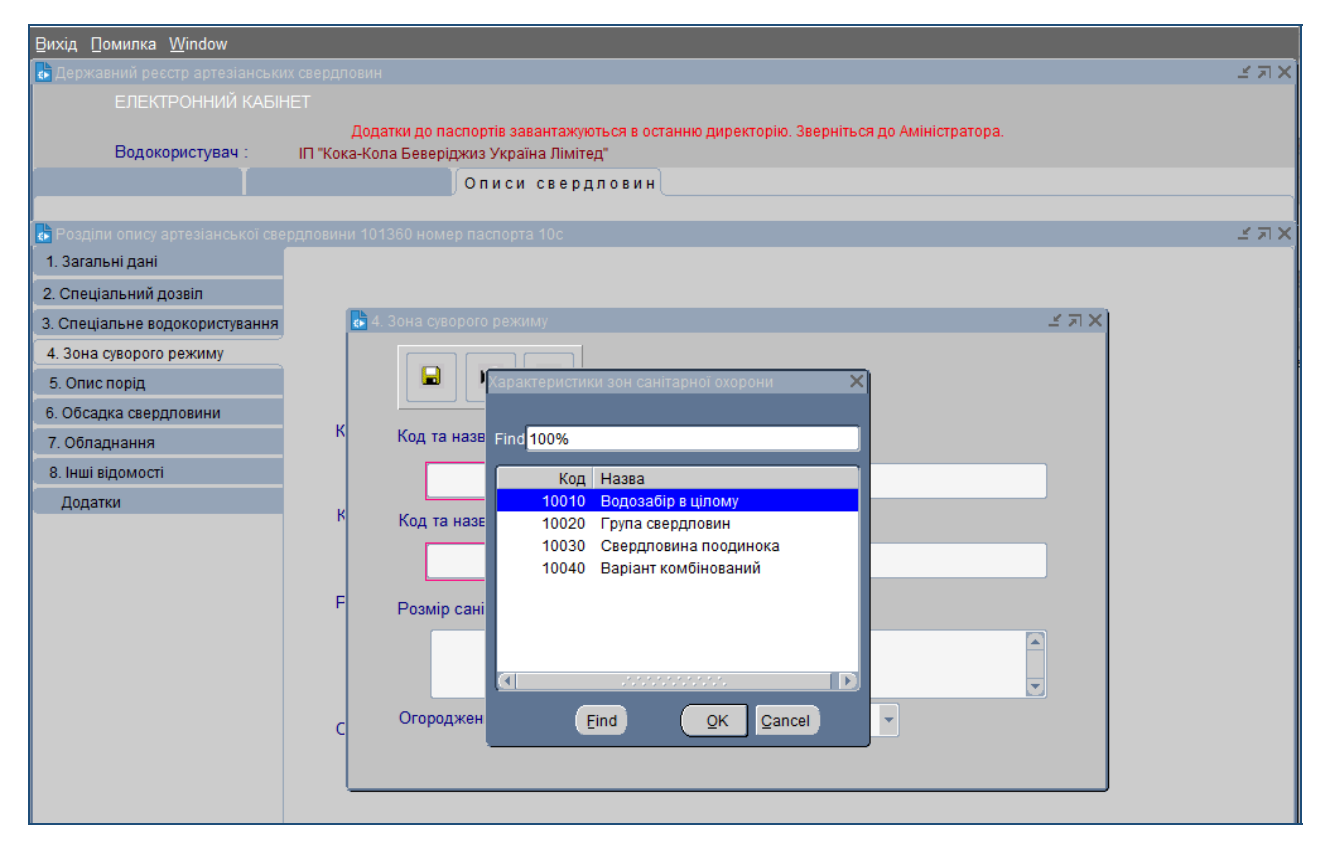

Рис.4.30 Список показників «Характеристики зон санітарної охорони»

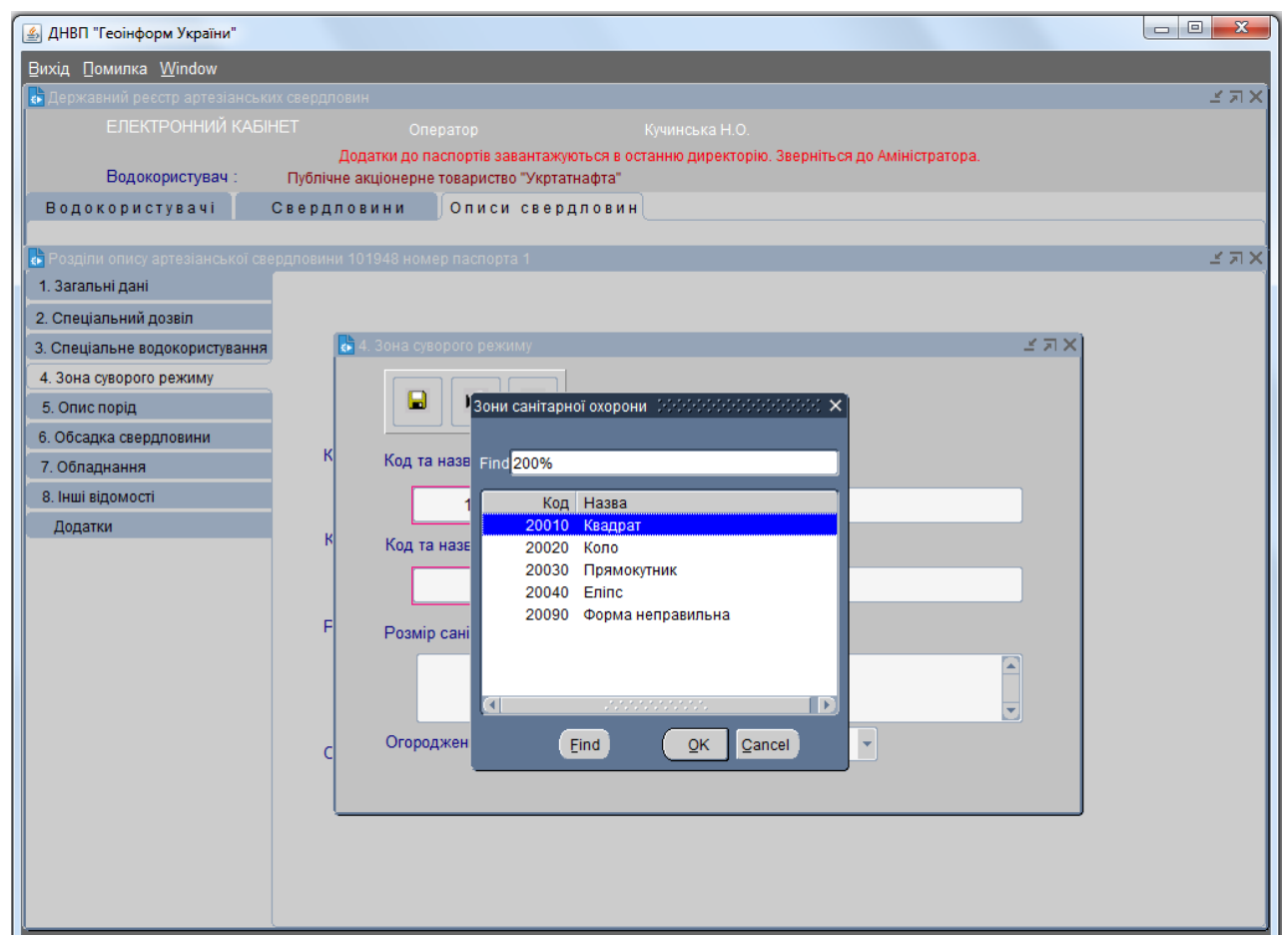

Рис.4.31 Список показників «Форма зон санітарної охорони»

Додайте вручну розміри санітарної зони.

Збережіть введену інформацію за допомогою кнопки 📕 [Зберегти].

У разі вдалого збереження інформація відобразиться у закладці **«4.Зона** суворого режиму» (рис. 4.32).

У випадку помилки у діалоговому вікні, для відміни внесених даних, натисніть кнопку [Відмовитись] та поверніться на попередню закладку.

| 🛃 ДНВП "Геоінформ України"           |                                            | _ | $\times$   |
|--------------------------------------|--------------------------------------------|---|------------|
| <u>В</u> ихід Помилка <u>W</u> indow |                                            |   | -          |
| 🐻 Державний реєстр артезіанськ       |                                            |   | ≤ях        |
| ЕЛЕКТРОННИЙ КАБІ                     |                                            |   |            |
| Водокористувач :                     | IП "Кока-Кола Беверіджиз Україна Лімітед"  |   |            |
| Водокористувачі                      | Свердловини Описи свердловин               |   |            |
| Розділи опису артезіанської св       | ердловини 100759 номер паспорта 1с         | _ | <br>अज्ञ X |
| 1. Загальні дані                     |                                            |   |            |
| 2. Спеціальний дозвіл                |                                            |   |            |
| 3. Спеціальне водокористування       |                                            |   |            |
| 4. Зона суворого режиму              |                                            |   |            |
| 5. Опис порід                        |                                            |   |            |
| 6. Обсадка свердловини               |                                            |   |            |
| 7. Обладнання                        |                                            |   |            |
| 8. Інші відомості                    | 10030 Свердловина поодинока                |   |            |
| Додатки                              | Код та назва форма зони свнітарної охорони |   |            |
|                                      | 20010 Квадрат                              |   |            |
|                                      | Розмір санітарної зони, м                  |   |            |
|                                      | 30- 30                                     |   |            |
|                                      |                                            |   |            |
|                                      |                                            |   |            |
|                                      | Огородження є                              |   |            |
|                                      |                                            |   |            |
|                                      |                                            |   |            |
|                                      |                                            |   |            |

Рис.4.32 Приклад введеної інформації

#### 4.5 Розділ «5.Опис порід»

Екранна форма розділ «5.Опис порід» наведена на рисунку 4.33.

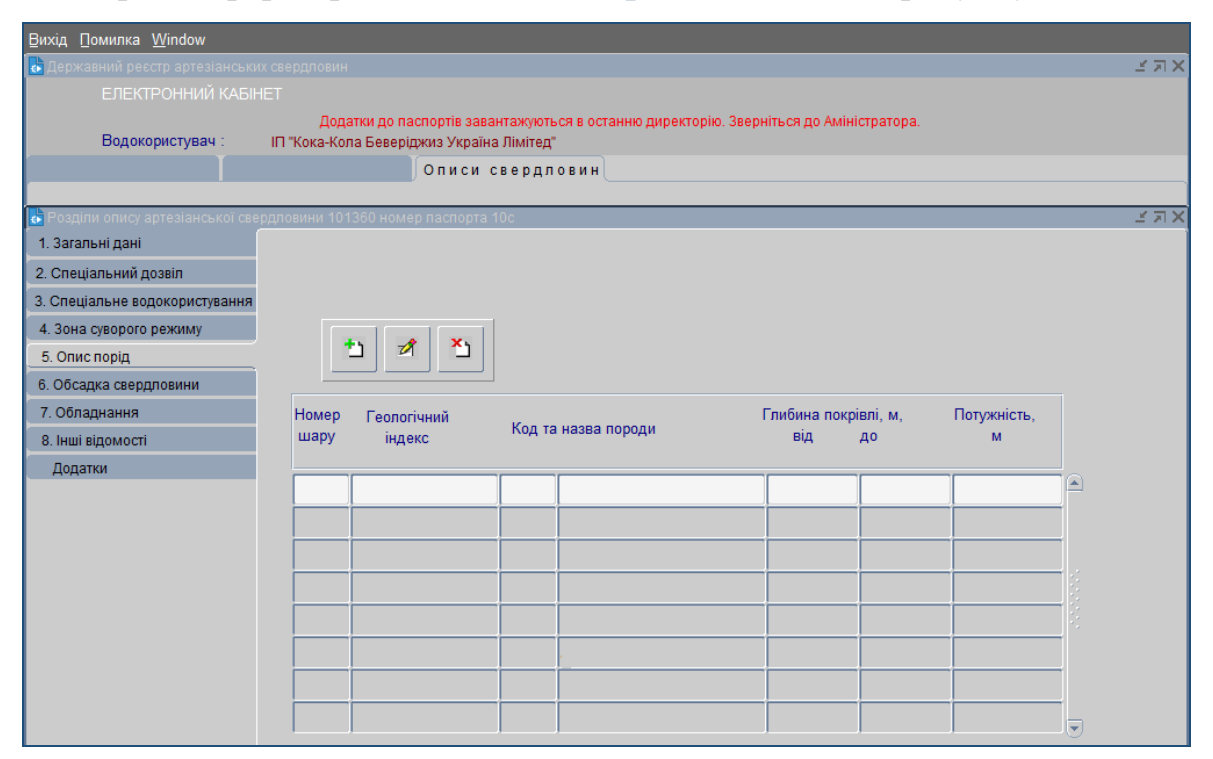

Рис.4.33 Екранна форма розділу «5. Опис порід»

На сторінці доступні наступні операції:

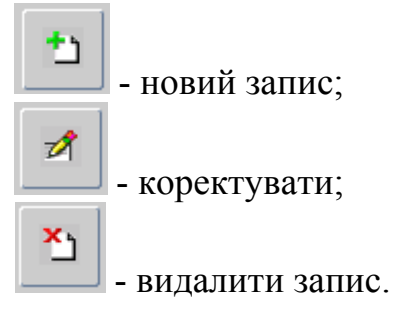

Для внесення інформації у розділ **«5.Опис порід»** поставте курсор на необхідний рядок у таблиці (активний рядок має світло-сірий колір) та натисніть кнопку [] [Новий запис].

Відкриється діалогове вікно «5.Опис порід» (рис. 4.34).

| 🍰 ДНВП "Геоінформ України"                                                    |                              | _                                                             |                                               |                      |
|-------------------------------------------------------------------------------|------------------------------|---------------------------------------------------------------|-----------------------------------------------|----------------------|
| <u>В</u> ихід <u>П</u> омилка <u>W</u> indow                                  |                              |                                                               |                                               |                      |
| 🔀 Державний реєстр артезіанські                                               | их свердловин                |                                                               |                                               | ⊻ ת צ]               |
| ЕЛЕКТРОННИЙ КАБІ                                                              |                              |                                                               |                                               |                      |
| Водокористувач :                                                              | Додатки до<br>ПРАТ "ЧОРНОМОР | о паспортів завантажуються в ос<br>РСЬКИЙ ПАЛИВНИЙ ТЕРМІНАЛ'' | танню директорію. Зверніться до Аміністратора | L.                   |
| Водокористувачі                                                               | Свердловини                  | Описи свердловин                                              |                                               |                      |
| <ul> <li>Розділи опису артезіанської све</li> <li>1. Загальні дані</li> </ul> | ердловини 102441 но          | омер паспорта 5125(2)                                         |                                               | ⊻⊐×                  |
| 2. Спеціальний дозвіл                                                         |                              | ensie trittit                                                 |                                               |                      |
| 3. Спеціальне водокористування                                                | 5. Опис                      | порід сососо                                                  | ***********************************           |                      |
| 4. Зона суворого режиму                                                       |                              |                                                               |                                               |                      |
| 5. Описторід<br>6. Обсалка сверявовичи                                        |                              |                                                               |                                               |                      |
| 7. Облапиания                                                                 |                              |                                                               |                                               |                      |
| 8. Інші віломості                                                             | Но                           | Номер шару                                                    | 1                                             | ть,                  |
| Додатки                                                                       | ш                            | Геологічний індекс                                            |                                               |                      |
| Hellow                                                                        |                              | Код породи                                                    | 184                                           |                      |
|                                                                               |                              | Назва породи                                                  | Грунт                                         | po 🔺                 |
|                                                                               |                              |                                                               |                                               | po                   |
|                                                                               |                              | пиоина покрівлі, м. від                                       | 0.00                                          | bo                   |
|                                                                               | - D                          | пибина підошви, м : до                                        | 3.00                                          | 00                   |
|                                                                               |                              | Потужність, м                                                 | 3.00                                          | 80                   |
|                                                                               |                              |                                                               |                                               | 50                   |
|                                                                               |                              |                                                               |                                               | 20                   |
|                                                                               |                              |                                                               |                                               | 00 🕞                 |
|                                                                               |                              |                                                               |                                               |                      |
|                                                                               |                              |                                                               |                                               |                      |
|                                                                               |                              |                                                               |                                               |                      |
|                                                                               |                              | пиоина підошви, м : до<br>Потужність, м                       | 3.00                                          | 00<br>30<br>20<br>00 |

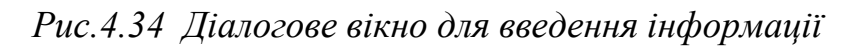

У діалоговому вікні доступні наступні операції:

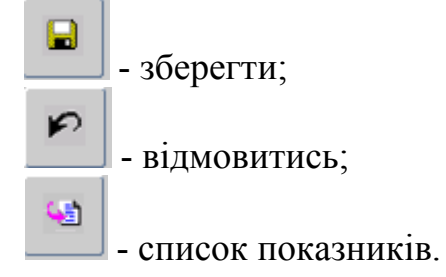

У діалогову вікні «5.Опис порід» заповніть наступні поля вручну:

- № шару;

- геологічний індекс (інформація міститься у паспорті свердловини у розділі «Геологічний розріз і конструкція свердловини»);

- глибина покрівлі, м: від;
- глибина підошви, м: до;
- потужність, м.

Скористайтеся кнопкою [Список показників] та виберіть зі списку код та назву порід (рис. 4.35).

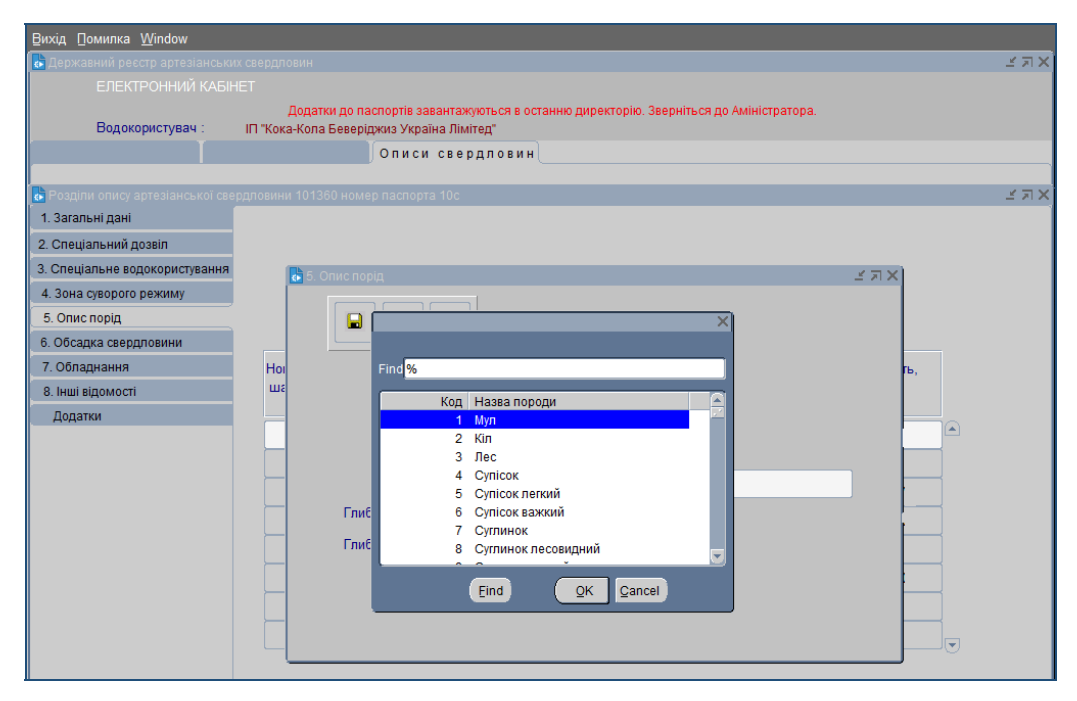

Рис.4.35 Вибір коду та назви порід зі списку

Після заповнення усіх потрібних полів у діалоговому вікні, щоб підтвердити внесену інформацію, необхідно натиснути кнопку [Зберегти]. Внесена інформація відобразиться у закладці «5.Опис порід» (рис. 4.36).

У випадку помилки у діалоговому вікні, для відміни внесених даних, натисніть кнопку [Відмовитись] та поверніться на попередню закладку.

| Вихід Помилка <u>W</u> indow                          |                      |                                               |                        |                                         |                |               |             |          |
|-------------------------------------------------------|----------------------|-----------------------------------------------|------------------------|-----------------------------------------|----------------|---------------|-------------|----------|
| 🛃 Державний реєстр артезіанських                      |                      |                                               |                        |                                         |                |               |             | <u> </u> |
| ЕЛЕКТРОННИЙ КАБІНЕ                                    |                      |                                               |                        |                                         |                |               |             |          |
| Водокористувач :                                      | Дода<br>IП "Кока-Кол | атки до паспортів зав<br>1а Беверіджиз Україн | антажуют<br>на Лімітед | ъся в останню директорію. Зверн<br>("   | іться до Аміні | стратора.     |             |          |
| [ĭ                                                    |                      | Описи                                         | сверди                 | товин                                   |                |               |             |          |
|                                                       |                      |                                               |                        |                                         |                |               |             |          |
| Розділи опису артезіанської свер<br>1. Загоди ні воні | дловини 101          | З60 номер паспорта                            | 100                    |                                         |                |               |             | 2 21 2   |
| 1. загальні дані                                      |                      |                                               |                        |                                         |                |               |             |          |
| 2. Спеціальний дозвіл                                 |                      |                                               |                        |                                         |                |               |             |          |
| 3. Спеціальне водокористування                        |                      |                                               | -1                     |                                         |                |               |             |          |
| 4. Зона суворого режиму                               | 4                    | - 7 × 1                                       |                        |                                         |                |               |             |          |
| 5. Опис порід                                         |                      |                                               |                        |                                         |                |               |             |          |
| 6. Обсадка свердловини                                |                      |                                               |                        |                                         |                |               |             |          |
| 7. Обладнання                                         | Номер                | Геологічний                                   | Код т                  | а назва породи                          | либина покр    | влі, м,<br>ло | Потужність, |          |
| 8. Інші відомості                                     | шару                 | ндекс                                         |                        |                                         | ыд             | 40            |             |          |
| Додатки                                               | 1                    | Q                                             | 7                      | Суглинок                                | 0.00           | 47.00         | 47.00       |          |
|                                                       | 2                    | PG2kv                                         | 90                     | Мергель                                 | 47.00          | 79.00         | 32.00       | Ē.       |
|                                                       | 3                    | PG2bc                                         | 29                     | Пісок дрібнозернистий                   | 79.00          | 129.00        | 50.00       | Ē,       |
|                                                       | 4                    | PG2kv                                         | 13                     | Глина                                   | 129.00         | 137.00        | 8.00        | TB .     |
|                                                       | 5                    | K2t                                           | 91                     | Крейда                                  | 137.00         | 186.00        | 49.00       |          |
|                                                       | 6                    | K2sm                                          | 270                    | Пісок глинистий дрібнозерни             | 186.00         | 223.00        | 37.00       |          |
|                                                       | 7                    | J3                                            | 13                     | Глина                                   | 223.00         | 230.00        | 7.00        |          |
|                                                       |                      |                                               |                        |                                         |                |               |             |          |
|                                                       |                      | ,                                             | ,                      | , , , , , , , , , , , , , , , , , , , , |                |               |             | -0-      |

Рис.4.36 Приклад введеної інформації до розділу «5. Опис порід»

Для корегування введеної інформації поставте курсор на необхідний рядок у таблиці (активний рядок має світло-сірий колір) та натисніть кнопку

[Коректувати]. Внесіть правки та натисніть кнопку [36ерегти].

1

#### 4.6 Розділ «6.Обсадка свердловини»

Екранна форма розділу **«6.Обсадка свердловини»** наведена на рисунку 4.37.

| <u>В</u> ихід Помилка <u>W</u> indow |                                                  |                                                                       |                            |                   |       |
|--------------------------------------|--------------------------------------------------|-----------------------------------------------------------------------|----------------------------|-------------------|-------|
| 🛃 Державний реєстр артезіанських     |                                                  |                                                                       |                            |                   | з я X |
|                                      |                                                  |                                                                       |                            |                   |       |
| Водокористувач :                     | Додатки до пасло<br>IП "Кока-Кола Беверіджи<br>о | ортів завантажуються в оста<br>із Україна Лімітед"<br>писи свердловин | нню директорію. Зверніться | до Аміністратора. |       |
|                                      |                                                  |                                                                       |                            |                   |       |
| 🔥 Розділи опису артезіанської свер   | одловини 101360 номер п                          | аспорта 10с                                                           |                            |                   | ≚ ⊼ X |
| 1. Загальні дані                     |                                                  |                                                                       |                            |                   |       |
| 2. Спеціальний дозвіл                |                                                  |                                                                       |                            |                   |       |
| 3. Спеціальне водокористування       |                                                  |                                                                       |                            |                   |       |
| 4. Зона суворого режиму              |                                                  |                                                                       |                            |                   |       |
| 5. Опис порід                        | 1 1                                              |                                                                       |                            |                   |       |
| 6. Обсадка свердловини               |                                                  |                                                                       |                            |                   | _     |
| 7. Обладнання                        | Howen a/n                                        | Лізметр мм                                                            | Глибина маріл              | Глибина м по      |       |
| 8. Інші відомості                    | riowep shi                                       | даметр, мм                                                            | тлионна, м. від            | тлионна, м. до    |       |
| Додатки                              | -                                                |                                                                       |                            |                   |       |
|                                      |                                                  |                                                                       |                            |                   | _     |
|                                      |                                                  |                                                                       |                            |                   | _     |
|                                      |                                                  |                                                                       |                            |                   |       |
|                                      |                                                  |                                                                       |                            |                   |       |
|                                      |                                                  |                                                                       |                            |                   |       |
|                                      |                                                  |                                                                       |                            |                   |       |
|                                      |                                                  |                                                                       |                            |                   | -     |
|                                      |                                                  |                                                                       |                            |                   | _     |
|                                      |                                                  |                                                                       |                            |                   |       |

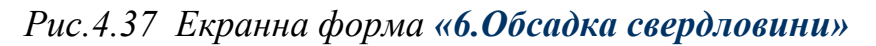

На сторінці доступні наступні операції:

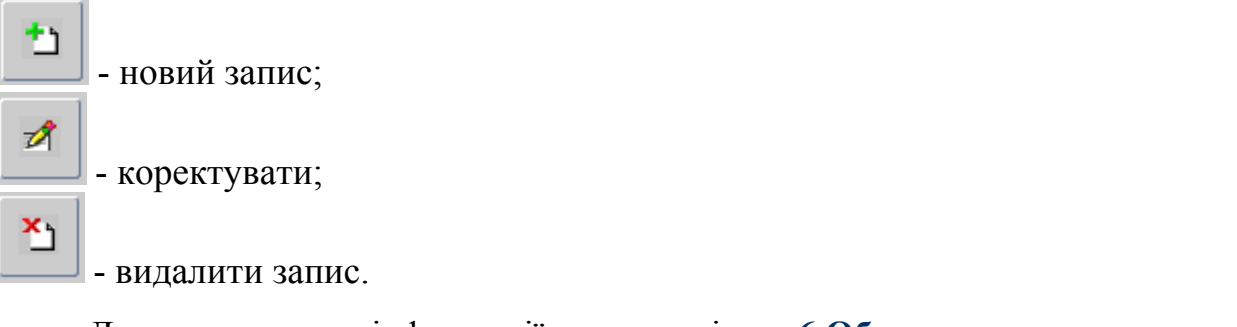

Для внесення інформації у розділ «6.Обсадка свердловини» скористайтеся кнопкою [] [Новий запис].

Відкриється діалогове вікно «6.Обсадка свердловини» (рис. 4.38):

| 🛃 ДНВП "Геоінформ України"       |                                 |                         |                       |                   |       |
|----------------------------------|---------------------------------|-------------------------|-----------------------|-------------------|-------|
| Вихід ∏омилка <u>W</u> indow     |                                 |                         |                       |                   |       |
| 🛃 Державний реєстр артезіанськ   |                                 |                         |                       |                   | N R N |
|                                  |                                 |                         |                       |                   |       |
| Волокористиван                   | Додатки до паспортів зава       | нтажуються в останню ди | иректорію. Зверніться | до Аміністратора. |       |
| Popokopuctypavi                  |                                 |                         |                       |                   |       |
| Водокористувачт                  | Свердловини ) описи о           | вердловин               |                       |                   |       |
| Ъ Розділи опису артезіанської св | ердповини 102441 номер паспорта | 5125(2)                 |                       |                   | ⊻ ⊼ × |
| 1. Загальні дані                 |                                 |                         |                       |                   |       |
| 2. Спеціальний дозвіл            |                                 |                         |                       |                   |       |
| 3. Спеціальне водокористування   | а 🚺 6. Обсадка свердловин       |                         | ( א א                 |                   |       |
| 4. Зона суворого режиму          |                                 |                         |                       |                   |       |
| 5. Опис порід                    |                                 |                         |                       |                   |       |
| 6. Обсадка свердловини           |                                 |                         |                       |                   |       |
| 7. Обладнання                    | Номер з/п                       | 1                       | M. Pin                | Глибина м по      |       |
| 8. Інші відомості                | Діаметр, мм                     | 273                     |                       | тлионна, м. до    |       |
| Додатки                          | Грибина м : від                 |                         | 0                     | 25.00             |       |
|                                  |                                 | v.                      | 0                     | 70.20             | 1     |
|                                  | Глибина, м : до                 | 25.00                   | v.                    | 70.20             |       |
|                                  |                                 |                         |                       |                   |       |
|                                  |                                 | ļ                       |                       |                   |       |
|                                  |                                 |                         |                       |                   |       |
|                                  |                                 |                         |                       |                   |       |
|                                  |                                 |                         |                       |                   |       |
|                                  | i                               |                         |                       |                   | 1     |
|                                  |                                 |                         |                       |                   |       |
|                                  |                                 |                         |                       |                   |       |
|                                  |                                 |                         |                       |                   |       |
|                                  |                                 |                         |                       |                   |       |
|                                  | L                               |                         |                       |                   |       |

Рис.4.38 Діалогове вікно введення інформації

У діалоговому вікні доступні наступні операції:

| - зберегти |
|------------|
|------------|

\_

- відмовитись.

У діалоговому вікні **«6.Обсадка свердловини»** заповніть вручну наступні поля:

- № 3/п;
- діаметр, мм;
- глибина, м: від;
- глибина, м: до.

Після заповнення усіх потрібних полів, щоб підтвердити внесену інформацію, необхідно натиснути кнопку [Зберегти]. Внесена інформація відобразиться у закладці «6.Обсадка свердловини» (рис. 4.39). У випадку помилки у діалоговому вікні, для відміни внесених даних, натисніть кнопку [Відмовитись] та поверніться на попередню закладку.

| Вихід Помилка Window                 |                                              |                                                 |                            |                     |                                       |
|--------------------------------------|----------------------------------------------|-------------------------------------------------|----------------------------|---------------------|---------------------------------------|
| 🛃 Державний ресстр артезіанських са  |                                              |                                                 |                            |                     | · · · · · · · · · · · · · · · · · · · |
|                                      |                                              |                                                 |                            |                     |                                       |
| Водокористувач : Г                   | Додатки до паспој<br>Т "Кока-Кола Беверіджиз | ртів завантажуються в ост<br>з Україна Лімітед" | анню директорію. Звернітьс | я до Аміністратора. |                                       |
|                                      | O                                            | писи свердловин                                 |                            |                     |                                       |
| • Розділи опису артезіанської свердл | товини 101360 номер па                       | аспорта 10с                                     |                            |                     | 조지?                                   |
| 1. Загальні дані                     |                                              |                                                 |                            |                     |                                       |
| 2. Спеціальний дозвіл                |                                              |                                                 |                            |                     |                                       |
| 3. Спеціальне водокористування       |                                              |                                                 |                            |                     |                                       |
| 4. Зона суворого режиму              |                                              |                                                 |                            |                     |                                       |
| 5. Опис порід                        | T 🛛                                          |                                                 |                            |                     |                                       |
| 6. Обсадка свердловини               |                                              |                                                 |                            |                     |                                       |
| 7. Обладнання                        | Homep 3/B                                    | Діаметр, мм                                     | Глибина, м : від           | Глибина, м : до     |                                       |
| 8. Інші відомості                    | riomop and                                   | Ale and the factor                              |                            |                     |                                       |
| Додатки                              | 1                                            | 530                                             | 0.                         | 16.00               |                                       |
|                                      | 2                                            | 426                                             | 0.                         | 64.00               | _                                     |
|                                      | 3                                            | 325                                             | 0.                         | 190.00              | _                                     |
|                                      |                                              |                                                 |                            |                     | -6                                    |
|                                      |                                              |                                                 |                            | -                   | -  s                                  |
|                                      |                                              |                                                 |                            |                     | -                                     |
|                                      |                                              |                                                 | -                          |                     | -                                     |
|                                      |                                              |                                                 |                            |                     | _                                     |
|                                      |                                              |                                                 |                            |                     |                                       |

Рис.4.39 Приклад введеної інформації

#### 4.7 Розділ «7.Обладнання»

Екранна форма розділу «7.Обладнання» наведена на рисунку 4.40.

Розділ **«7.Обладнання артезіанської свердловини»** розділений на три підрозділи (закладки) в залежності від призначення обладнання:

- Закладка «Марка насосу»;
- Закладка «Фільтри»;
- Закладка «Засоби вимірювання»

| <u>В</u> ихід Помилка <u>W</u> indow |                                                                |                               |                                       |                 |        |
|--------------------------------------|----------------------------------------------------------------|-------------------------------|---------------------------------------|-----------------|--------|
| 🔂 Державний реєстр артезіанські      |                                                                |                               |                                       |                 | _≚ ⊼ X |
| ЕЛЕКТРОННИЙ КАБІІ                    |                                                                |                               |                                       |                 |        |
| Водокористувач :                     | Додатки до паспортів заван<br>ІП "Кока-Кола Беверіджиз Україна | тажуються в остан<br>Лімітед" | нню директорію. Зверніться до Амініст | ратора.         |        |
|                                      | Описи с                                                        | вердловин                     |                                       |                 |        |
|                                      |                                                                |                               |                                       |                 |        |
| О Розділи опису артезіанської све    | эрдловини 101360 номер паспорта 1                              | UC this serve                 |                                       |                 | E N X  |
| 1. загальні дані                     | марка насосу                                                   | Фільтри                       | засоби вимірювання                    |                 |        |
| 2. Спеціальний дозвіл                |                                                                |                               |                                       |                 |        |
| 3. Спеціальне водокористування       |                                                                |                               |                                       |                 |        |
| 4. Зона суворого режиму              | +1 1                                                           | ×                             |                                       |                 |        |
| 5. Опис порід                        |                                                                |                               |                                       |                 |        |
| 6. Обсадка свердловини               |                                                                |                               |                                       |                 |        |
| 7. Обладнання                        |                                                                |                               |                                       |                 | _      |
| 8. Інші відомості                    |                                                                |                               |                                       | Глибина         |        |
| Додатки                              | Дата встановлення                                              |                               | Марка насосу                          | завантаження, м |        |
|                                      |                                                                |                               |                                       |                 |        |
|                                      |                                                                |                               |                                       |                 |        |
|                                      |                                                                |                               |                                       |                 |        |
|                                      |                                                                |                               |                                       |                 |        |
|                                      |                                                                |                               |                                       |                 |        |
|                                      |                                                                |                               |                                       |                 | -8     |
|                                      |                                                                |                               |                                       |                 | -      |
|                                      |                                                                |                               |                                       |                 |        |
|                                      |                                                                |                               |                                       |                 |        |
|                                      |                                                                |                               |                                       |                 |        |
|                                      |                                                                |                               |                                       | 1               |        |

Рис.4.40 Обладнання артезіанської свердловини

Розпочніть введення інформації з підрозділу «Марка насосу».

#### Підрозділ «Марка насосу»

| Вихід Помилка <u>W</u> indow    |                                                                        |                                                                  |                 |     |
|---------------------------------|------------------------------------------------------------------------|------------------------------------------------------------------|-----------------|-----|
| 🔁 Державний ресстр артезіанськи | 1х свердловин                                                          |                                                                  | <u>ح ک</u>      | n × |
| ЕЛЕКТРОННИЙ КАБІН               |                                                                        |                                                                  |                 |     |
| Водокористувач :                | Додатки до паспортів завантаж<br>ІП "Кока-Кола Беверіджиз Україна Лімі | уються в останню директорію. Зверніться до Аміністратор<br>ітед" | a.              |     |
| T T                             | Описи свер                                                             | дловин                                                           |                 |     |
|                                 |                                                                        |                                                                  |                 |     |
| Розділи опису артезіанської све | рдловини 101360 номер паспорта 10с                                     |                                                                  |                 | l × |
| 1. Загальні дані                | Марка насосу                                                           | Фільтри Засоби вимірювання                                       |                 |     |
| 2. Спеціальний дозвіл           |                                                                        |                                                                  |                 |     |
| 3. Спеціальне водокористування  |                                                                        |                                                                  |                 |     |
| 4. Зона суворого режиму         | 🔹 🥜 🗙                                                                  |                                                                  |                 |     |
| 5. Опис порід                   |                                                                        |                                                                  |                 |     |
| 6. Обсадка свердловини          |                                                                        |                                                                  |                 |     |
| 7. Обладнання                   |                                                                        |                                                                  |                 |     |
| 8. Інші відомості               |                                                                        |                                                                  | Глибина         |     |
| Додатки                         | Дата встановлення                                                      | Марка насосу                                                     | завантаження, м |     |
|                                 |                                                                        |                                                                  |                 |     |
|                                 |                                                                        |                                                                  |                 |     |
|                                 |                                                                        |                                                                  |                 |     |
|                                 |                                                                        |                                                                  |                 |     |
|                                 |                                                                        |                                                                  |                 |     |
|                                 |                                                                        |                                                                  |                 |     |
|                                 |                                                                        |                                                                  |                 |     |
|                                 |                                                                        |                                                                  |                 |     |
|                                 |                                                                        |                                                                  |                 |     |
|                                 |                                                                        |                                                                  |                 |     |

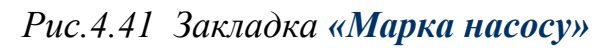

На сторінці доступні наступні операції:

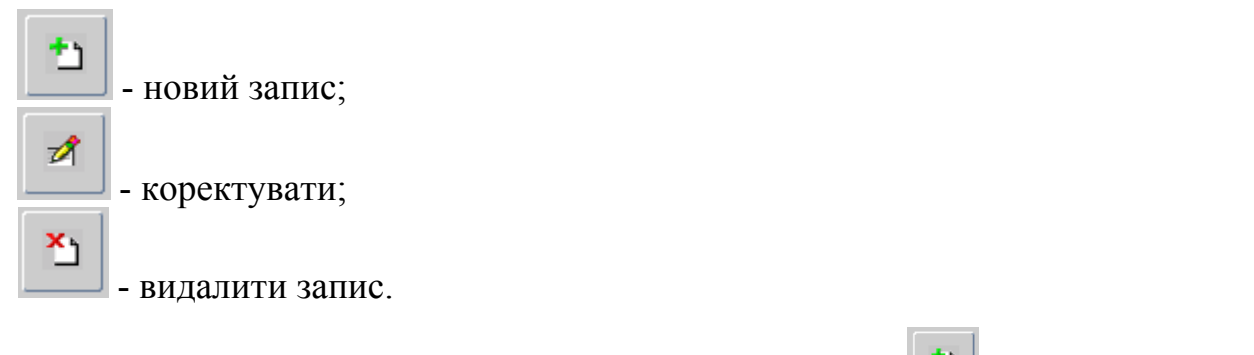

Для внесення інформації скористайтеся кнопкою 🛄 [Новий запис].

Відкриється діалогове вікно «Обладнання» (рис. 4.42).

|                                                                     | ᡖ 7. Обладнання            | ( 🛚 🚬 andrikananiski kanalasi kanalasi kanalasi kanalasi kanal |
|---------------------------------------------------------------------|----------------------------|----------------------------------------------------------------|
| Дата встановлення насосу<br>Марка насосу<br>Глибина завантаження, м | Дата встанов<br>Глибина за | звлення насосу<br>Марка насосу<br>авантаження, м               |

Рис.4.42 Діалогове вікно для введення інформації

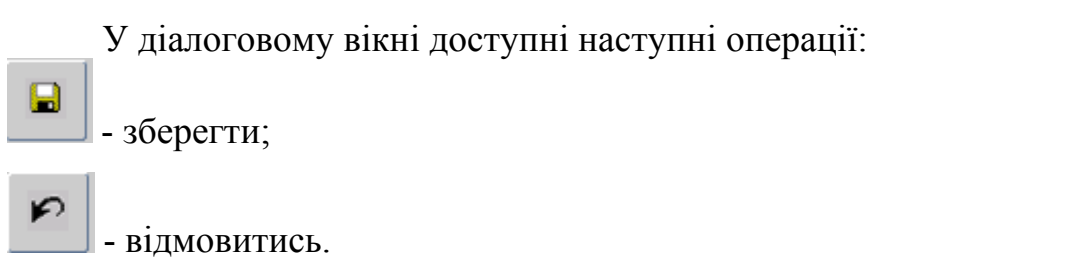

Заповніть вручну наступні поля:

- дата встановлення насосу;
- марка насосу;
- глибина завантаження, м.

Після заповнення всіх потрібних полів, щоб підтвердити внесену інформацію, необхідно натиснути кнопку [Зберегти].

Внесена інформація відобразиться у закладці «Марка насосу» (рис. 4.43).

У випадку помилки у діалоговому вікні, для відміни внесених даних, натисніть кнопку Відмовитись та поверніться на попередню закладку.

| Вихід Помилка Window              |                                                                   |                                                                      |                 |        |
|-----------------------------------|-------------------------------------------------------------------|----------------------------------------------------------------------|-----------------|--------|
| Державний реєстр артезіанськи     | их свердловин                                                     |                                                                      |                 | зл×    |
| ЕЛЕКТРОННИЙ КАБІН                 |                                                                   |                                                                      |                 |        |
| Водокористувач :                  | Додатки до паспортів завант<br>ІП "Кока-Кола Беверіджиз Україна Ј | тажуються в останню директорію. Зверніться до Аміністрат<br>Пімітед" | opa.            |        |
|                                   | Описи св                                                          | ердловин                                                             |                 |        |
|                                   |                                                                   |                                                                      |                 | 4 - 14 |
| 🔹 Розділи опису артезіанської све | рдловини 101360 номер паспорта 10                                 |                                                                      |                 | ± лх   |
| 1. загальні дані                  | марка насосу                                                      | Фільтри Засоой вимірювання                                           |                 |        |
| 2. Спеціальний дозвіл             |                                                                   |                                                                      |                 |        |
| 3. Спеціальне водокористування    |                                                                   |                                                                      |                 |        |
| 4. Зона суворого режиму           | +1 🛷                                                              | ×ı                                                                   |                 |        |
| 5. Опис порід                     |                                                                   |                                                                      |                 |        |
| 6. Обсадка свердловини            |                                                                   |                                                                      |                 |        |
| 7. Обладнання                     |                                                                   |                                                                      |                 |        |
| 8. Інші відомості                 |                                                                   |                                                                      | Глибина         |        |
| Додатки                           | Дата встановлення                                                 | Марка насосу                                                         | завантаження, м |        |
|                                   |                                                                   |                                                                      |                 |        |
|                                   | 14-06-2016                                                        | Speroni S.r.L.u Subteck S.r.L                                        | 120.00          | -      |
|                                   |                                                                   |                                                                      |                 |        |
|                                   |                                                                   |                                                                      |                 |        |
|                                   |                                                                   |                                                                      |                 |        |
|                                   |                                                                   |                                                                      |                 |        |
|                                   |                                                                   |                                                                      |                 |        |
|                                   |                                                                   |                                                                      |                 |        |
|                                   |                                                                   |                                                                      |                 |        |
|                                   |                                                                   |                                                                      |                 |        |

Рис.4.43 Приклад введеної інформації

#### Підрозділ «Фільтри»

Перейдіть на закладку «Фільтри» (рис. 4.44).

| Вихід Помилка <u>W</u> indow    |                                                                                                    |       |
|---------------------------------|----------------------------------------------------------------------------------------------------|-------|
| 🛃 Державний ресстр артезіанськи |                                                                                                    | з л X |
| ЕЛЕКТРОННИЙ КАБІН               |                                                                                                    |       |
| Водокористувач :                | Додатки до паспортів завантажуються в останню директорію. Зверніться до Аміністратора.<br>IП "Кока-Копа Беверіджиз Україна Лімітед" |       |
|                                 | Описи свердловин                                                                                                    |       |
| Розвіли опису артезіанської све | ерлловици 101360 чомер дасторта 10с                                                                                                 | < 1 X |
| 1. Загальні дані                | Марка насосу Фільтри Засоби вимірювання                                                                                             |       |
| 2. Спеціальний дозвіл           |                                                                                                    |       |
| 3. Спеціальне водокористування  |                                                                                                    |       |
| 4. Зона суворого режиму         |                                                                                                    |       |
| 5. Опис порід                   |                                                                                                    |       |
| 6. Обсадка свердловини          |                                                                                                    |       |
| 7. Обладнання                   |                                                                                                    |       |
| 8. Інші відомості               | Номер Інтервал установки робочої                                                                                                    | r i   |
| Додатки                         | з/п Код та назва типу фільтру частини, м:<br>від до                                                                                 |       |
|                                 |                                                                                                    |       |
|                                 |                                                                                                    |       |
|                                 |                                                                                                    |       |
|                                 |                                                                                                    |       |
|                                 |                                                                                                    |       |
|                                 |                                                                                                    |       |
|                                 |                                                                                                    |       |
|                                 |                                                                                                    |       |
|                                 |                                                                                                    |       |
|                                 |                                                                                                    |       |
|                                 |                                                                                                    |       |

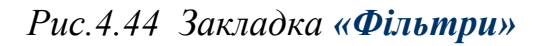

На сторінці доступні наступні операції:

| <b>t</b> 1 | - новий запис;    |
|------------|-------------------|
| Ø          | - коректувати;    |
| <b>×</b> 1 | - видалити запис. |

Для внесення інформації скористайтеся кнопкою **[Новий запис].** Відкриється діалогове вікно «Фільтри» (рис. 4.45).

| Фільтри сообсобрабороворовороворовороворовороворовороворо | ×⊼≵ 2.000000000000000000000000000000000000 |
|-----------------------------------------------------------|--------------------------------------------|
| Номер за з/п                                              |                                            |
| Код та назва типу фільтру                                 |                                            |
| Інтервал установки робочої частини, м: від                |                                            |
| інтервал установки росочої частини, м. до                 |                                            |
|                                                           |                                            |

Рис.4.45 Діалогове вікно для введення інформації

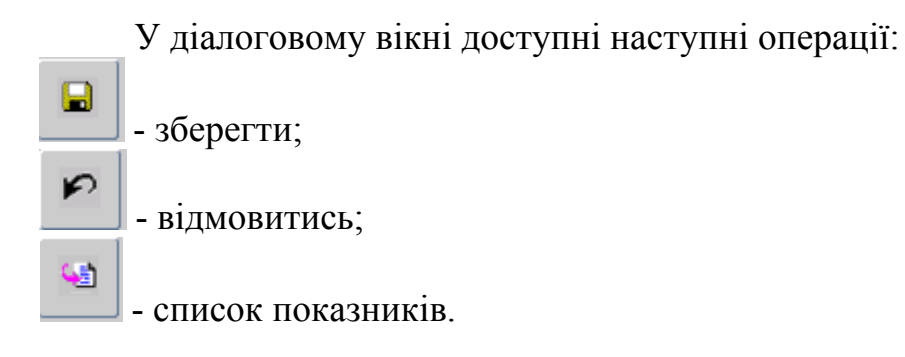

Заповніть вручну наступні поля:

- номер з/п;
- інтервал установки робочої частини, м: від;
- інтервал установки робочої частини, м: до.

| Н      | [азву   | фільтру     | виберіть     | за | допомогою | кнопки |
|--------|---------|-------------|--------------|----|-----------|--------|
| показн | иків] з | зі списку ( | (рис. 4.46). |    |           |        |

|   | Марка насосу        | Фільтри             | Засоби вимірювання |   |        |
|---|---------------------|---------------------|--------------------|---|--------|
|   |                     |                     |                    |   |        |
|   | Фільтри             |                     |                    |   | ≚ ⊼ ×] |
| Π | Типи фільтрів       | ,                   |                    | × |        |
|   |                     |                     |                    |   |        |
|   | Find <mark>%</mark> |                     |                    |   |        |
|   | Код                 | Назва типу фільтру  |                    |   |        |
|   | 1                   | З відкритою перфора | цією               |   |        |
|   | 2                   | Каркасно-стрижневи  | й                  |   |        |
|   | 3                   | Дротяний            |                    |   |        |
|   | 4                   | Сітчастий           |                    |   |        |
|   | 5                   | Склотканинний       |                    |   |        |
|   | 6                   | Поролоновий         |                    |   |        |
|   | 7                   | Керамічний          |                    |   |        |
|   | 8                   | Пористо-бетонний    |                    |   |        |
| — | 9                   | Гравійний           |                    |   |        |
|   | 10                  | Гравійно-клейовий   |                    |   |        |
|   |                     |                     |                    |   |        |
|   |                     | Find                | OK Cancel          |   |        |
|   |                     | <b>E</b> d          |                    |   |        |
|   |                     |                     |                    |   |        |
|   |                     |                     |                    |   |        |
|   |                     |                     |                    |   |        |

[Список

Рис.4.46 Список «Типи фільтрів»

Після заповнення всіх потрібних полів, щоб підтвердити внесену інформацію, необхідно натиснути кнопку [Зберегти].

Внесена інформація відобразиться у закладці «Фільтри» (рис. 4.47).

У випадку помилки у діалоговому вікні, для відміни внесених даних,

натисніть кнопку [Відмовитись] та поверніться на попередню закладку.

| Вихід ∏омилка <u>W</u> indow        |                                                     |                                       |                                   |                                 |         |       |
|-------------------------------------|-----------------------------------------------------|---------------------------------------|-----------------------------------|---------------------------------|---------|-------|
| 🛃 Державний ресстр артезіанських св |                                                     |                                       |                                   |                                 |         | ≚ ⊼ × |
| ЕЛЕКТРОННИЙ КАБІНЕТ                 |                                                     |                                       |                                   |                                 |         |       |
| Водокористувач : П                  | Додатки до паспортів з<br>ГКока-Кола Беверіджиз Укр | авантажуються в оста<br>аїна Лімітед" | анню директорію. Зверніться до Ам | иністратора.                    |         |       |
| I I I I                             | Опис                                                | и свердловин                          |                                   |                                 |         |       |
|                                     |                                                     |                                       |                                   |                                 |         |       |
| Розділи опису артезіанської свердл  | овини 101360 номер паспор                           | та 10c                                | T                                 |                                 |         | ≚ ⊐ × |
| 1. Загальні дані                    | Марка насосу                                        | Фільтри                               | Засоби вимірювання                |                                 |         |       |
| 2. Спеціальний дозвіл               |                                                     |                                       |                                   |                                 |         |       |
| 3. Спеціальне водокористування      |                                                     |                                       |                                   |                                 |         |       |
| 4. Зона суворого режиму             | <b>*</b> > <b>/</b>                                 | ×                                     |                                   |                                 |         |       |
| 5. Опис порід                       |                                                     |                                       |                                   |                                 |         |       |
| 6. Обсадка свердловини              |                                                     |                                       |                                   |                                 |         |       |
| 7. Обладнання                       |                                                     |                                       |                                   |                                 |         |       |
| 8. Інші відомості                   | Номер                                               | 10                                    |                                   | Інтервал установки<br>частини м | робочої |       |
| Додатки                             | з/п                                                 | код та назва типу                     | фільтру                           | від ,                           | до      |       |
|                                     |                                                     |                                       |                                   |                                 |         |       |
|                                     | 1                                                   | 26 Гравійно-                          | дротяний                          | 190.00                          | 199.30  |       |
|                                     | 2                                                   | 26 Гравійно-                          | дротяний                          | 207.40                          | 223.00  | -     |
|                                     |                                                     |                                       |                                   |                                 |         | -     |
|                                     |                                                     |                                       |                                   |                                 |         | He .  |
|                                     |                                                     |                                       |                                   |                                 |         | 니용    |
|                                     |                                                     |                                       |                                   |                                 |         | 브 (*  |
|                                     |                                                     |                                       |                                   |                                 |         |       |
|                                     |                                                     |                                       |                                   |                                 |         |       |
|                                     |                                                     |                                       |                                   | i                               |         | Ξ.    |
|                                     | I                                                   |                                       |                                   |                                 |         |       |

Рис.4.47 Приклад введеної інформації

#### Підрозділ «Засоби вимірювання»

Перейдіть на закладку «Засоби вимірювання» (рис. 4.48).

| <u>В</u> ихід <u>П</u> омилка <u>W</u> indow              |                                             |                                                 |                                          |                |        |
|-----------------------------------------------------------|---------------------------------------------|-------------------------------------------------|------------------------------------------|----------------|--------|
| 🔂 Державний реєстр артезіанські                           |                                             |                                                 |                                          |                | ≚ ⊼ X  |
| ЕЛЕКТРОННИЙ КАБІ                                          |                                             |                                                 |                                          |                |        |
| Водокористувач :                                          | Додатки до пасло<br>IП "Кока-Кола Беверіджи | ртів завантажуються в ос<br>із Україна Лімітед" | ланню директорію. Зверніться до Аміністр | атора.         |        |
|                                                           | 0                                           | писи свердловин                                 |                                          |                |        |
| 🕒 Розділи одноморторіоном кої орі                         | ордоржин 101260 номор д                     |                                                 |                                          |                | × 3 ×  |
| 1 Загальні пані                                           | Марка насос                                 | у I Фільтри                                     | Засоби вимірювання                       |                | = // / |
| 2. Споціолі ций позвіл                                    | indpite fideoo                              | , •                                             |                                          |                |        |
| 2. Спеціальний дозвіл                                     |                                             |                                                 |                                          |                |        |
| 3. Спеціальне водокористування<br>4. Эсна суворого рожими |                                             |                                                 |                                          |                |        |
| 4. Зона суворото режиму                                   | <u>t</u>                                    | 1 ×                                             |                                          |                |        |
| 5. Опис порід                                             |                                             |                                                 |                                          |                |        |
| 6. Обсадка свердновини                                    |                                             |                                                 |                                          |                |        |
| 7. Обладнання                                             | Дата встан                                  | овлення                                         |                                          | Дата атестації |        |
| 8. Інші відомості                                         | 3300                                        | бу                                              | Марка засобу вимірювання                 | засобу         |        |
| Додатки                                                   | вимірю                                      | зання                                           | обему видобутот води                     | вимірювання    |        |
|                                                           |                                             |                                                 |                                          |                |        |
|                                                           |                                             |                                                 |                                          |                |        |
|                                                           |                                             |                                                 |                                          |                |        |
|                                                           |                                             |                                                 |                                          |                |        |
|                                                           |                                             |                                                 |                                          |                |        |
|                                                           |                                             |                                                 |                                          |                |        |
|                                                           |                                             |                                                 |                                          |                |        |
|                                                           |                                             |                                                 |                                          |                |        |
|                                                           |                                             |                                                 |                                          |                |        |
|                                                           |                                             |                                                 |                                          |                |        |

*Рис.4.48 Закладка «Засоби вимірювання»* На сторінці доступні наступні операції:

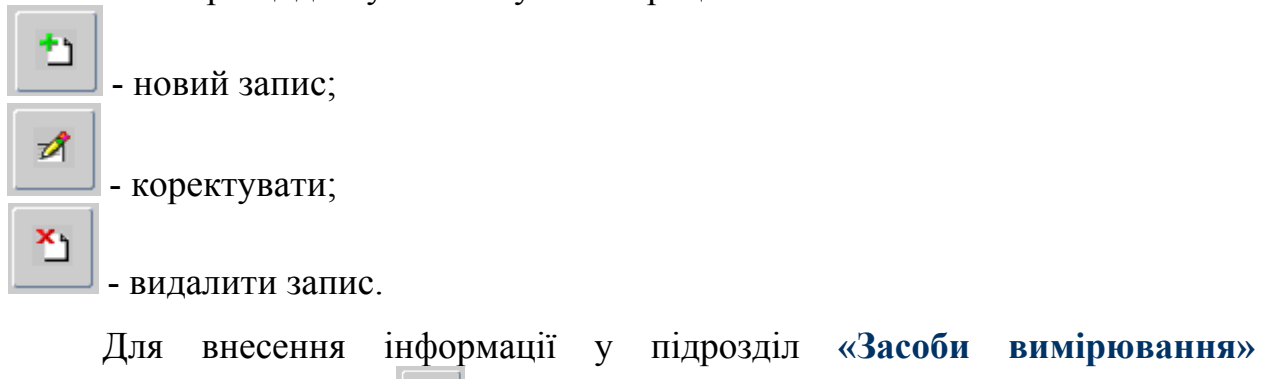

скористайтеся кнопкою [] [Новий запис].

Відкриється діалогове вікно «Засоби вимірювання» (рис. 4.49).

| Дата встановлення<br>засобу вимірювання<br>Марка засобу вимірювання |  |
|---------------------------------------------------------------------|--|
| об'єму видобутої води<br>Дата атестації засобу<br>вимірювання       |  |
|                                                                     |  |

Рис.4.49 Діалогове вікно для введення інформації

У діалоговому вікні доступні наступні операції:

- зберегти;

Ð

- відмовитись.

Введіть вручну наступну інформацію:

- дату встановлення засобу вимірювання;
- марку засобу вимірювання об'єму видобутої води;
- дату атестації засобу вимірювання.

Після заповнення усіх потрібних полів, щоб підтвердити внесену інформацію, необхідно натиснути кнопку [Зберегти].

Внесена інформація відобразиться у закладці «Засоби вимірювання».

У випадку помилки у діалоговому вікні, для відміни внесених даних,

натисніть кнопку [Відмовитись] та поверніться на попередню закладку.

Приклад введеної та збереженої у Реєстрі інформації стосовно засобів вимірювання наведений на рис. 4.50.

| <u>Вихід П</u> омилка <u>W</u> indow |                                                                          |                                                       |                          |
|--------------------------------------|--------------------------------------------------------------------------|-------------------------------------------------------|--------------------------|
| 🔓 Державний ресстр артезіанськи      | их свердловин                                                            |                                                       | ≚ л×                     |
| ЕЛЕКТРОННИЙ КАБІН                    |                                                                          |                                                       |                          |
| Водокористувач :                     | Додатки до паспортів завантажу<br>ІП "Кока-Кола Беверіджиз Україна Ліміт | ються в останню директорію. Зверніться до Амін<br>ед" | ністратора.              |
|                                      | Описи свер,                                                              | дловин                                                |                          |
|                                      |                                                                          |                                                       | x ¬ X                    |
| 1 Загальні лані                      |                                                                          | Опьтри Засоби вимірювання                             |                          |
| 2. Спеціальний позвіл                |                                                                          |                                                       |                          |
| 3. Спеціальне волокористування       |                                                                          |                                                       |                          |
| 4. Зона суворого режиму              |                                                                          | 1                                                     |                          |
| 5. Опис порід                        | t 🖉 🖄                                                                    |                                                       |                          |
| 6. Обсадка свердловини               |                                                                          |                                                       |                          |
| 7. Обладнання                        |                                                                          |                                                       |                          |
| 8. Інші відомості                    | Дата встановлення                                                        | Марка засобу вимірювання                              | Дата атестації<br>засобу |
| Додатки                              | вимірювання                                                              | об'єму видобутої води                                 | вимірювання              |
|                                      |                                                                          |                                                       |                          |
|                                      | 14-06-2016                                                               | WP-Dynamic 100/50                                     | 25-05-2016               |
|                                      |                                                                          |                                                       |                          |
|                                      |                                                                          |                                                       |                          |
|                                      |                                                                          |                                                       |                          |
|                                      |                                                                          |                                                       |                          |
|                                      |                                                                          |                                                       |                          |
|                                      |                                                                          |                                                       |                          |
|                                      |                                                                          |                                                       |                          |
|                                      |                                                                          |                                                       |                          |
|                                      |                                                                          |                                                       |                          |

Рис.4.50 Приклад збереженої інформації

#### 4.8 Розділ «8.Інші відомості»

Екранна форма розділу «8.Інші відомості» наведена на рисунку 4.51.

Зверніть увагу! Інші відомості про артезіанську свердловину це - текст, розбитий на блоки по 2000 байт. Блоки нумеруються по порядку для того, щоб текст був неперервним.

| Вихід Помидка Window              |                                           |                                               |       |        |
|-----------------------------------|-------------------------------------------|-----------------------------------------------|-------|--------|
| Вихид Помилка <u>чи</u> нном      | их сверлловин                             |                                               |       | শ না X |
| ЕЛЕКТРОННИЙ КАБИ                  |                                           |                                               |       |        |
|                                   | Лопатки по паспортів завантажують с       | в останню пиректорію. Зверніться по Аміністр: | atona |        |
| Водокористувач :                  | IП "Кока-Кола Беверіджиз Україна Лімітед" |                                               |       |        |
|                                   | Описи свердло                             | зин                                           |       |        |
|                                   |                                           |                                               |       |        |
| 💿 Розділи опису артезіанської све | рдловини 101360 номер паспорта 10с        |                                               |       | _≚ ⊐ × |
| 1. Загальні дані                  |                                           |                                               |       |        |
| 2. Спеціальний дозвіл             |                                           |                                               |       |        |
| 3. Спеціальне водокористування    |                                           |                                               |       |        |
| 4. Зона суворого режиму           | +> -* ×>                                  |                                               |       |        |
| 5. Опис порід                     |                                           |                                               |       |        |
| 6. Обсадка свердловини            | Опис                                      | Номер з/п                                     |       |        |
| 7. Обладнання                     |                                           |                                               |       |        |
| 8. Інші відомості                 |                                           |                                               |       |        |
| Додатки                           |                                           |                                               |       |        |
|                                   |                                           |                                               |       |        |
|                                   |                                           |                                               |       |        |
|                                   |                                           |                                               |       |        |
|                                   |                                           |                                               |       |        |
|                                   |                                           |                                               |       |        |
|                                   |                                           |                                               |       |        |
|                                   |                                           |                                               |       |        |
|                                   |                                           |                                               |       |        |

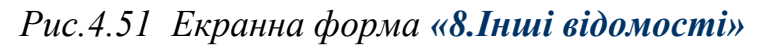

На сторінці доступні наступні операції:

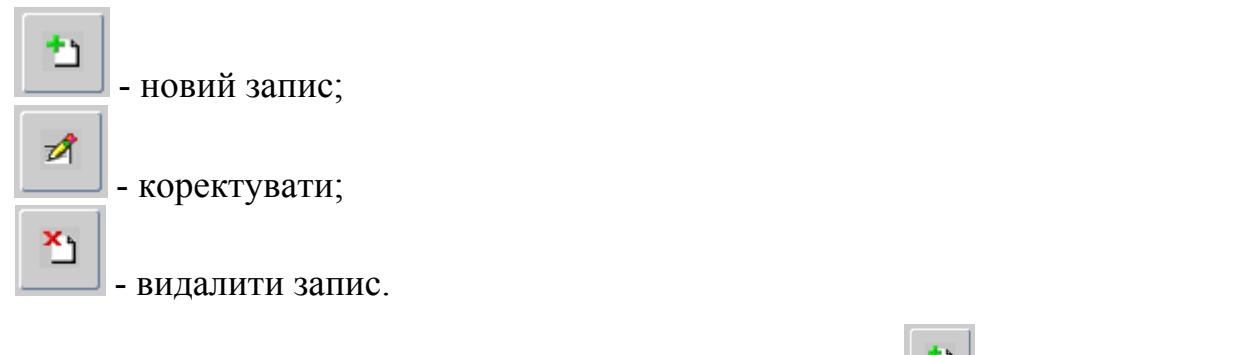

Для внесення інформації скористайтеся кнопкою [1] [Новий запис]. Відкриється діалогове вікно «8.Інші відомості» (рис. 4.52):

| Вихіл Помилка Window                                    |                                                                                                    |       |
|---------------------------------------------------------|----------------------------------------------------------------------------------------------------|-------|
| Слида Понилиа Списон<br>С Державний ресстр артезіанськи | их свердловин                                                                                                    | ⊻л×   |
| ЕЛЕКТРОННИЙ КАБІН                                       |                                                                                                    |       |
| Водокористувач :                                        | Додатки до паспортів завантажуються в останню директорію. Зверніться до Аміністратора.<br>IП "Кока-Кола Беверіджиз Україна Лімітед" |       |
| ĬĬ                                                      | Описи свердловин                                                                                                    |       |
|                                                         |                                                                                                    | × 3 × |
| 1 Загальні лані                                         |                                                                                                    | = 0.0 |
| 2 Спеціальний позвіл                                    |                                                                                                    |       |
| 3. Спеціальне водокористування                          | 🐻 8. Інші відомості 🛛 🗹 🛪 🗙                                                                                                    |       |
| 4. Зона суворого режиму                                 |                                                                                                    |       |
| 5. Опис порід                                           |                                                                                                    |       |
| 6. Обсадка свердловини                                  | Номер з/п                                                                                                    |       |
| 7. Обладнання                                           |                                                                                                    |       |
| 8. Інші відомості                                       |                                                                                                    |       |
| Додатки                                                 |                                                                                                    |       |
|                                                         |                                                                                                    |       |
|                                                         |                                                                                                    |       |
|                                                         |                                                                                                    |       |
|                                                         |                                                                                                    |       |
|                                                         |                                                                                                    |       |
|                                                         |                                                                                                    |       |
|                                                         |                                                                                                    |       |
|                                                         |                                                                                                    |       |

Рис.4.52 Діалогове вікно «8.Інші відомості»

У діалоговому вікні доступні наступні операції:

- зберегти;

- відмовитись.

Поставте номер блоку та введіть текст.

Потім, щоб підтвердити внесену інформацію, необхідно натиснути кнопку [Зберегти].

Внесена інформація відобразиться у закладці «8.Інші відомості».

У випадку помилки у діалоговому вікні, для відміни внесених даних, натисніть кнопку [Відмовитись] та поверніться на попередню закладку.

#### 4.9 Розділ «Додатки»

Екранна форма розділу «Додатки» наведена на рисунку 4.53.

Після створення облікового запису свердловини в Реєстрі водокористувач завантажує додатки, які містять інформацію по свердловині (Зверніть увагу! Сканований паспорт свердловини та «Опис артезіанської свердловини» обов'язково).

| Вихід Помилка <u>W</u> indow          |                                          |                                                 |                |
|---------------------------------------|------------------------------------------|-------------------------------------------------|----------------|
| 🖪 Державний реєстр артезіанських свеј |                                          |                                                 | <u> </u>       |
| ЕЛЕКТРОННИЙ КАБІНЕТ                   |                                          |                                                 |                |
|                                       | Додатки до паспортів завантажуються в ос | станню директорію. Зверніться до Аміністратора. |                |
| Водокористувач : ТОЕ                  | "Люстдорф"                               |                                                 |                |
| Водокористувачі Свер                  | дловини Описи свердловин                 |                                                 |                |
|                                       | инии 102123 номер васпорта 003-13/Б      |                                                 |                |
| 1. Загальні дані                      |                                          |                                                 |                |
| 2. Спеціальний дозвіл                 |                                          |                                                 |                |
| 3. Спеціальне водокористування        |                                          |                                                 |                |
| 4. Зона суворого режиму               | ) 🏂 🖆 🖄 🖄                                |                                                 |                |
| 5. Опис порід                         |                                          |                                                 |                |
| 6. Обсадка свердловини                | Системний Назва /                        | додатка                                         | Дата видалення |
| 7. Обладнання                         | Дата внесення Ім'я ф                     | айла                                            | із реєстру     |
| 8. Інші відомості                     | до реєстру                               |                                                 |                |
| Додатки                               |                                          |                                                 |                |
|                                       |                                          |                                                 |                |
|                                       |                                          |                                                 | ·              |
|                                       |                                          |                                                 | ·ا             |
|                                       |                                          |                                                 | <u>;</u>       |
|                                       |                                          |                                                 | <b> </b>  ; ,  |
|                                       |                                          |                                                 |                |
|                                       |                                          |                                                 | ·              |
|                                       | ·                                        |                                                 |                |
|                                       | J]                                       |                                                 |                |
|                                       |                                          |                                                 |                |
|                                       |                                          |                                                 |                |
|                                       |                                          |                                                 |                |
|                                       |                                          |                                                 |                |
| Record: 1/1                           |                                          |                                                 |                |

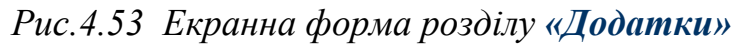

На сторінці доступні наступні операції:

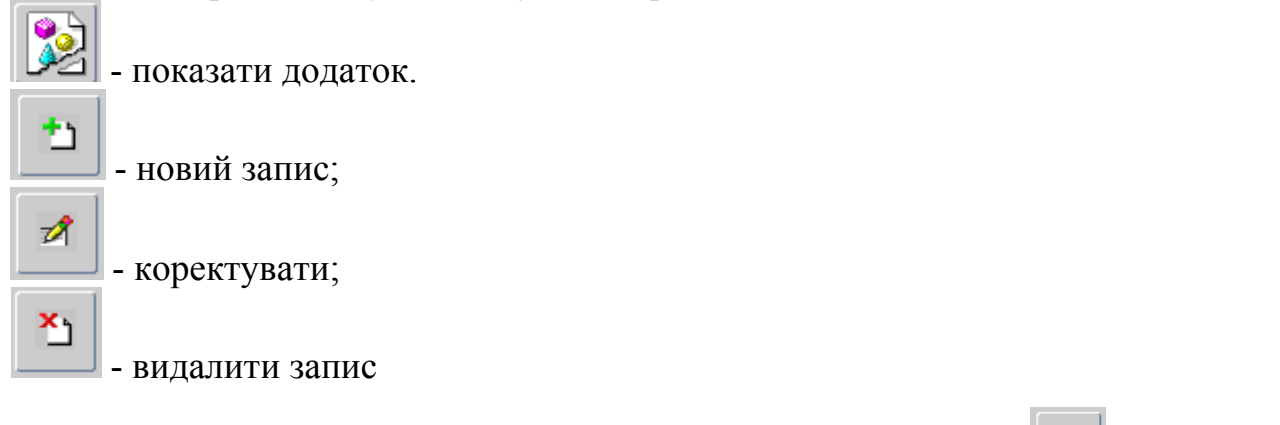

Для завантаження додатку скористайтеся кнопкою [[Новий запис]. Відкриється діалогове вікно «Новий додаток» (рис. 4.54).

| ᡖ Новий додаток | 2000-000-000-000-000-000-000-000-000-00 | র স × |
|-----------------|-----------------------------------------|-------|
|                 |                                         |       |
|                 |                                         |       |
| Назва додатка   |                                         |       |
| Ім'я файла      |                                         |       |

Рис.4.54 Діалогове вікно завантаження додатка

У діалоговому вікні доступні наступні операції:

|   | - зберегти;            |
|---|------------------------|
| Ø | - відмовитись;         |
| 2 | - завантажити додаток. |

У полі «Назва додатка» вказується додаток який завантажується (наприклад: Паспорт та опис свердловини). Додатки об'єднуються в єдиний документ у форматі \*.pdf. Документу надається назва, яка складається із системного номера (ідентифікатора) свердловини (наприклад: 102820.pdf).

Наступним кроком є натискання кнопки **Завантажити додаток**], яка відкриває діалогове вікно в якому обирається файл для завантаження (рис. 4.55 та рис. 4.56).

| <u>۸</u>                                                            |
|---------------------------------------------------------------------|
| Look In: Zavantazheno-ALL                                           |
| □ 100001.pdf □ 100007.pdf □ 100012.pdf □ 100221a.pdf □ 100247.pdf [ |
| 🗋 100002.pdf 📄 100008.pdf 📄 100200.pdf 📄 100240.pdf 📄 100247a.pdf   |
| 🗋 100003.pdf 📄 100009.pdf 📄 100200a.pdf 📄 100243.pdf 📄 100248.pdf 🚺 |
| 🗋 100004.pdf 🗋 100010.pdf 🗋 100220.pdf 🗋 100244.pdf 🗋 100249.pdf [  |
| 🗋 100005.pdf 📋 100011.pdf 📄 100220a.pdf 🗋 100245.pdf 🗋 100250.pdf [ |
| 🗋 100006.pdf 📄 100011a.pdf 🗋 100221.pdf 📄 100246.pdf 🗋 100253.pdf [ |
|                                                                     |
| File <u>N</u> ame: 100001.pdf                                       |
| Files of Type: All Files (*.*)                                      |
| Open Cancel                                                         |

Рис.4.55 Діалогове вікно вибору додатка для завантаження

| ᡖ Новий додаток | 00000000000000000000000000000000000000 | × |
|-----------------|----------------------------------------|---|
|                 |                                        |   |
|                 |                                        |   |
| Назва додатка   | Паспорт свердловини                    |   |
| М'я файла       | 101\483_100001.pdf                     |   |

Рис.4.56 Діалогове вікно з завантаженим додатком

Після виконання зазначених операцій необхідно натиснути кнопку [Зберегти], а в разі помилки натиснути кнопку [Відмовитись] та розпочати процедуру спочатку.

Приклад завантаженого та збереженого додатку в Ресстрі наведено на (рис. 4.57).

| 🕌 ДНВП "Геоінформ України"           |                                                                                        |                |             |
|--------------------------------------|----------------------------------------------------------------------------------------|----------------|-------------|
| <u>В</u> ихід Помилка <u>W</u> indow |                                                                                        |                |             |
| 🔂 Державний реєстр артезіанські      | ких свердловин                                                                         |                | ≚ ⊼ X       |
| ЕЛЕКТРОННИЙ КАБІ                     |                                                                                        |                |             |
|                                      | Додатки до паспортів завантажуються в останню директорію. Зверніться до Аміністратора. |                |             |
| Водокористувач :                     | ТОВ "Люстдорф"                                                                         |                |             |
| Водокористувачі                      | Свердловини Описи свердловин                                                           |                |             |
| Розділи опису артезіанської све      | вердловини 102123 номер паспорта 003-13/Б                                              |                | िःः्ड ≝ ज × |
| 1. Загальні дані                     |                                                                                        |                |             |
| 2. Спеціальний дозвіл                |                                                                                        |                |             |
| 3. Спеціальне водокористування       |                                                                                        |                |             |
| 4. Зона суворого режиму              |                                                                                        |                |             |
| 5. Опис порід                        |                                                                                        |                |             |
| 6. Обсадка свердловини               | номер додатка Назва додатка                                                            | Дата видалення |             |
| 7. Обладнання                        | Дата внесення Ім'я файла                                                               | із реєстру     |             |
| 8. Інші відомості                    |                                                                                        |                |             |
| Додатки                              | 101483 Паспорт свердловини                                                             |                |             |
|                                      | 14-09-2021 101\483_100001.pdf                                                          |                |             |
|                                      |                                                                                        |                |             |
|                                      |                                                                                        |                |             |
|                                      |                                                                                        |                |             |
|                                      |                                                                                        |                |             |
|                                      |                                                                                        |                |             |
|                                      |                                                                                        |                |             |
|                                      |                                                                                        |                |             |
|                                      |                                                                                        |                | $\odot$     |
|                                      |                                                                                        |                |             |
|                                      |                                                                                        |                |             |
|                                      |                                                                                        |                |             |
|                                      |                                                                                        |                |             |
| Record: 1/1                          |                                                                                        |                |             |

Рис.4.57 Приклад завантаженого та збереженого додатку.

Важливо! Якщо інформація вводиться на «дату», вона змінюється у часі. Для вводу нових даних натисніть кнопку [[Новий запис]. Введіть дату та нову інформацію по свердловині.

|                                                          |                                |                          |                                                |             |                      |               |                   |             |                   | Додат<br>до пас<br>віл | ок<br>спорта   | артезіа                                        | нської<br>20                                                                                   | свердло                                                                               | овини<br>J                                           |                                            |                                        |
|----------------------------------------------------------|--------------------------------|--------------------------|------------------------------------------------|-------------|----------------------|---------------|-------------------|-------------|-------------------|------------------------|----------------|------------------------------------------------|------------------------------------------------------------------------------------------------|---------------------------------------------------------------------------------------|------------------------------------------------------|--------------------------------------------|----------------------------------------|
| Державна слу<br>надр                                     | /жба ге<br>Україні             | ології та<br>и           | а Дe                                           | ержав       | ний ре               | естр          | apı               | mesia       | ансы              | ких св                 | ердл           | овин                                           | 3                                                                                              | аповню                                                                                | ється с.<br>реєс                                     | пужбою<br>тру                              | ведення                                |
|                                                          |                                |                          |                                                | On          | uc apr               | пезіа         | нс                | ької        | ї све             | ердло                  | вин            | u                                              | Код                                                                                            | артезіан                                                                              | нської                                               |                                            |                                        |
|                                                          |                                |                          |                                                | Пор         |                      |               |                   |             | Von               |                        | 10             |                                                | Поте                                                                                           | риосон                                                                                |                                                      | DOCT DV                                    |                                        |
|                                                          |                                |                          | _                                              | Склала      | ынформац             | ű             |                   |             | кор               | Г                      | 171            | Bnacu                                          | ци аптері                                                                                      | anchroi c                                                                             | верллови                                             | м                                          |                                        |
| Найменування/                                            | Koy                            | лунальне                 | пілпр                                          | IEMCTRO     | «Облво               | <br>локана:   | D) 32             | поріз       | ької              | Ст                     | епног          | іпська с                                       | епипна                                                                                         | а рада В                                                                              | асилівс                                              |                                            | айону                                  |
| прізвище, ім'я, по<br>батькові                           |                                | .,                       |                                                | облас       | ної ради             | [             |                   |             |                   |                        |                | 1                                              | Запоріз                                                                                        | ької об.                                                                              | пасті                                                | I                                          |                                        |
| Код                                                      |                                |                          |                                                | ЄДРПУ       | 0332711              | 5             |                   |             |                   |                        |                |                                                | ЄДРП                                                                                           | IY 25483                                                                              | 063                                                  |                                            |                                        |
| Поштова адреса                                           | 6900                           | 5, Запорізі              | ька обл                                        | асть, м.    | Запоріжж             | я, вул. П     | Герем             | юги,12      | 9-A               | 71611,                 | Запорі         | зька обла                                      | асть, Ва                                                                                       | силівськ                                                                              | ий район                                             | I, CMT                                     |                                        |
| Телефон                                                  |                                |                          |                                                | 000 1       | 99 77 99             |               |                   |             |                   | Степно                 | опрськ         | , ВУЛИЦЯ<br>-38 (067)                          | 613-55                                                                                         | а, оудин<br>.98 +38 (                                                                 | OK 24<br>050) 809.                                   | 18.00                                      |                                        |
| № артезіан                                               | ської свер                     | одловини                 |                                                | Nº 6        | 991199               |               |                   |             |                   |                        | - 1            | <u>Дат</u>                                     | а складан                                                                                      | ня опису                                                                              | 0507 005-                                            | 07.2                                       | 021 n                                  |
|                                                          |                                |                          |                                                |             | Розді                | л 1. Загал    | ьні д             | ані про     | артезіа           | нську свер             | рдловин        | ły                                             |                                                                                                |                                                                                       |                                                      | 07.2                                       | o21 p.                                 |
| Дата почат                                               | ку                             | 1                        | Тип                                            |             |                      | Призначе      | ння               |             | Тип               | води за ви             | користа        | нням                                           | Стан                                                                                           | артезіансь                                                                            | кої                                                  | Спо                                        | сіб бурі <mark>нн</mark> я             |
| 19.12.2002                                               | 2 p.                           |                          |                                                |             | 1                    | Для питі      | юго               |             | r.                |                        |                |                                                | LB.                                                                                            | діюча                                                                                 |                                                      | роторни                                    | й                                      |
| 145 - 2 1                                                | <u>.</u>                       | експ                     | луатац                                         | ійна        | во                   | допоста       | чанн              | я           | 10                | сподарси               | ько-пи         | гна                                            |                                                                                                | 880 II                                                                                | 8                                                    | • •                                        |                                        |
|                                                          |                                | Адміністр                | ративна г                                      | прив'язка а | артезіансько         | ої свердло    | ВИНИ              |             | -                 |                        |                | Desurin                                        | C                                                                                              | пис полож                                                                             | ення на мі                                           | сцевості                                   |                                        |
| Область                                                  | -                              | Код                      |                                                |             |                      | Запоріз       | Iasba             | я<br>бласть |                   |                        | _              | Василв                                         | ськии р                                                                                        | анон, за                                                                              | портзької                                            | ооласт,                                    |                                        |
| Район                                                    |                                |                          |                                                |             |                      | Василів       | ськи              | й район     | н                 |                        |                |                                                |                                                                                                |                                                                                       |                                                      |                                            |                                        |
| Населений пу                                             | нкт                            |                          |                                                | 1           | Тівнічно-            | західна       | окол              | нця с. І    | Т'ятих            | атки                   |                |                                                |                                                                                                |                                                                                       |                                                      |                                            |                                        |
| Географічні                                              | w                              | врота                    | градуси                                        | 47          | хвилини              | 31            | ce                | кунди       | 08,2              | .6                     |                | Bo                                             | доносний                                                                                       | горизонт,                                                                             | що експлу                                            | атується                                   |                                        |
| Nooppanian                                               | до                             | вгота                    | градуси                                        | 35          | хвилини              | 20            | cei               | кунди       | 50,1              | •                      | вод            | цоносний                                       | горизо                                                                                         | нт у відк                                                                             | ладах се                                             | ередньог                                   | о еоцену                               |
| Абсолютна<br>відмітка устя,                              | Глиби<br>артезіан              | ина<br>Иської            | Дебіт<br>(Q),                                  | 3<br>F      | ниження<br>івня (S), | Ста<br>рі     | тични<br>вень,    | й           | Пито<br>дебіт     | омий<br>(Q/S),         | Загалы         | на жорсткі<br>- екв/дм <sup>3</sup>            | ств, К<br>Ж                                                                                    | арбонатна<br>юрсткість,                                                               | Міне                                                 | ралізація,<br>иг/дм <sup>3</sup>           | Сухий залишон<br>мг/дм <sup>3</sup>    |
| м                                                        | свердлов                       | м 1                      | м <sup>3</sup> /добу<br>5.0 м <sup>3</sup> /го | 7.          | M<br>15.0            | 41            | M<br>2.0 M        |             | M <sup>3</sup> /2 | обу<br>/год            | 7.7 ,          | мг-екв/ лм                                     | 3                                                                                              | иг- екв/дм                                                                            |                                                      |                                            | 763.2 MT/IIM                           |
| 14                                                       |                                |                          |                                                | ··· 1       | Розділ 2. Д          | ані про с     | пеціал            | пьний д     | озвіл н           | а користув             | вання на       | адрами                                         |                                                                                                |                                                                                       |                                                      |                                            | 1                                      |
| № спец.<br>дозволу в                                     | Дата<br>идачі                  | Виді                     | користува                                      | ання надр   | ыми                  | Термі<br>(рок | ндії<br>ів)       | -           | Ка                | a                      | Під            | приємство                                      | власник                                                                                        | спеціально<br>Найм                                                                    | ого дозволу<br>енування                              | /                                          |                                        |
| № 6494 08.0                                              | 4.2021p.                       | Видоб                    | увания ко                                      | рисних ког  | алин                 | 20 pc         | ків               | єд          | рпу о             | 3327115                |                | КП                                             | «Облвод                                                                                        | оканал» З                                                                             | Запорізько                                           | ї обласної                                 | ї радн                                 |
|                                                          | Розділ 3                       | . Дозвіл на              | спеціали                                       | не водок    | ористувани           | ня            |                   |             |                   |                        | Розділ         | 4. Зона су                                     | зорого р                                                                                       | ежиму (Іп                                                                             | ояс саніта                                           | рної охор                                  | они)                                   |
| № дозволу                                                |                                | Дата видачі              |                                                | Строк д     | ії (років)           | Ліміте        | идобу<br>/добу    | лку,        |                   | Розмі                  | іри зони,      | м                                              |                                                                                                |                                                                                       | е огород                                             | кення                                      |                                        |
| № 156/3П/49д-20                                          | 2                              | 7.08.2020 p.             | 2                                              | 3 (три      | ) рокн               | 1266,90       | 71 M <sup>3</sup> | /добу       |                   | 30                     | 0х30 м         |                                                |                                                                                                |                                                                                       |                                                      |                                            |                                        |
|                                                          | - 25                           | Розд                     | ціл 5. Onv                                     | с порід     |                      |               | -<br>-            |             |                   |                        |                |                                                | Розд                                                                                           | іл 6. Обса                                                                            | дка                                                  | Faul                                       | 5                                      |
| N≘                                                       |                                | Пор                      | ода                                            |             |                      | ві            | 4                 | до          |                   | N₂                     |                |                                                | Діаметр                                                                                        | , MM                                                                                  |                                                      | від                                        | до                                     |
| 1 суглинок                                               | ona Quas                       |                          |                                                |             |                      | 0,            | 0                 | 5.0         | ┨ ┣               | 1                      |                | -                                              | 325M                                                                                           | м                                                                                     | -                                                    | 0,0                                        | 57,5                                   |
| 3 пісок                                                  | ona ojpa                       |                          |                                                |             |                      | 13            | .0                | 17.0        |                   |                        | _              |                                                |                                                                                                |                                                                                       |                                                      |                                            |                                        |
| 4 Глина зеле                                             | на                             |                          |                                                |             |                      | 17            | .0                | 25,0        |                   |                        | Po             | зділ 7. Об                                     | ладнанн                                                                                        | я артезіан                                                                            | ської све                                            | одловини                                   |                                        |
| 5 Пісок зеле<br>6 Алеврит сі                             | новато сіриї<br>рий щільни     | н глиністин<br>й         |                                                |             |                      | 43            | .0                | 67,3        | t E               |                        |                | ЕЦВ 6-1                                        | 0-110                                                                                          |                                                                                       |                                                      | і лиоина з                                 | 64 б4                                  |
| 7 Пісок різно                                            | манитний і                     | водоносний               |                                                |             |                      | 67            | 3                 | 73.3        | ΙΓ                |                        | Ти             | п фільтра                                      |                                                                                                | h                                                                                     | тервал уст                                           | гановки ро                                 | бочої частини, м                       |
| <ul> <li>8 Пісок з суг</li> <li>9 Кора внівіт</li> </ul> | линком<br>рювання              |                          |                                                |             |                      | 74            | .3                | 80,0        |                   |                        |                |                                                |                                                                                                |                                                                                       | від                                                  | 1                                          | до                                     |
|                                                          |                                |                          |                                                |             |                      |               |                   |             |                   |                        | граві          | йний 219мм                                     | t i                                                                                            |                                                                                       | 67,3                                                 |                                            | 73,3                                   |
|                                                          |                                |                          |                                                |             |                      |               |                   |             |                   | Марка                  | а засобу       | вимірюван                                      | ня об'єм                                                                                       | 1                                                                                     |                                                      | Дата                                       |                                        |
|                                                          |                                |                          |                                                |             |                      | -             | -                 |             | Η                 |                        | видо           | бутку води                                     |                                                                                                |                                                                                       | встанов.                                             | пення                                      | атестації<br>2019                      |
|                                                          |                                |                          |                                                |             |                      |               |                   |             |                   |                        |                | .SAF-5105                                      |                                                                                                |                                                                                       | 07,201                                               | 10                                         | 2013                                   |
|                                                          | ,                              | Розділ 8. Іни            | иі відом                                       | ості про а  | ртезіанськ           | у свердл      | овину             | 1           |                   |                        | _              | 0.000                                          |                                                                                                |                                                                                       | Додатки                                              |                                            |                                        |
|                                                          |                                |                          |                                                |             |                      |               |                   |             |                   |                        |                | Арте<br>Геол<br>Резу<br>Вили<br>Гідро<br>Експл | дова кар<br>зіанська с<br>оігчний р<br>льтати сп<br>ска<br>огеологічн<br>пуатаційн<br>документ | а<br>свердлови<br>озріз і коно<br>остережен<br>кий виснов<br>ні показник<br>и (назва) | на<br>трукція ар<br>нь<br>юк по артез<br>и артезіано | тезіанської<br>зіанській сі<br>ської сверд | ї свердловини<br>вердловині<br>ұловини |
| Виконавець<br>Тел. (099) 199                             | <u>Литви</u><br>(прі:<br>77 99 | ненко О.,<br>звище, ім'я | <u>А</u><br>я, по ба                           | тькові)     |                      |               |                   | K<br>       | Серівн            | ник <u>Б</u><br>"      | асанс<br>(пріз | ський С<br>звище, ім                           | <u>.В.</u><br>і'я, по б<br>20                                                                  | атькові)<br>р.                                                                        |                                                      |                                            |                                        |

## Приклад опису артезіанської свердловини

Рис.4.58 Приклад сканованого документу

#### 5. Перевірка введення інформації до Реєстру

При занесенні даних за описом артезіанської свердловини та загрузки додатків повертаємося на сторінку **«Описи свердловин»** (рис. 5.1).

| НВП "Геоінформ України           |                    |                       |                          |               |                 |               |              |
|----------------------------------|--------------------|-----------------------|--------------------------|---------------|-----------------|---------------|--------------|
| д <u>П</u> омилка <u>W</u> indow |                    |                       |                          |               |                 |               |              |
| ержавний реєстр артезіа          | анських свердловин |                       |                          |               |                 |               | 990 <u>¥</u> |
|                                  |                    |                       |                          |               |                 |               |              |
| Водокористувач                   | : Приклад          |                       |                          |               |                 |               |              |
| Свердловини                      | Описи сверди       | товин                 |                          |               |                 |               |              |
|                                  |                    |                       |                          |               |                 |               |              |
|                                  |                    |                       |                          |               |                 |               |              |
| *2 🗔                             | * 🔧 🗉              | r C                   | вердло                   | вини          |                 |               |              |
|                                  |                    |                       |                          |               |                 |               |              |
| Номер                            | Дата складання     | Дата останнього       | Дата реєстрації          | Дата внесення | Системний       | Статус        |              |
| свердловини                      | опису              | коректування<br>опису | за водокористу-<br>вачем | до реєстру    | (ідентифікатор) | свердловини   |              |
|                                  |                    |                       |                          |               |                 |               |              |
| 1/1                              |                    |                       | 18-10-2021               |               | 102840          | на перевірці  |              |
| 1/2                              |                    |                       | 18-10-2021               |               | 102841          | на перевірці  |              |
| hg-5678                          | 11-11-2020         | 11-10-2021            | 11-10-2021               |               | 102808          | на перевірці  |              |
| nd-435                           |                    |                       | 10-10-2021               |               | 102800          | в Реєстрі     |              |
| new_pasp                         |                    |                       | 18-10-2021               |               | 102843          | в опрацюванні |              |
| sd-298                           |                    |                       | 11-10-2021               |               | 102807          | в опрацюванні |              |
|                                  |                    |                       |                          |               |                 |               |              |
|                                  |                    | Í                     |                          |               |                 |               |              |
|                                  | 1                  | 1                     |                          |               |                 |               |              |
|                                  |                    | 1                     |                          |               |                 |               |              |
|                                  | ,                  | ,                     | ,                        | ,             | , , ,           |               |              |
|                                  |                    |                       |                          |               |                 |               |              |
|                                  |                    |                       |                          |               |                 |               |              |
|                                  |                    |                       |                          |               |                 |               |              |
|                                  |                    |                       |                          |               |                 |               |              |
| rd: 5/6                          |                    |                       |                          |               |                 |               |              |

Рис.5.1 Приклад сторінки кабінету водокористувача

Функціональні кнопки виконують наступні дії:

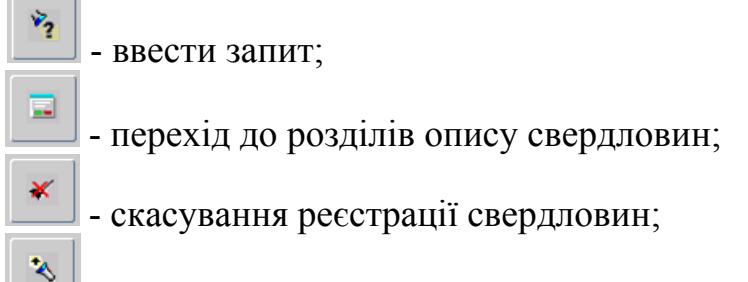

- передати на перевірку (Зверніть увагу! Після передачі даних по свердловині на перевірку Адміністратору Реєстру, водокористувачу неможливе коректування інформації по свердловині).

Водокористувач натискає кнопку [Передати на перевірку] та статус «в опрацюванні» переходить у статус «на перевірці». Адміністратор Реєстру перевіряє внесену інформацію. За результатами перевірки Адміністратор Реєстру підтверджує реєстрацію «в Реєстрі» або у разі виявлення недоліків, направляє водокористувачу обґрунтовані зауваження. В процесі робіт з реєстрацією свердловин водокористувач може сформувати запит на відбір свердловин за статусом (рис. 5.2), а саме:

| 🔬 ДНВП "Геоінформ України            | "                  |                                         |                                                               |                               |                                       |                       | . • × |
|--------------------------------------|--------------------|-----------------------------------------|---------------------------------------------------------------|-------------------------------|---------------------------------------|-----------------------|-------|
| <u>В</u> ихід ∏омилка <u>W</u> indow |                    |                                         |                                                               |                               |                                       |                       |       |
| 🔂 Державний реєстр артезі            |                    |                                         |                                                               |                               |                                       |                       | ≚ ⊼ X |
| ЕЛЕКТРОННИЙ                          |                    |                                         |                                                               |                               |                                       |                       |       |
| Водокористувач                       | Додат<br>: Приклад | ки до паспортів зава                    | нтажуються в останню                                          | о директорію. Зверні          | іться до Аміністратора.               |                       |       |
| Свердловини                          | Описи свердл       | овин                                    |                                                               |                               |                                       |                       |       |
| номер<br>свердловин                  | ормування запиту   | Bigðip<br> ☑ a Pe<br> ☑ a on<br> ☑ ha r | свердловин, які :<br><u>тестрі</u><br>ірацюванні<br>іеревірці | ✓ ▼ ×<br>1<br>есення<br>естру | Системний<br>номер<br>(ідентифікатор) | Статус<br>свердловини |       |
| 1/2                                  | ÷                  |                                         | ÷                                                             |                               | 102841                                | в опрацюванні         |       |
| nd-435                               |                    |                                         | 10-10-2021                                                    |                               | 102800                                | в Реєстрі             |       |
| sd-298                               |                    |                                         | 11-10-2021                                                    |                               | 102807                                | в опрацюванні         |       |
|                                      | İ                  |                                         | Î.                                                            | Î                             | i                                     |                       |       |

Рис.5.2 Діалогове вікно «Формування запиту»

**в Ресстрі** – свердловина зареєстрована у Реєстрі;

**в опрацюванні** – водокористувач вносить інформацію по свердловині у Реєстр і передає на перевірку Адміністратору Реєстру;

**на перевірці** – Адміністратор Реєстру перевіряє внесену інформацію відповідно до паспорту та опису артезіанської свердловини.

На сторінці доступний запит:

🏏 - виконати запит.

Для реєстрації інших свердловин до Реєстру водокористувач повертається до розділу «Свердловини». Та повторює кроки наведенні у розділах 3.1 - 4.9.